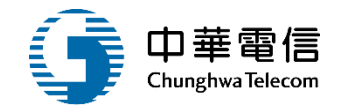

# 水運動員管理子系統

## 教育訓練

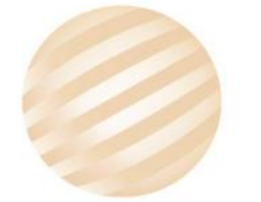

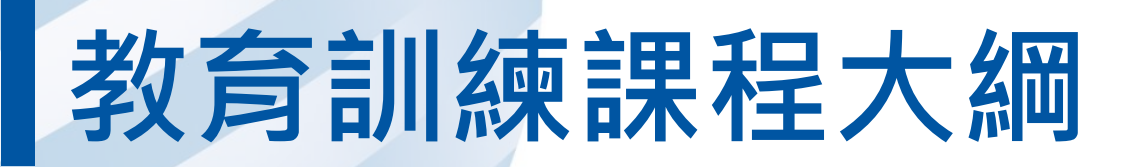

- 系統功能介紹
- •業務流程
- 系統流程、操作演練
  意見交流 Q&A

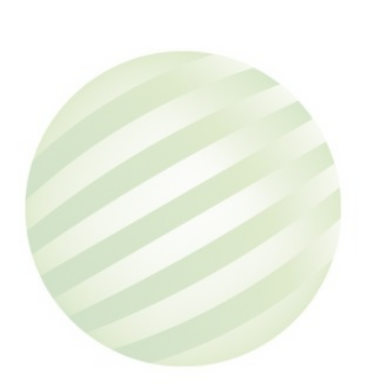

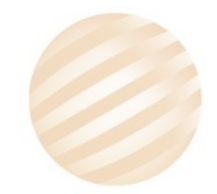

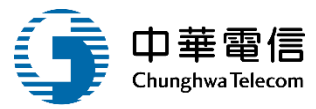

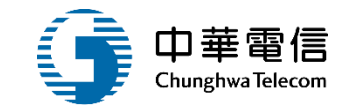

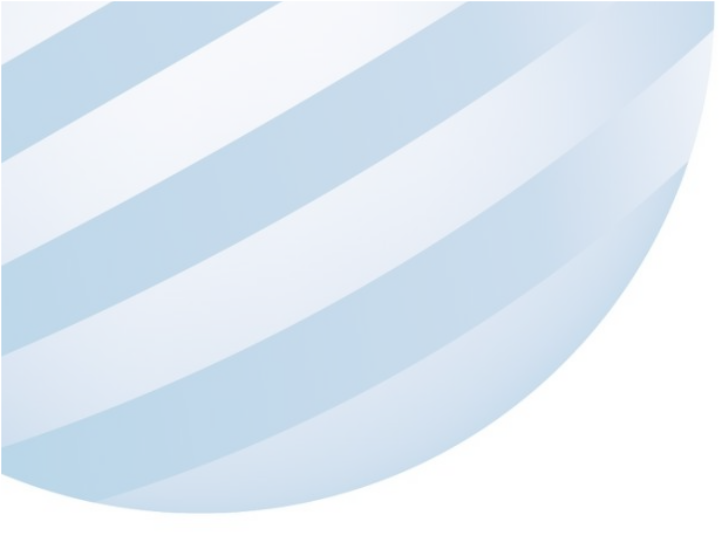

## 系統功能介紹

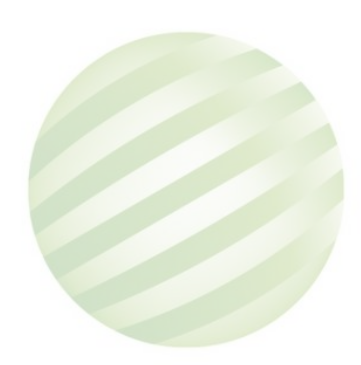

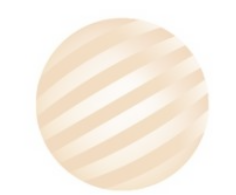

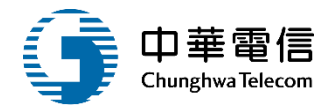

#### 船舶管理系統(MT)-水運動員管理子系統

| 動員船舶管理              | 動員船員管理         | 動員徵用管理            |
|---------------------|----------------|-------------------|
| ▶ 年月動員設定(船<br>舶/小船) | ▶ 年月動員船員設<br>定 | > 船舶動員徵用作<br>業    |
|                     |                | ≻ 徵用書及報到單<br>產製   |
|                     |                | ▶ 徵用通知書產製         |
|                     |                | ≻ 徵用受領證明書<br>產製   |
|                     |                | ▶ 解除徵用通知書<br>產製   |
|                     |                | ▶ 發還證明書產製         |
|                     |                | ▶ 補償通知書產製         |
|                     |                | ▶ 動員在船/在岸<br>船員設定 |
|                     |                | ▶ 動員船員查詢          |
|                     |                | ▶ 動員編管船員查<br>詢列印  |

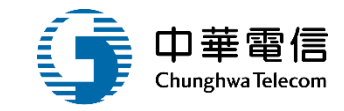

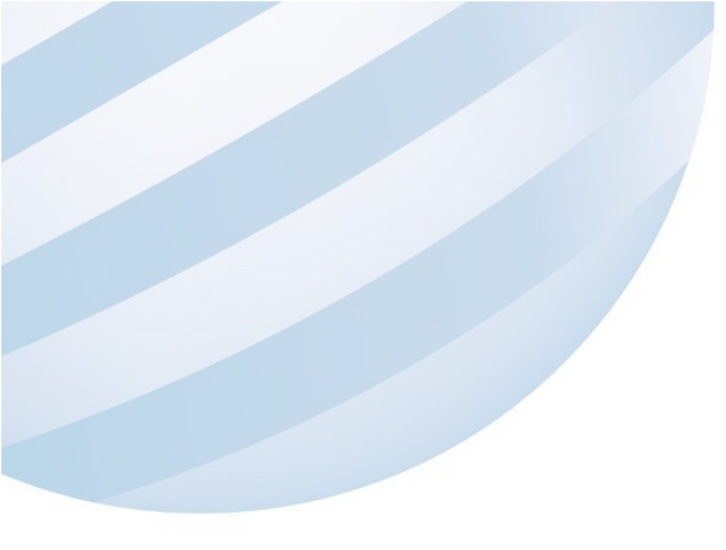

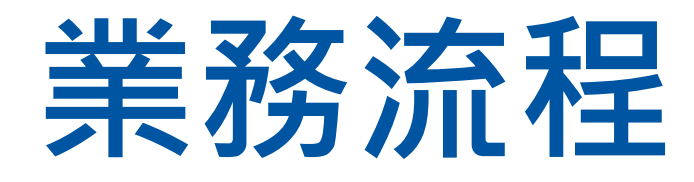

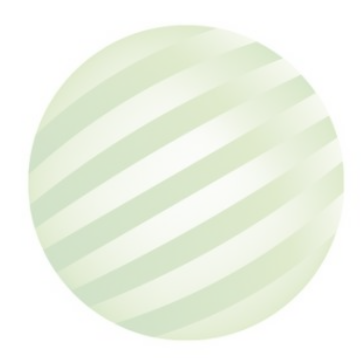

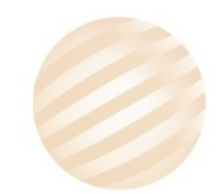

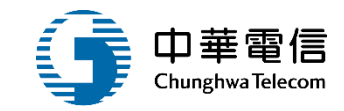

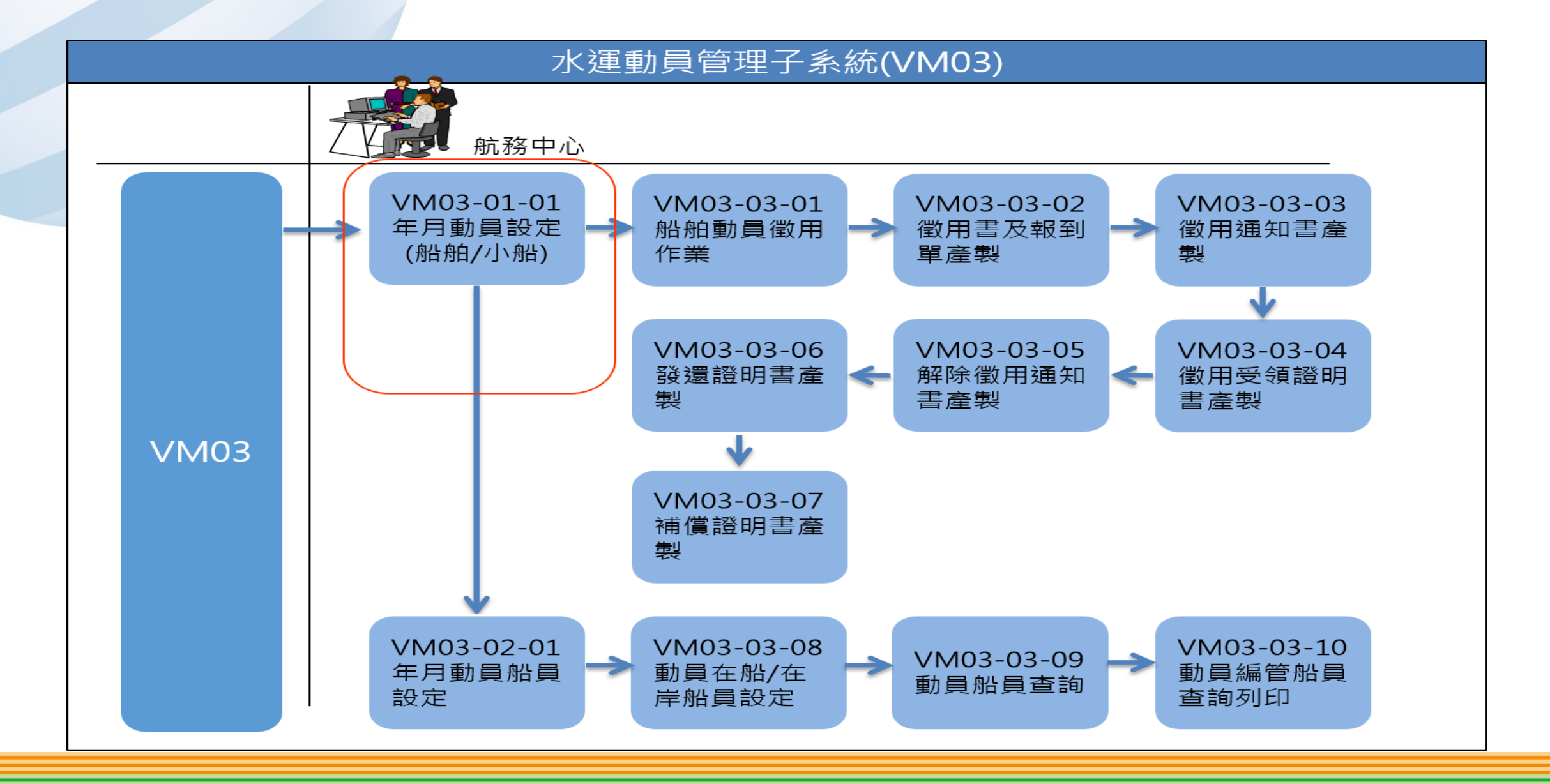

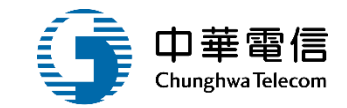

## **系統流程、操作演練**

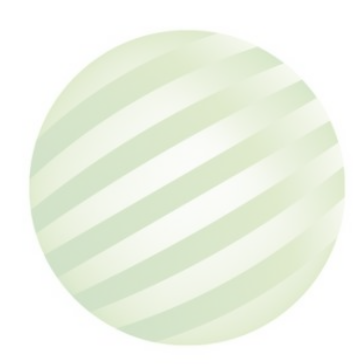

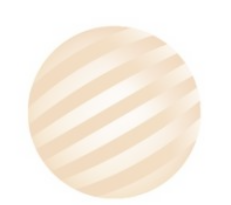

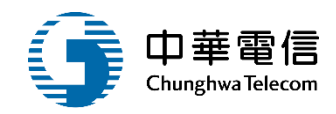

1 動員船舶管理

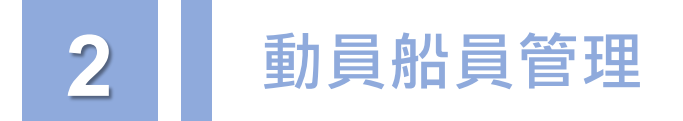

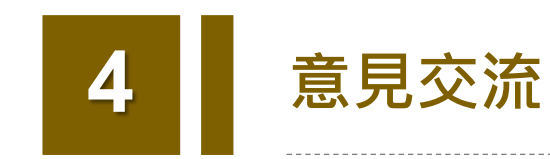

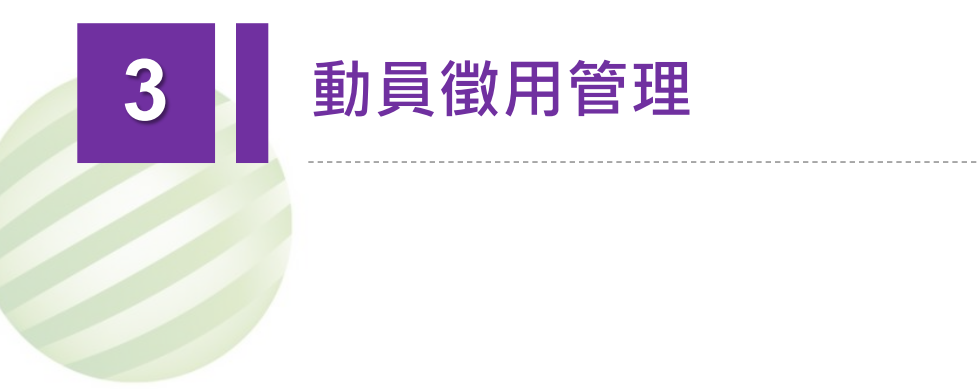

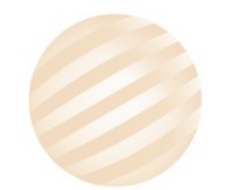

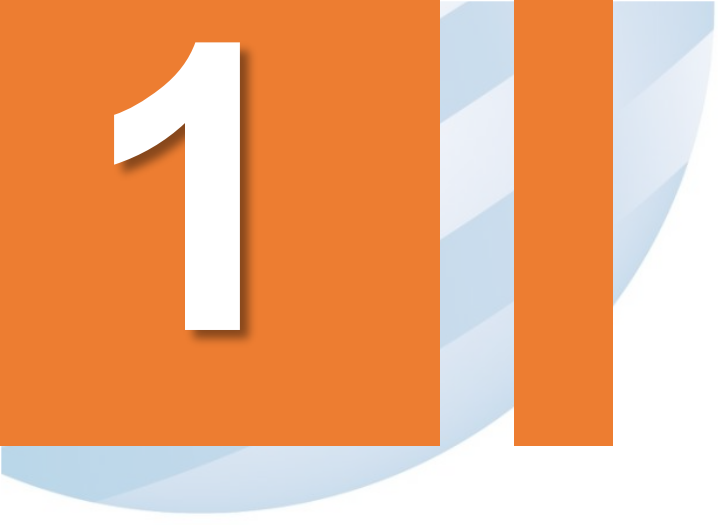

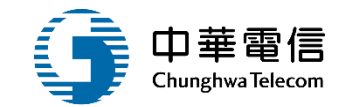

# 動員船舶管理

# 01年月動員設定(船舶/小船)

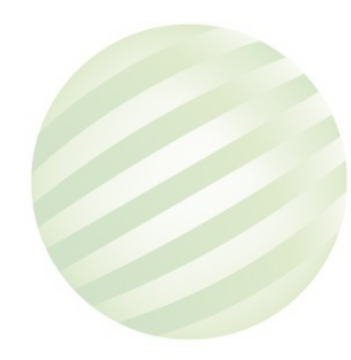

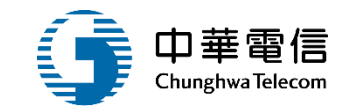

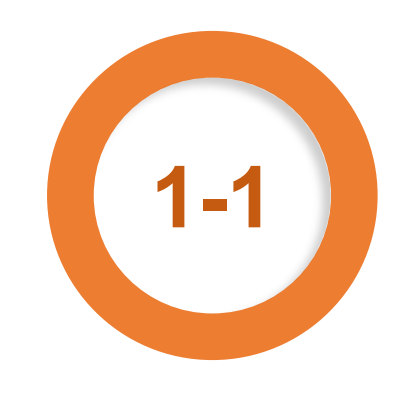

#### •動員船舶管理/年月動員設定(船舶/小船)

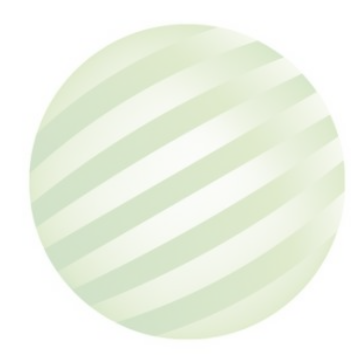

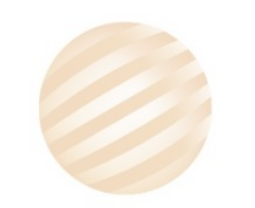

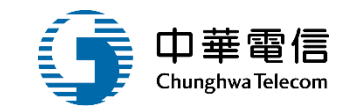

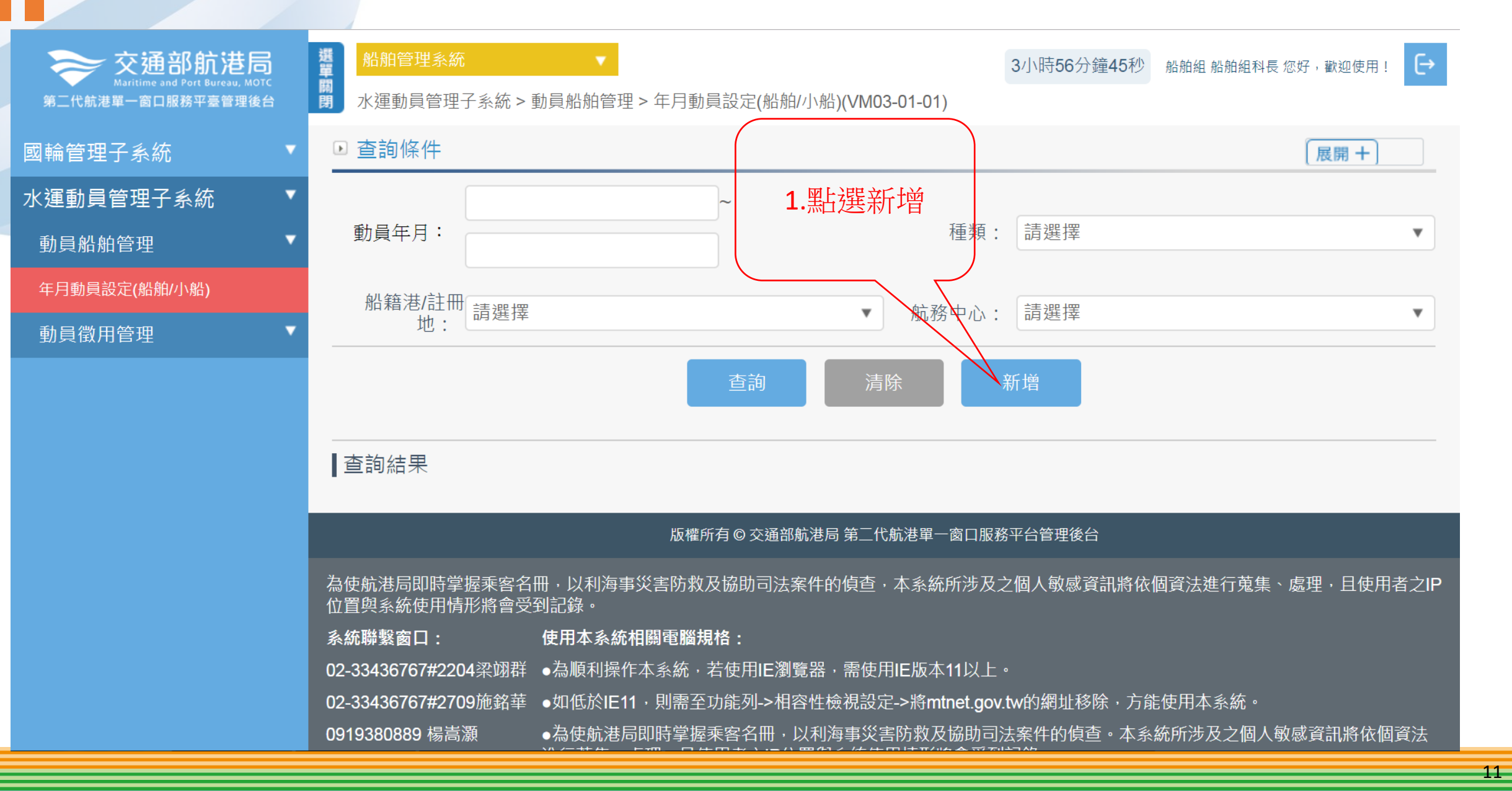

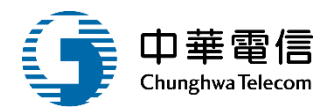

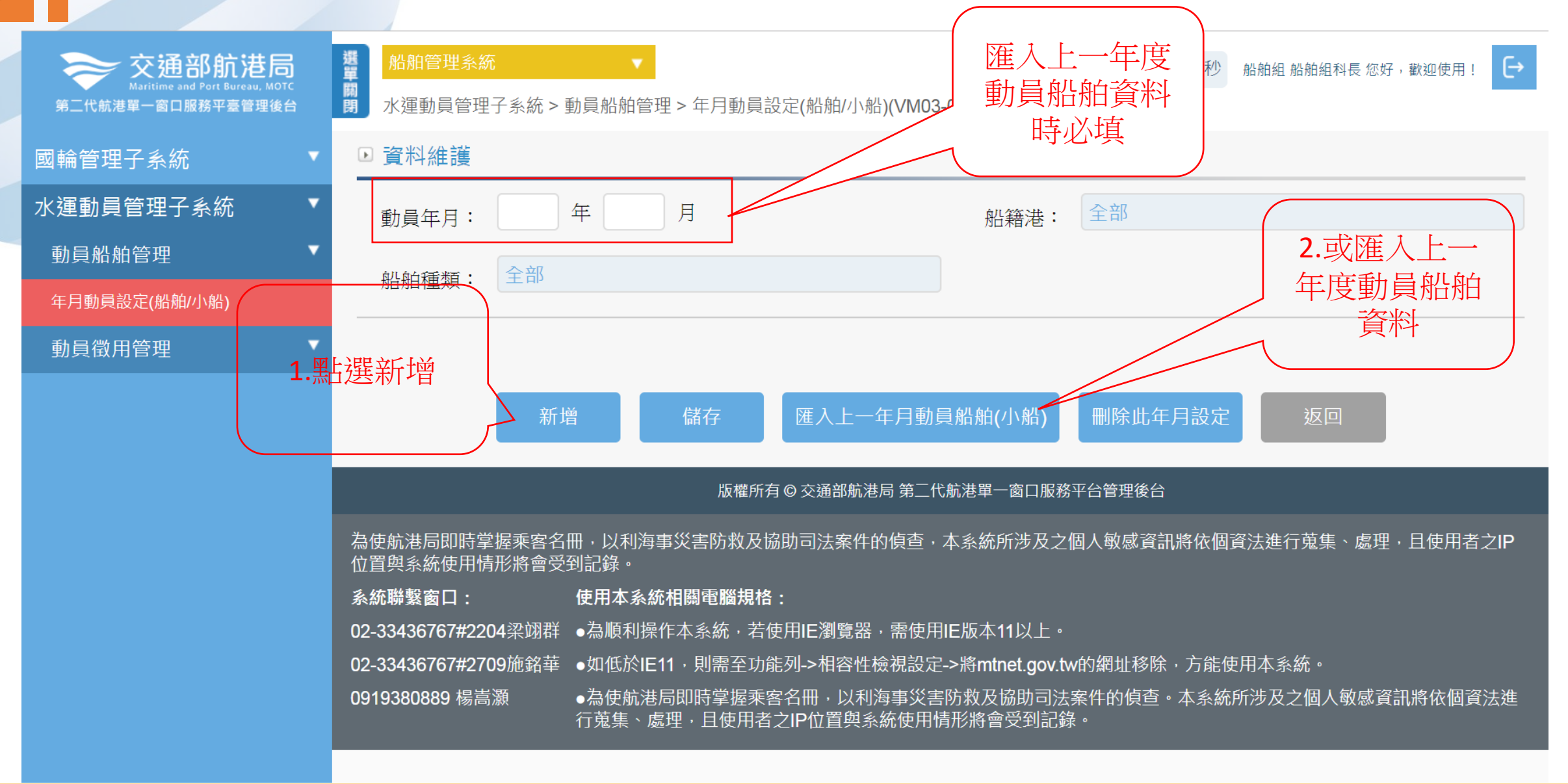

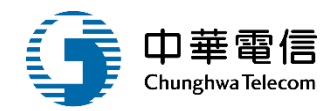

| Maritime an<br>第二代航港単一窗口開 | お航港局<br>Port Bureau, MOTC<br>務平臺管理後台   船舶管理系統 ▼   水運動員管理子系統 > 動員船舶管理 > 年月動員設定(船舶/小船)(VM03-01-01) | 3小時53分鐘42秒 船舶組船舶組科長您好,歡迎使用! |
|---------------------------|--------------------------------------------------------------------------------------------------|-----------------------------|
| 國輪管理 ▶ ঀ                  | h舶資料查詢                                                                                           |                             |
| 〈運動員                      | 船舶號數: 中文船名:                                                                                      |                             |
| 動員船 <sup>推</sup><br>年月動員: | 船舶分類:「請選擇                                                                                        |                             |
| 動員徵用                      |                                                                                                  |                             |
|                           |                                                                                                  |                             |
|                           | 船舶種類:                                                                                            |                             |
|                           | (1.輸入要查詢)                                                                                        |                             |
|                           | 的船舶號數或                                                                                           | ▼ 11日之IF                    |
|                           | 床  十瓶                                                                                            |                             |
|                           | 0919380889 楊高激 ●為使航港局即時掌握乘客名冊,以利海事災害防救及協助司法                                                      | 医案件的俱查。本系統所涉及之個人敏感資訊將依個資法進  |
|                           |                                                                                                  |                             |

#### •動員船舶管理/年月動員設定(船舶/小船)

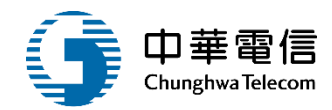

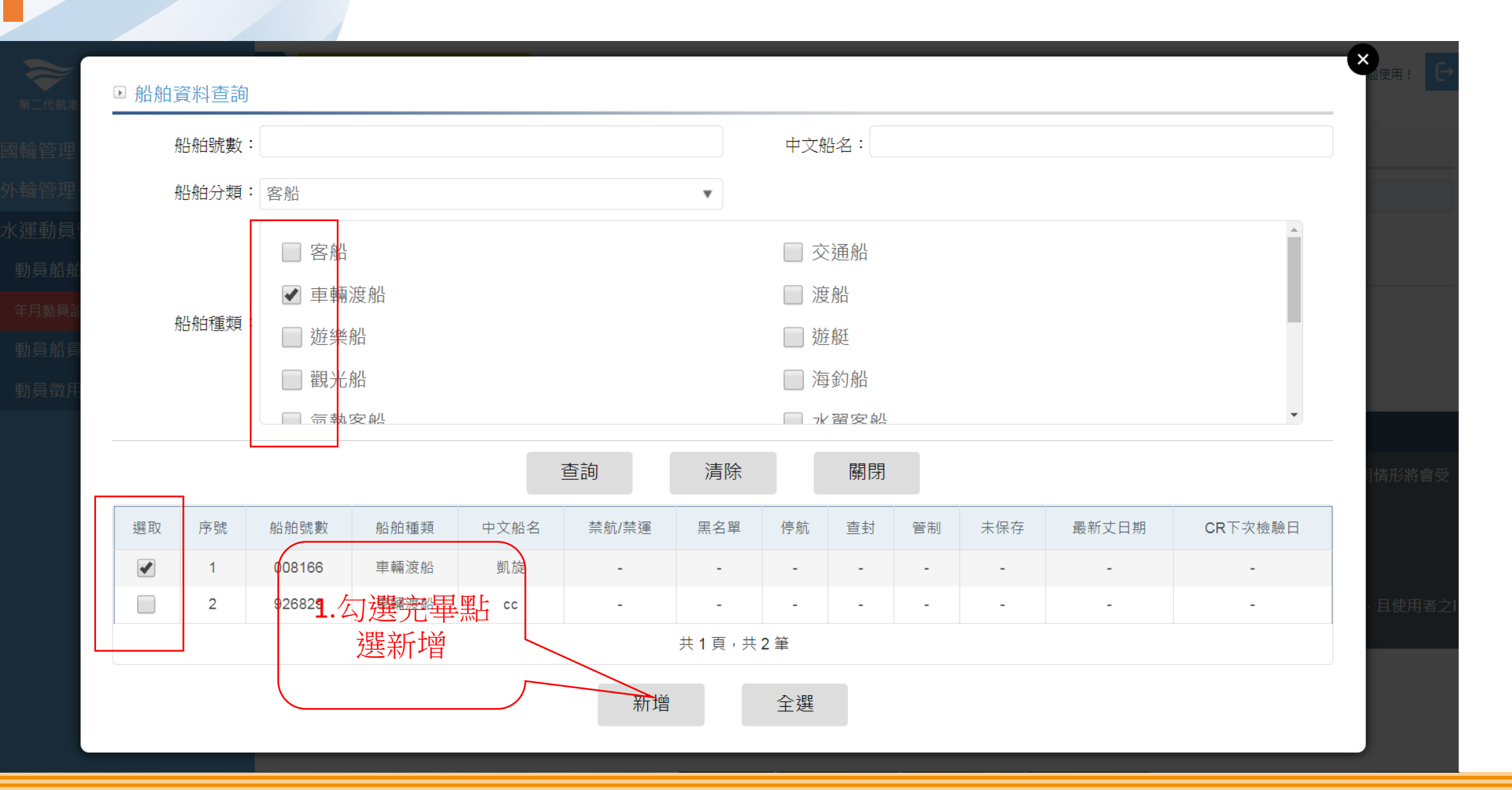

#### ·動員船舶管理/年月動員設定(船舶/小船)

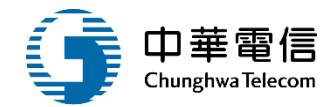

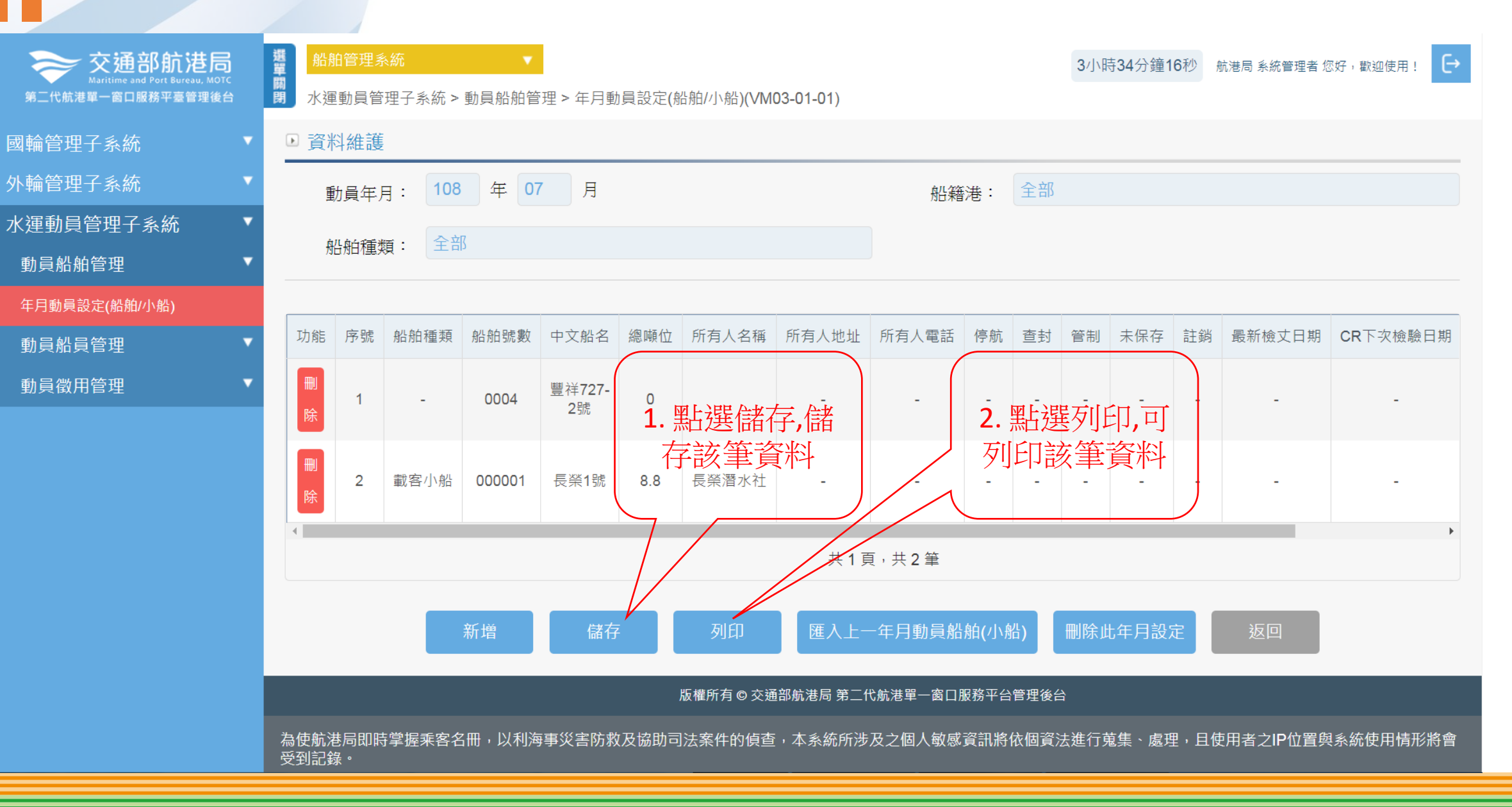

### •動員船舶管理/年月動員設定(船舶/小船)

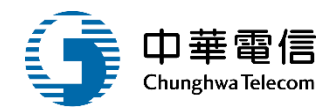

| ×<br>围<br>檔 | 案  | <b>ち・ぐ・</b><br>常用 插/                       | ;<br>入 版面酯          | 2置 公式  | 1 資料 | 校閱     | 檢視 載入測試   | 小組        |          | 船舶編管名冊.xls      | < [受保護的檢視] - E | xcel  |          |        |        |         | pochieh | ?<br>huang poc | 📼 —<br>niehhuang | ₽ ×<br>7 ₽ |
|-------------|----|--------------------------------------------|---------------------|--------|------|--------|-----------|-----------|----------|-----------------|----------------|-------|----------|--------|--------|---------|---------|----------------|------------------|------------|
| 0           | 受保 | <b>護的檢視</b> 小心                             | 、來自於網               | 目際網路的權 | 案可能有 | 「病毒・除非 | 您需要編輯,否則停 | 留在 [受保護的檢 | 演視] 中較為安 | <mark>全・</mark> | )              |       |          |        |        |         |         |                |                  | ×          |
| A1          |    | • E                                        | $\times \checkmark$ | fx     | 交通部  | 3航港局10 | 6年度轄區20總  | 噸以上商用船    | 的編管名     | ŦŦ              |                |       |          |        |        |         |         |                |                  | ~          |
|             | Α  | В                                          | С                   | D      | E    | F      | G         | Н         | I.       | J               | К              | L     | М        | Ν      | 0      | Р       | Q       | R              | S                |            |
| 1           | 交通 | 部航港局1                                      | L06年度≢              | 害區20總  | 噸以上  | 商用船舶   | 伯編管名冊     |           |          |                 | 統計截至 止         |       |          |        |        |         |         |                |                  |            |
| 2           | 序號 | 船名                                         | 船舶號數                | 船舶種類   | 總噸位  | 船體材質   | 所有人(公司)名稱 | (公司營業)住址  | (公司)電話   | 負責人(代表人)姓名      | 代表人出生年月日       | 代表人性別 | 代表人身分證字號 | 代表人居住所 | 代表人戶籍地 | 代表人聯絡電話 | 統一編號    | 乘客定額           | 載重噸位             |            |
| 3           | 1  | 豐祥727-2號                                   | 4                   |        | 0    |        |           |           |          |                 |                |       |          |        |        |         |         |                |                  |            |
|             | 2  | 長榮1號                                       | 1                   |        | 8.8  |        | 長榮潛水社     |           |          |                 |                |       |          |        |        |         |         |                |                  |            |
| 4           |    |                                            |                     |        |      |        |           |           |          |                 |                |       |          |        |        |         |         |                |                  | ·          |
| 6           |    |                                            |                     |        |      |        |           |           |          |                 |                |       |          |        |        |         |         |                |                  |            |
| 8           |    |                                            |                     |        |      |        |           |           |          |                 |                |       |          |        |        |         |         |                |                  |            |
| 9<br>10     |    |                                            |                     |        |      |        |           |           |          |                 |                |       |          |        |        |         |         |                |                  |            |
| 11          |    |                                            |                     |        |      |        |           |           |          |                 |                |       |          |        |        |         |         |                |                  |            |
| 12          |    |                                            |                     |        |      |        |           |           |          |                 |                |       |          |        |        |         |         |                |                  |            |
| 14          |    |                                            |                     |        |      |        |           |           |          |                 |                |       |          |        |        |         |         |                |                  |            |
| 16          |    |                                            |                     |        |      |        |           |           |          |                 |                |       |          |        |        |         |         |                |                  |            |
| 1/          |    |                                            |                     |        |      |        |           |           |          |                 |                |       |          |        |        |         |         |                |                  |            |
| 19          |    |                                            |                     |        |      |        |           |           |          |                 |                |       |          |        |        |         |         |                |                  |            |
| 21          |    |                                            |                     |        |      |        |           |           |          |                 |                |       |          |        |        |         |         |                |                  |            |
| 22          |    |                                            |                     |        |      |        |           |           |          |                 |                |       |          |        |        |         |         |                |                  |            |
| 24          |    |                                            |                     |        |      |        |           |           |          |                 |                |       |          |        |        |         |         |                |                  |            |
| 26          |    |                                            |                     |        |      |        |           |           |          |                 |                |       |          |        |        |         |         |                |                  |            |
| 27<br>28    |    |                                            |                     |        |      |        |           |           |          |                 |                |       |          |        |        |         |         |                |                  |            |
| 29          |    |                                            |                     |        |      |        |           |           |          |                 |                |       |          |        |        |         |         |                |                  |            |
| 30          |    |                                            |                     |        |      |        |           |           |          |                 |                |       |          |        |        |         |         |                |                  |            |
| 32          |    | 向川向台な話を                                    | 今日                  |        |      |        |           |           |          |                 |                |       |          |        |        |         |         |                |                  |            |
| ◀<br>就緒     | •  | 767日2月1日2月11日2月11日2月11日2月11日2月11日2月11日2月11 | 3'石冊                | (+)    |      |        |           |           |          |                 |                | :     | <b>▲</b> |        | 項目個    | 數:10    | ▣       |                | +                | ▶<br>90%   |

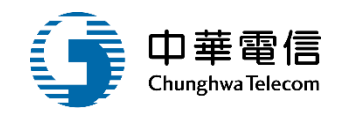

# 動員徵用管理

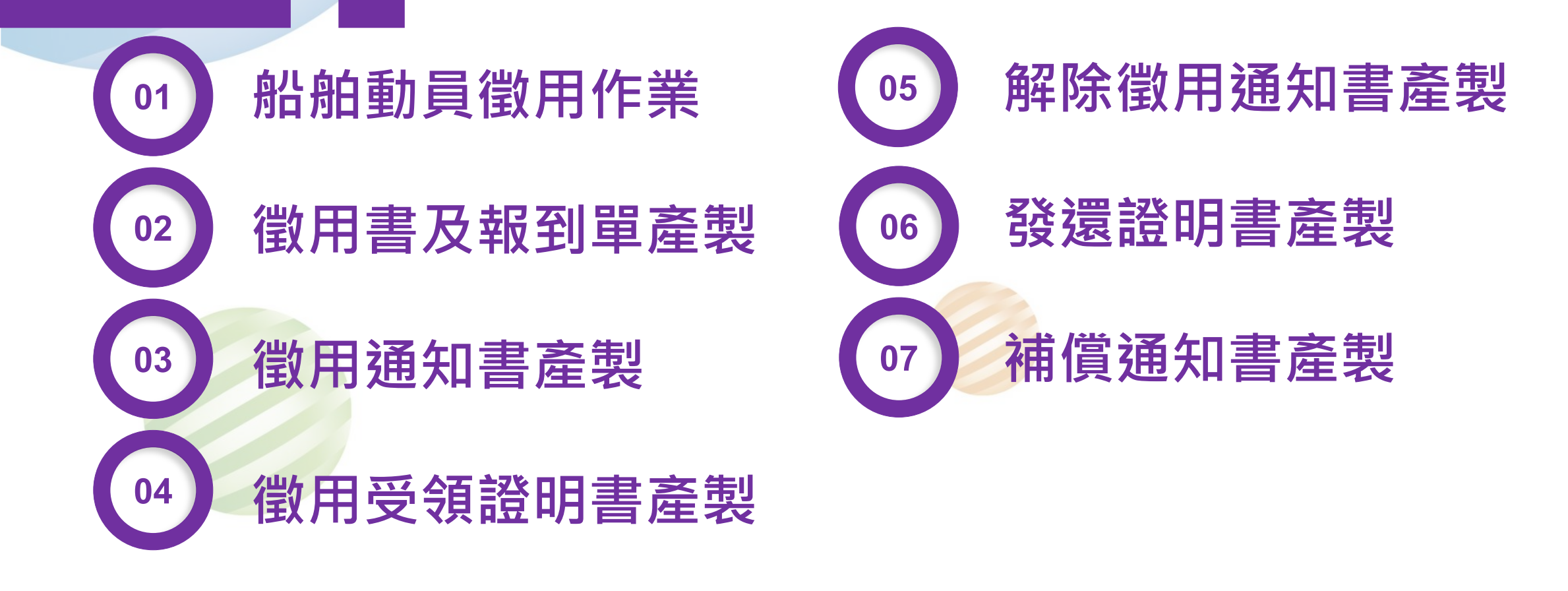

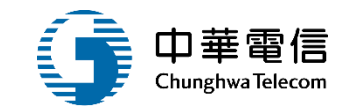

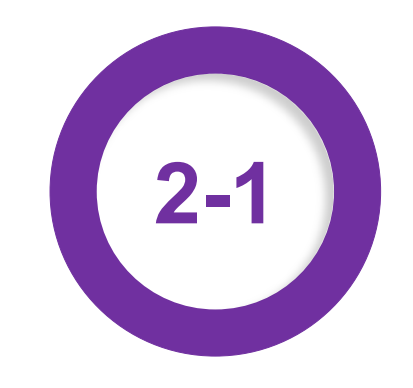

#### •動員徵用管理/船舶動員徵用作業

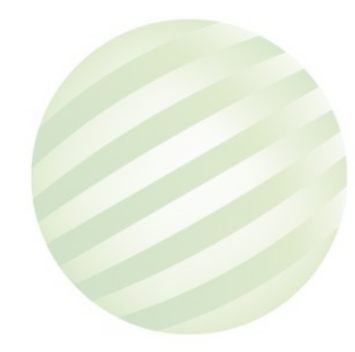

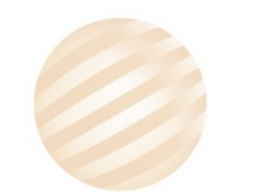

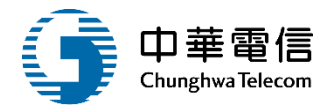

| 交通部航港局<br>Maritime and Port Bureau, MOTC<br>第二代航港單一窗口服務平臺管理後台 | 雅麗 新船管理系統 ▼     2小時52分鐘24秒 航港局系統管理者 您好, 歡迎使用!     C→     水運動員管理子系統 > 動員徵用管理 > 船舶動員徵用作業(VM03-03-01)             |
|---------------------------------------------------------------|----------------------------------------------------------------------------------------------------|
| 國輪管理子系統    ▼                                                  | ■ 查詢條件                                                                                                    |
| 外輪管理子系統                                                       | 動員編號 御用書發文日期                                                                                                   |
| 水運動員管理子系統                                                     | 微田機關                                                                                                    |
| 動員船舶管理    ▼                                                   |                                                                                                    |
| 動員船員管理                                                        | 查詢 清除 新增 <b>1.</b> 點近 建制作增                                                                                     |
| 動員徵用管理                                                        |                                                                                                    |
| 船舶動員徵用作業                                                      | 查詢結果                                                                                                    |
| 徵用書及報到單產製                                                     | 吃排的方法 动能进民 第二次使进盟,实口的政策公院组织公                                                                                   |
| 徵用通知書產製                                                       | 放催州方 ♥ 父姐即则论问 第二八则论早一 図山服務十百官注後百                                                                               |
| 徵用受領證明書產製                                                     | 為使航港局即時掌握乘客名冊,以利海事災害防救及協助司法案件的偵查,本系統所涉及之個人敏感資訊將依個資法進行蒐集、處理,且使用者之IP位置與系統使用情形將會受到記錄。<br>系統聯繫窗口:     使用本系統相關電腦規格: |
| 解除徵用通知書產製                                                     | 02-33436767#2204梁翊群 ●為順利操作本系統,若使用IE瀏覽器,需使用IE版本11以上。                                                            |
| 發還證明書產製                                                       | 02-33436767#2709施銘華 ●如低於IE11,則需至功能列->相容性檢視設定->將mtnet.gov.tw的網址移除,方能使用本系統。                                      |
| 補償通知書產製                                                       | 0919380889                                                                                                    |
| 動員在船 / 在岸船員設定                                                 |                                                                                                    |
| 動員船員查詢                                                        |                                                                                                    |
| <br>動員編管船員查詢列印                                                |                                                                                                    |
|                                                               |                                                                                                    |

| ·動員徵                    | 用管理/船                       | 舶動員       | 徵用作業 |                   | 1.輸                         | 入心填榻 | I              |                       | 9 | 中華電信<br>ChunghwaTelecom |
|-------------------------|-----------------------------|-----------|------|-------------------|-----------------------------|------|----------------|-----------------------|---|-------------------------|
| 期<br>閉 水運動員管理子系統 > 動員   | 員徵用管理 > 船舶動員徵用作業(∀M03-0:    | 3-01)     |      |                   | 1744                        |      | 4 1            |                       | — |                         |
| □ 資料維護                  |                             |           |      |                   | 5                           |      |                |                       |   |                         |
| 動員編號                    |                             |           | 省    | 如書發文日期文號:         | 108-08-01                   | 動字第  | 0001           | 號                     |   |                         |
| * 徵用機關:                 | 國防部                         |           |      | * 徵用機關全銜:         | 國防部                         |      |                |                       |   |                         |
| * 報到單位:                 | 國防部                         |           |      | * 徵用期限:           | 108-08-17<br>~<br>108-08-25 | 0    | ▼ 時 0<br>▼ 時 0 | <ul><li>✓ 分</li></ul> |   |                         |
| ★ <mark>徽</mark> 用支援地區: | 新北市                         |           |      | ★ 報到地點:           | 台北港                         |      |                |                       |   |                         |
| * 報到時間:                 | 108-08-20 0                 | ▼ 時 0 ▼ 5 |      | * 理由:             | 演習                          |      |                |                       |   |                         |
| * 法令依據:                 | 動員法                         |           |      | ★ 編管機關:           | 國防部                         |      |                |                       |   |                         |
| * 執行機關:                 | 國防部                         |           |      | ★ 執行機關全銜:         | 國防部                         |      |                |                       |   |                         |
| 通知書發文日期文號:              | 字第                          | 號         | 装    | 鼓到單發文日期文號:        |                             | 字第   |                | 號                     |   |                         |
| 受領證明書發文日期文號:            | 字第                          | 影         |      | 解除徵用發文日期:         |                             | 字第   |                | 號                     |   |                         |
| 發還證明發文日期:               | 字第                          | 影         | 補    | <b>馗</b> 通知書發文日期: |                             | 字第   |                | 號                     |   |                         |
| 解除徵用地點:                 |                             |           |      | 解除徵用日期:           |                             |      |                |                       |   |                         |
| 發還地點:                   |                             | -         |      | 發還時間:             |                             |      |                |                       |   |                         |
| 異動人員:                   | 2.點選新增, <sup>*</sup><br>增資料 | Т         |      | 異動日期:             |                             |      |                |                       |   |                         |
|                         |                             |           | 儲存   | 返回                |                             |      |                |                       |   |                         |

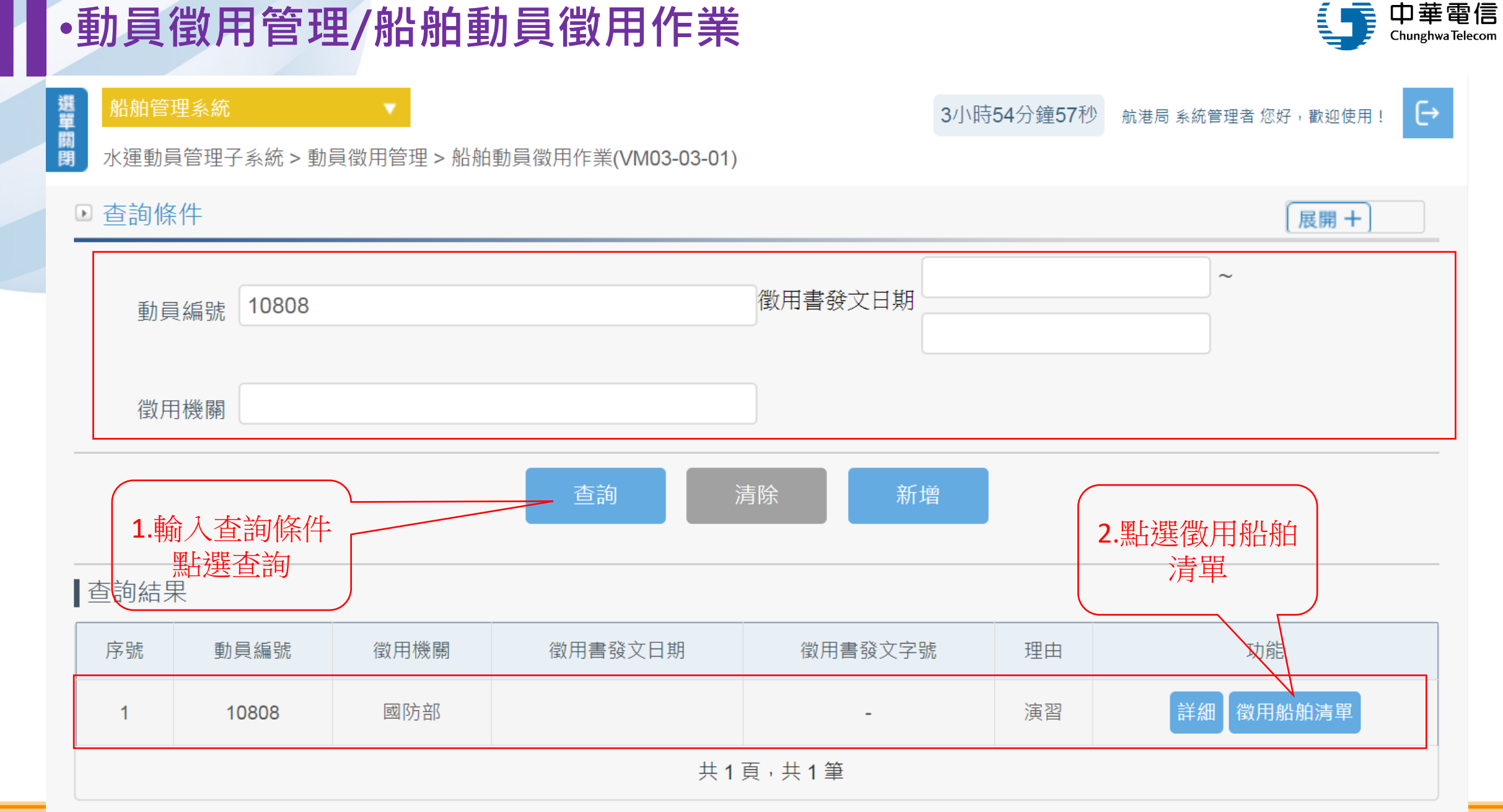

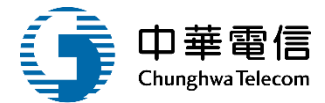

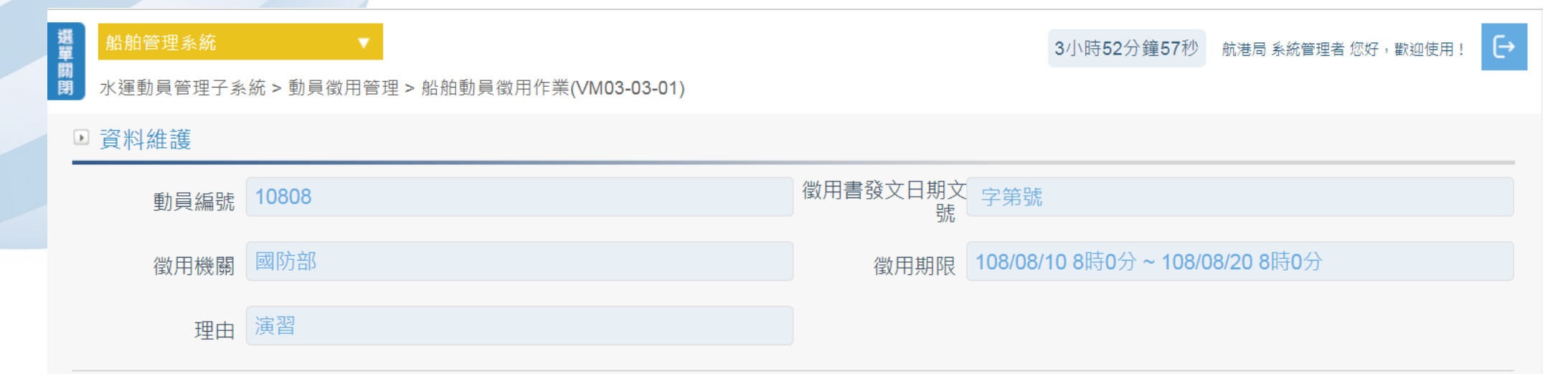

| 功能 | 序號                        | 船舶號數   | 中文船名          | 船籍港 | 所有人編號  | 所有人名稱      | 船舶種類  | 總噸位     | 載重噸     | 異動人員 | 異動日期      |  |
|----|---------------------------|--------|---------------|-----|--------|------------|-------|---------|---------|------|-----------|--|
| 刪除 | 1                         | 007532 | 通和            | 基隆港 | 110515 | 達和航運股份有限公司 | 水泥專用船 | 5890    | 8210.12 | kl   | 098-08-21 |  |
| 刪除 | 2                         | 010214 | 亞泥 <b>2</b> 號 | 基隆港 | 110567 | 裕民航運股份有限公司 | 水泥專用船 | 8165.94 | 11999.3 | N    | 097-07-09 |  |
| 刪除 | 3                         | 012137 | 亞泥5號          | 基隆港 | 110567 | 裕民航運股份有限公司 | 水泥專用船 | 7608    | 12340   | 94   | 098-05-06 |  |
| 刪除 | 4                         | 012909 | 亞泥6號          | 基隆港 | 110567 | 裕民航運股份有限公司 | 水泥專用船 | 7614    | 12283   | N    | 097-07-09 |  |
|    |                           |        |               |     |        | 共1頁,共4筆    |       |         |         |      |           |  |
| 1. | 1. 點選新增船<br>舶/小船 儲存 列印 返回 |        |               |     |        |            |       |         |         |      |           |  |

## •動員徵用管理/船舶動員徵用作業

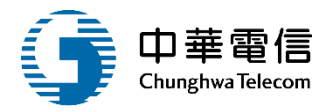

|          | Z +0 4+ 1+ m | λίξ AJ | i het ann mai de late | _                |         |     |    |         |     |                    |         | ×.∉用! [→ |
|----------|--------------|--------|-----------------------|------------------|---------|-----|----|---------|-----|--------------------|---------|----------|
| 第二代航港單一  | ▶ 船舶資料       | 查詢     |                       |                  |         |     |    |         |     |                    |         | _        |
| 國輪管理子    |              | 動員年月:  |                       |                  | (YYYMM) | )   |    | 船籍港: 請選 | 擇   |                    |         |          |
| 外輪管理子    |              | 船舶號數:  |                       |                  |         |     | 4  | ▽ 介船名:  |     |                    |         |          |
| 水運動員管    |              | ±€*⊼ • | ±=                    |                  |         |     |    |         |     |                    |         |          |
| 動員船舶管    |              | 健親・    | 胡选择                   |                  |         | •   |    |         |     |                    |         |          |
| 動員船員管    |              | (      |                       |                  | 查詢      | 清除  |    | 關閉      |     |                    |         |          |
| 動員徵用管    | 選取           | 序號     | 1 論藏本                 | 当1次的 美国          | 中文船名    | 停航  | 查封 | 管制      | 未保存 | 最新丈日期              | CR下灾檢驗日 |          |
| 船舶動員徵用   |              | 1      | ●「中川ノく旦」              |                  | 石門1號    | -   | -  | _       | -   | -                  | -       | 動日期      |
| 徵用書及報到   |              | 2      |                       | <b>主 i 印</b> 交通船 | 石門2號    | -   | -  | -       | -   |                    | -       | 7-07-09  |
| 徵用通知書產   |              | 3      | 005605                | 交通船              | 湄湖      | -   | -  | -       | -   | -                  | -       |          |
| 徽用受領證明   |              | 4      | 005703                | 交通船              | 基641號   | -   | -  | -       | -   |                    | -       |          |
| 解除徵用通知   |              | 5      | 005867                | 小貨船              | 馬祖2號    | -   | -  | -       | -   | -                  | -       |          |
| 發還證明書產   |              | 6      | 007032                | 水泥專用船            | 亞泥1號    | -   | -  | -       | -   | -                  | -       |          |
| 補償通知書產   |              | 7      | 007532                | 水泥專用船            | 通和      | -   | -  | -       | -   | -                  | -       |          |
| 動員在船 / 在 |              | 8      | 008147                | 散裝船              | 永慶      | -   | -  | -       | -   | -                  | -       |          |
| 動員船員查詢   |              | 9      | 010214                | 水泥專用船            | 亞泥2號    | -   | -  | -       | -   | -                  | -       |          |
| 動員編管船員   |              | 10     | 010654                | 客船               | 慈航      | -   | -  | -       | -   | -                  | -       |          |
|          |              |        | 每頁顯示                  | 10 ▲ 筆資料 _       | 上一頁 1 2 | 3 4 | 5  | 1206    | 下一頁 | 共 1206 頁,共 12057 筆 |         | 渌 ▫      |
|          |              |        | 1. 勾選                 | 完畢後              |         |     |    |         |     |                    |         |          |
|          |              |        | 點選                    | 新增               | 新       | f增  | 全選 |         |     |                    |         |          |
|          |              |        |                       |                  |         |     |    |         |     |                    |         |          |

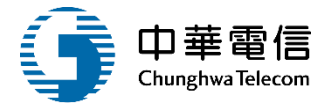

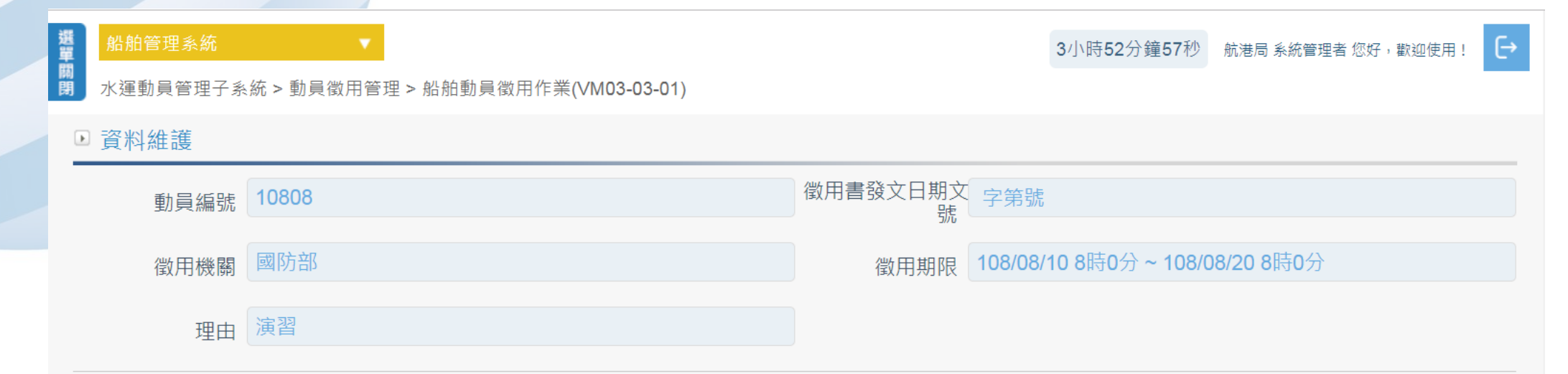

| 功能                                 | 序號 | 船舶號數   | 中文船名          | 船籍港 | 所有人編號  | 所有人名稱      | 船舶種類  | 總噸位     | 載重噸     | 異動人員 | 異動日期      |  |
|------------------------------------|----|--------|---------------|-----|--------|------------|-------|---------|---------|------|-----------|--|
| 刪除                                 | 1  | 007532 | 通和            | 基隆港 | 110515 | 達和航運股份有限公司 | 水泥專用船 | 5890    | 8210.12 | k    | 098-08-21 |  |
| 刪除                                 | 2  | 010214 | 亞泥 <b>2</b> 號 | 基隆港 | 110567 | 裕民航運股份有限公司 | 水泥專用船 | 8165.94 | 11999.3 | М    | 097-07-09 |  |
| 刪除                                 | 3  | 012137 | 亞泥5號          | 基隆港 | 110567 | 裕民航運股份有限公司 | 水泥專用船 | 7608    | 12340   | 9    | 098-05-06 |  |
| 刪除                                 | 4  | 012909 | 亞泥6號          | 基隆港 | 110567 | 裕民航運股份有限公司 | 水泥專用船 | 7614    | 12283   | Ν    | 097-07-09 |  |
| 共1頁,共4筆<br>新增船舶/小船 儲存 列印 返回 印出船舶清單 |    |        |               |     |        |            |       |         |         |      |           |  |

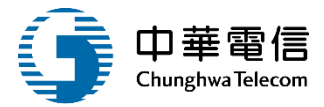

#### 徵用船舶清單

| 動員編號 | : 10301      |      | 徵用  | 月機關:國防部 |                |           | Ē        | <b>〔</b> 次:1/1 |
|------|--------------|------|-----|---------|----------------|-----------|----------|----------------|
| 序號   | 船舶号数<br>小船编号 | 中文船名 | 船籍港 | 所有人编號   | 所有人姓名          | 船舶種類      | 總噸位      | 載重噸            |
| 1    | 008437       | 中鋼企業 | 高雄港 | 116777  | 中鋼運通股份<br>有限公司 | 煤礦專用<br>船 | 80280.00 | 131463.0<br>00 |

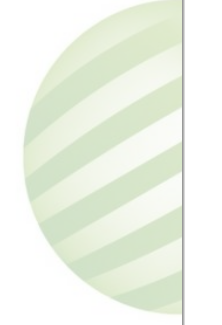

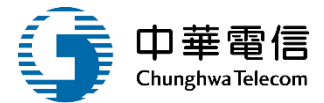

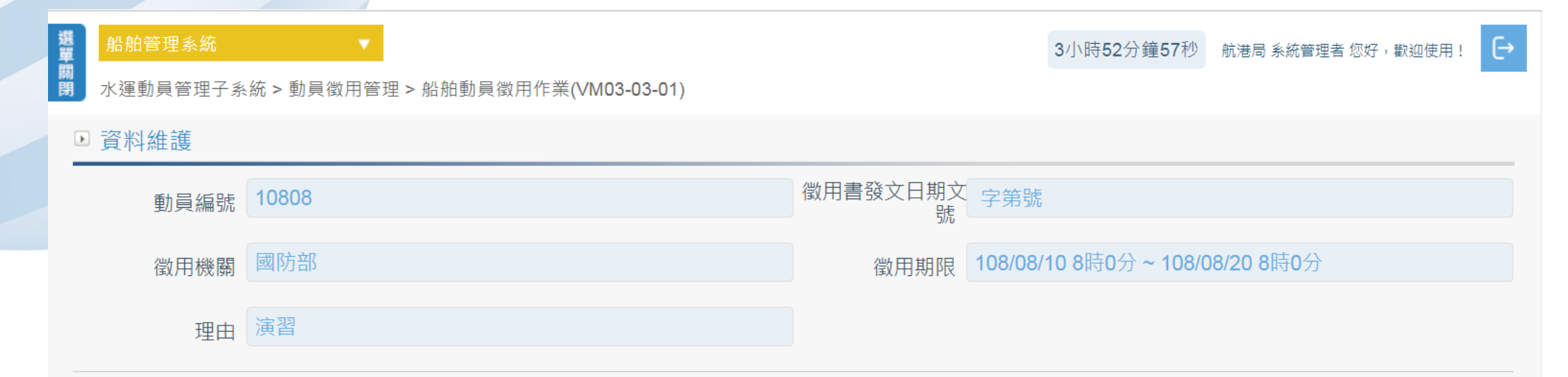

| 功能 | 序號               | 船舶號數   | 中文船名          | 船籍港 | 所有人編號  | 所有人名稱      | 船舶種類     | 總噸位     | 載重噸     | 異動人員 | 異動日期      |  |  |  |
|----|------------------|--------|---------------|-----|--------|------------|----------|---------|---------|------|-----------|--|--|--|
| 刪除 | 1                | 007532 | 通和            | 基隆港 | 110515 | 達和社会的公式的公式 | ■件       | 5890    | 8210.12 | k    | 098-08-21 |  |  |  |
| 刪除 | 2                | 010214 | 亞泥 <b>2</b> 號 | 基隆港 | 110567 | A          | チ簡<br>員徴 | 8165.94 | 11999.3 | N    | 097-07-09 |  |  |  |
| 刪除 | 3                | 012137 | 亞泥5號          | 基隆港 | 110567 | · 用作業      | 用船       | 7608    | 12340   | 9    | 098-05-06 |  |  |  |
| 刪除 | 4                | 012909 | 亞泥6號          | 基隆港 | 110567 | 裕民航        | 水泥專用船    | 7614    | 12283   | N    | 097-07-09 |  |  |  |
|    |                  |        |               |     |        | 共 ,共4筆     |          |         |         |      |           |  |  |  |
|    | 新增船舶/小船 儲存 列印 返回 |        |               |     |        |            |          |         |         |      |           |  |  |  |

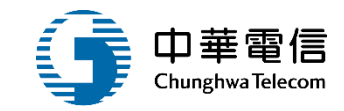

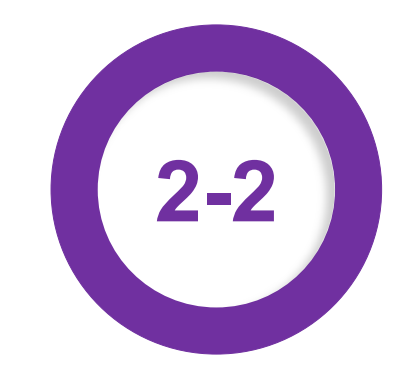

#### •動員徵用管理/徵用書及報到單產製

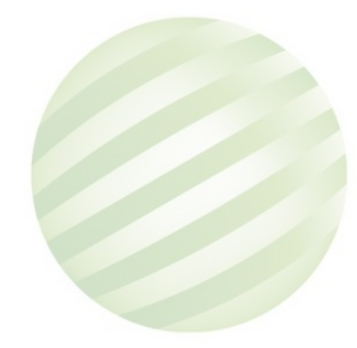

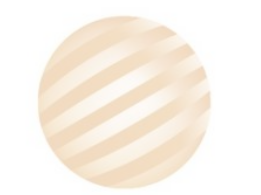

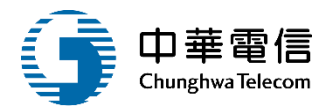

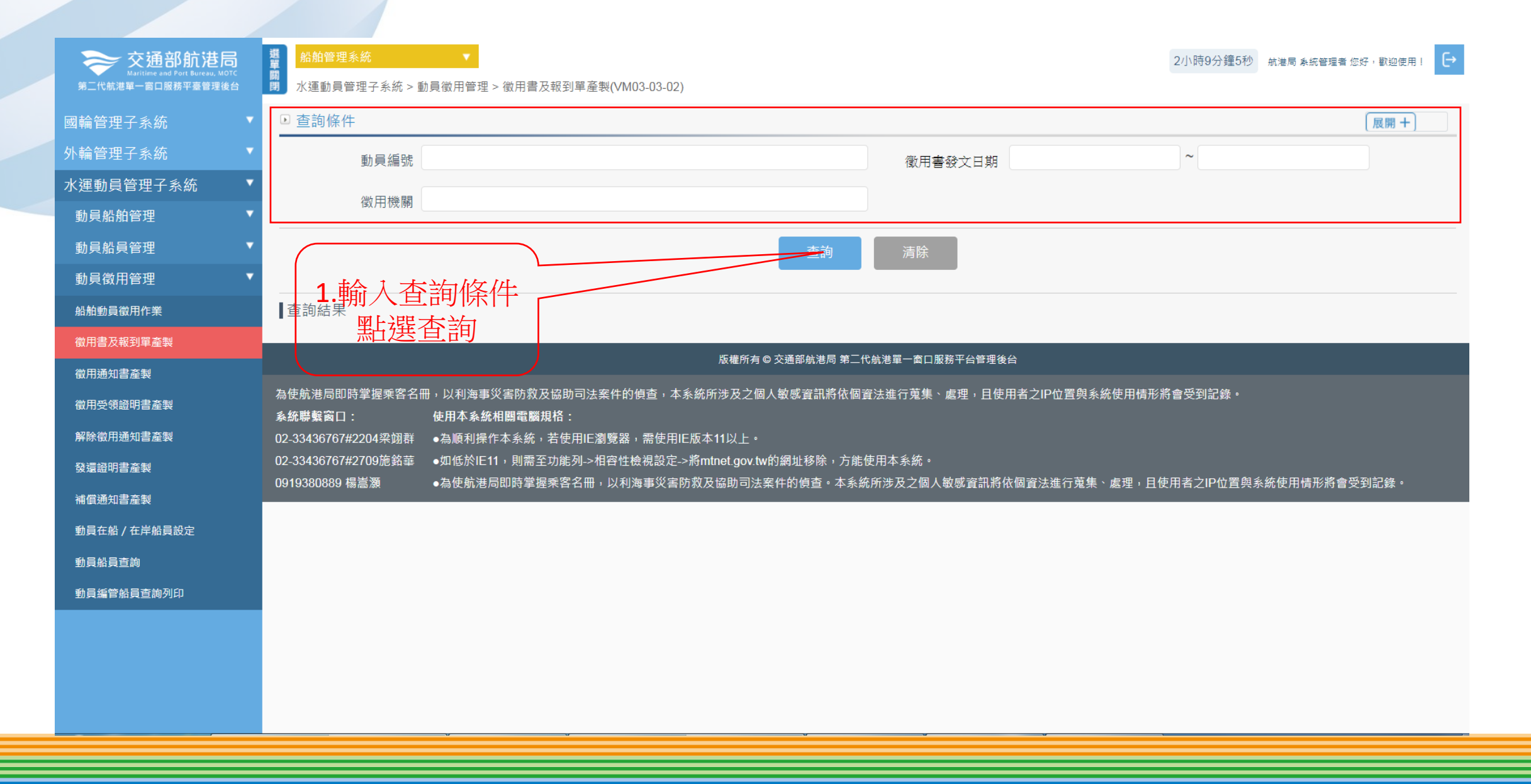

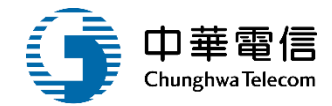

| 交通部航港局<br>Aaritime and Port Bureau, MOTC<br>第二代航港單一窗口服務平臺管理後台 | 選<br>單<br>開<br>別<br>水運動員管理 | 統 ▼ 理子系統 > 動員徵用管 | 理 > 徵用書及報到單產製(VM03-03-02) |           |         | 2小時8分鐘0秒 航港局;   | 条統管理者 您好,歡迎使用! |
|---------------------------------------------------------------|----------------------------|------------------|---------------------------|-----------|---------|-----------------|----------------|
| 國輪管理子系統    ▼                                                  | ▶ 查詢條件                     |                  |                           |           |         |                 | 展開+            |
| 外輪管理子系統 ▼                                                     |                            | 動員編號             |                           |           | 徽用書發文日期 | ~               |                |
| 水運動員管理子系統  ▼                                                  |                            | 微田機關             |                           |           | 1 型上    | : 罪犯 舶 洁 胃      |                |
| 動員船舶管理    ▼                                                   |                            |                  |                           |           | ┹╹╨┞    | 1送加加/月平         |                |
| 動員船員管理    ▼                                                   |                            |                  |                           | 查詢        | 清除      |                 |                |
| 動員徵用管理    ▼                                                   |                            |                  |                           |           |         | 7               |                |
| 船舶動員徵用作業                                                      | ■查詢結果                      |                  |                           |           |         |                 |                |
| 徵用書及報到單產製                                                     | 序號                         | 動員編號             | 徵用機關                      | 徵用書發文日期   | 徵用書發文字號 | 理由              | 功能             |
| 徵用通知書產製                                                       | 1                          | 10301            | 國防部                       | 103-11-19 | 100     | 動員演習            | 船舶清單           |
| 徵用受領證明書產製                                                     | 2                          | 10801            | TEST                      | 108-06-20 | 10801   | TESTTEST        | 船舶清單           |
| 解除徵用通知書產製                                                     | 3                          | 10802            | test                      | 108-06-30 | 001     | test            | 船舶洁留           |
| 發還證明書產製                                                       | Ŭ                          | 10002            | toot                      | 100 00 00 | 001     | 1051            |                |
| 補償通知書產製                                                       | 4                          | 10803            | test                      |           | -       | test            | 船舶清單           |
| 動員在船 / 在岸船員設定                                                 | 5                          | 10804            | test_20190707_1           | 108-07-04 | 24578   | test_20190707_1 | 船舶清單           |
|                                                               | 6                          | 10805            | test_20190708_1           |           | -       | test_20190708_1 | 船舶清單           |
|                                                               |                            |                  |                           | 共1頁,共     | 6筆      |                 |                |
|                                                               |                            |                  |                           |           |         |                 |                |

版權所有 © 交通部航港局 第二代航港單一窗口服務平台管理後台

為使航港局即時掌握乘客名冊,以利海事災害防救及協助司法案件的偵查,本系統所涉及之個人敏感資訊將依個資法進行蒐集、處理,且使用者之IP位置與系統使用情形將會受到記錄。

系統聯繫窗口: 使用本系統相關電腦規格:

## 2 • 動員徵用管理/徵用書及報到單產製

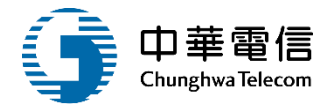

| 交通部航港局<br>Maritime and Port Bureau, MOTC<br>第二代航港單一窗口服務平臺管理後台 | 選 船舶管<br>顧<br>閉 水運動員     | 理条統<br>員管理子系統 > 動                 | ▼<br>員徵用管理 > 徵用                                                      | 書及報到單產等             | 製(VM03-03-02)                                                                    |                                                                  | _                |                 | 2小時6分鐘4秒                  | ▶ 航港局 条统管理者 您好,歡迎使用! 🕞 |
|---------------------------------------------------------------|--------------------------|-----------------------------------|----------------------------------------------------------------------|---------------------|----------------------------------------------------------------------------------|------------------------------------------------------------------|------------------|-----------------|---------------------------|------------------------|
| 國輪管理子系統    ▼                                                  | ▶ 資料維                    | 護                                 |                                                                      |                     |                                                                                  | 御た日本日本日本日本                                                       |                  |                 |                           |                        |
| 外輪管理子系統 ▼                                                     |                          | 動員編號                              | 10804                                                                |                     |                                                                                  | 一 (致) 日 印 / 伯 / 日 / 育<br>留 · · · · · · · · · · · · · · · · · · · | · 發文日期文號 108     | 3/07/04 tete 赤白 | 選船舶明                      | 細                      |
| 水運動員管理子系統  ▼                                                  |                          | 徵田機關 t                            | est_20190707_1                                                       |                     |                                                                                  |                                                                  | (2) 田田限 108      | 3/07/01 1時10分,  | ~ <b>108/07/10 5時30</b> 分 |                        |
| 動員船舶管理    ▼                                                   |                          |                                   |                                                                      |                     | (                                                                                |                                                                  |                  |                 |                           |                        |
| 動員船員管理    ▼                                                   |                          | 理由                                | est_20190707_1                                                       |                     |                                                                                  |                                                                  | $\sum$           |                 | $\langle \rangle$         |                        |
| 動員徵用管理    ▼                                                   |                          |                                   |                                                                      |                     |                                                                                  |                                                                  |                  |                 |                           |                        |
| 船舶動員徵用作業                                                      | 序號                       | 船舶號數                              | 中文船名                                                                 | 船籍港                 | 所有人編號                                                                            | 所有人名稱                                                            | 船舶種類             | 總噸位             | 載重噸                       | 功能                     |
| 徵用書及報到單產製                                                     | 1                        | 000044                            | 順勝                                                                   | 高雄港                 | 203218                                                                           | 林測試                                                              | 漁船               | 260.00          | 0.000                     | 船舶明細船員清單               |
| 徵用通知書產製                                                       | 2                        | 008437                            | 中鋼企業                                                                 | 高雄港                 | 116777                                                                           | 中鋼運通股份有限公司                                                       | 煤礦專用船            | 80280.00        | 131463.000                | 船舶明細船員清單               |
| 徵用受領證明書產製                                                     |                          |                                   |                                                                      |                     |                                                                                  | 共1頁,共2筆                                                          | F                |                 |                           |                        |
| 解除徵用通知書產製                                                     |                          |                                   |                                                                      |                     |                                                                                  |                                                                  | _                |                 |                           |                        |
| 發還證明書產製                                                       |                          |                                   |                                                                      |                     |                                                                                  | 返回                                                               |                  |                 |                           |                        |
| 補償通知書產製                                                       |                          |                                   |                                                                      |                     |                                                                                  |                                                                  |                  |                 |                           |                        |
| 動員在船 / 在岸船員設定                                                 |                          |                                   |                                                                      |                     |                                                                                  | 版權所有 © 交通部航港局 第二代航港單一間                                           | 窗口服務平台管理後台       |                 |                           |                        |
| 動員船員查詢                                                        | 為使航港局I                   | 即時掌握乘客名冊                          | ,以利海事災害防                                                             | 救及協助司法劉             | 案件的偵查,本系統所                                                                       | 涉及之個人敏感資訊將依個資法進行蒐                                                | [集、處理,且使用者]      | 之IP位置與系統使用      | ]情形將會受到記錄。                |                        |
| 動員編管船員查詢列印                                                    | 系統聯繫窗 <br>02 3343676     | 口:<br>\7#220A迩烟群                  | 使用本系統相關電<br>● 為順利操作木系:                                               | 1腦規格:<br>統,若使田IF%   | 1)<br>99<br>99<br>99<br>99<br>99<br>99<br>99<br>90<br>90<br>90<br>90<br>90<br>90 | 1117 -                                                           |                  |                 |                           |                        |
|                                                               | 02-3343676<br>0919380889 | 57#2209來歸研<br>57#2709施銘華<br>9 楊嵩灝 | <ul> <li>→病廠有床日本宗:</li> <li>●如低於IE11,則</li> <li>●為使航港局即時:</li> </ul> | 需至功能列->椎<br>掌握乘客名冊, | 1993日 - 市区市に版本<br>日容性檢視設定->將mtr<br>以利海事災害防救及日                                    | net.gov.tw的網址移除,方能使用本系約<br>協助司法案件的偵查。本系統所涉及之                     | 充。<br>個人敏感資訊將依個習 | Ĩ法進行蒐集、處理       | ,且使用者之IP位置與               | 1系統使用情形將會受到記錄。         |

2 • 動員徵用管理/徵用書及報到單產製

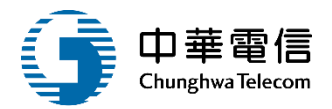

| → 交通部航进局      | 性別: ● 男 ○ 女                                                                                                    | 出生日                | 期:                           |  |  |  |  |  |  |  |
|---------------|----------------------------------------------------------------------------------------------------|--------------------|------------------------------|--|--|--|--|--|--|--|
|               | 身分證字號或統一編 <mark>Z2</mark> 號:                                                                                                    | <b>霍</b>           | 話:                           |  |  |  |  |  |  |  |
| 國輪管理子系統    ▼  | 居住地地址:                                                                                                    | 戶籍地地               |                              |  |  |  |  |  |  |  |
| 外輪管理子系統    ▼  |                                                                                                    |                    |                              |  |  |  |  |  |  |  |
| 水運動員管理子系統  ▼  | ▶ 徵用書及報到單資料                                                                                                    |                    |                              |  |  |  |  |  |  |  |
| 動員船舶管理    ▼   | 報到書發文日期文號:                                                                                                    | 字第 號 徵用書發文日期文      | 號: 108-07-04 tete 字第 24578 號 |  |  |  |  |  |  |  |
| 動員船員管理    ▼   |                                                                                                    |                    | 108-07-0 ▼ 時 ▼ 分             |  |  |  |  |  |  |  |
| 動員徵用管理    ▼   | 報到單位 (主辦演習單 test_20190707_1                                                                                                    | 徵用其                |                              |  |  |  |  |  |  |  |
| 船舶動員徵用作業      |                                                                                                    |                    | 108-07-1 ▼ 時 ▼ 分             |  |  |  |  |  |  |  |
| 徵用書及報到單產製     | 徽用支援地區: test_20190707_1 T                                                                                                    | 力能彈頂 猩물            | 間: 108-07-1 ▼ 時 ▼ 分          |  |  |  |  |  |  |  |
| 徵用通知書產製       | test 20190707 1                                                                                                    |                    | test 20190707 1              |  |  |  |  |  |  |  |
| 徵用受領證明書產製     | 報到地點: [631_20130707_1                                                                                                    | 安外15月11月1月 舉 編章係   | 酮: 183(_20100101_1           |  |  |  |  |  |  |  |
| 解除徵用通知書產製     | 執行機關: test_20190707_1                                                                                                    | 執行機關全              | 銜: test_20190707_1           |  |  |  |  |  |  |  |
| 發還證明書產製       | 異動人員:                                                                                                    | 異動日                | 期: 108-07-07 15:38:26        |  |  |  |  |  |  |  |
| 補償通知書產製       |                                                                                                    |                    |                              |  |  |  |  |  |  |  |
| 動員在船 / 在岸船員設定 |                                                                                                    | 儲存 船舶徵用書 船員徵用書 報到單 | 船員名冊返回                       |  |  |  |  |  |  |  |
| 動員船員查詢        |                                                                                                    |                    |                              |  |  |  |  |  |  |  |
| 動員編管船員查詢列印    | 版權所有 ☺ 交通部航港局 第二代航港單一窗口服務平台管理後台                                                                                                    |                    |                              |  |  |  |  |  |  |  |
|               | 為使航港局即時掌握乘客名冊,以利海事災害防救及協助司法案件的偵查,本系統所涉及之個人敏感資訊將依個資法進行蒐集、處理,且使用者之IP位置與系統使用情形將會受到記錄。<br><b>系統聯繫窗口: 使用本系統相關電腦規格:</b><br>02-33436767#2204梁翊群 |                    |                              |  |  |  |  |  |  |  |

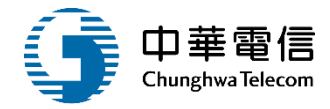

|                                 | Au       | 64   | /abl.     | ш         | ÷       | 發文  | 日期: 03/11 | /19      |   |
|---------------------------------|----------|------|-----------|-----------|---------|-----|-----------|----------|---|
| -                               | 船        | 为日   | 餌         | 用         | 青       | 發文: | 字號: 基北舟   | 亢字第100號  | 3 |
| ŧ                               |          | 노田   | 徵用石門      | 號船舶,並     | 請依事實欄規定 | 辦理報 | 到等相關事宜    | . 0      |   |
|                                 |          |      | 名稱        | 台測試       |         |     |           |          |   |
|                                 | 受團 徵體    | 法人團體 | 代表人姓 名    |           | 性       |     | 바 나 더 ##  |          |   |
| 用<br>船<br>船<br>所<br>有<br>人<br>基 | 船其船代     | ■個人  | 姓名        | 台測試       | 別       |     | 山土口州      |          |   |
|                                 | 所表有人人    | 國民統一 | 身分證<br>編號 | #00000023 | 023     |     | 連絡電話      | 00000000 | 0 |
|                                 | 或本<br>法資 | 住    | 居所        |           |         |     |           |          |   |
|                                 | 747      | 户籍   | 所在地       | 桃園縣       |         |     |           |          |   |

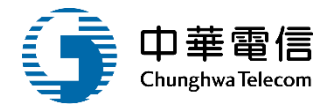

| ล์กเ  | 日             | 供          | 田              | +          | 發文日期:           |  |  |  |
|-------|---------------|------------|----------------|------------|-----------------|--|--|--|
| 为口    | 只             | 1以         | Л              | 百          | 發文字號:           |  |  |  |
| ŧ     | と日            | 徵用君<br>報到等 | 1參與,該<br>【相關事了 | 青依事寶<br>皇。 | 矿欄規定辦理報到等相關事宜。  |  |  |  |
|       | 受 徵 用<br>人    |            |                | 性別         | 出生日期            |  |  |  |
| 事     | 國民身分證<br>統一編號 |            |                | - (2       | 連絡電話            |  |  |  |
| 880 6 | 住居所           |            |                |            |                 |  |  |  |
|       | 户籍所在地         |            |                |            |                 |  |  |  |
| 實     | 徵用機關          |            |                |            | 報到單位<br>(受徵用船舶) |  |  |  |

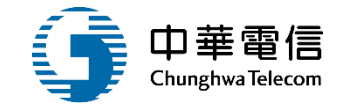

|               |   | 船    | 白及船員報到單        | 日期:103/12/01<br>字號:基北航字第106號 |
|---------------|---|------|----------------|------------------------------|
| 船船            |   | 發文日期 | 103/11/19      |                              |
|               |   | 發文字號 | 基北航字第100號      |                              |
| 報到時間          |   |      | 103年11月30日9時0分 |                              |
| 報到地點          |   |      | 基隆             |                              |
| 74            | 船 | 船编號  | 002131         |                              |
| <b>發</b><br>還 | 船 | 名    | 石門1號           |                              |
| 船總            |   | 噸 位  | 27. 33         |                              |
|               | 載 | 重 噸  | 0.00           |                              |

## 2 • 動員徵用管理/徵用書及報到單產製

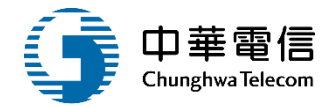

|    |           | 徵  | 用船員名          | 冊   |       |      |    |            |    |
|----|-----------|----|---------------|-----|-------|------|----|------------|----|
| 姓名 | 出生<br>年月日 | 性別 | 國民身分證<br>統一編號 | 住居所 | 戶籍所在地 | 聯絡電話 | 職務 | 適任證<br>書號碼 | 備註 |
|    |           |    |               |     |       |      |    |            |    |

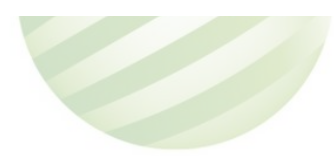

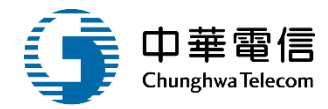

| <b>交通部航港局</b><br>Maritime and Port Bureau, MOTC<br>第二代航港單一窗口服務平臺管理後台 | 選 船舶管<br>開 水運動員                                                           | <mark>理系統</mark><br>員管理子系統 > 重 | ▼<br>勧員徵用管理 > 徵用             | 書及報到單產等                          | 製(VM03-03-02)           |                                              |                  |               | 2小時6分鐘4秒           | 少 航港局 系統管理者 您好,歡迎使用! |
|----------------------------------------------------------------------|---------------------------------------------------------------------------|--------------------------------|------------------------------|----------------------------------|-------------------------|----------------------------------------------|------------------|---------------|--------------------|----------------------|
| 國輪管理子系統    ▼                                                         | ▶ 資料維                                                                     | 護                              |                              |                                  |                         | 迎在日本日本日本日本                                   |                  |               | 제 도그만 주기           |                      |
| 外輪管理子系統    ▼                                                         |                                                                           | 動員編號                           | 10804                        |                                  |                         | (致用的指拍)。<br>留用書發文日期文號 108/07/04 tete字第24578號 |                  |               |                    |                      |
| 水運動員管理子系統  ▼                                                         |                                                                           | 徵用機關                           | test_20190707_               | 1                                |                         |                                              | 徵用期限 10          | 3/07/01 1時10分 | <b></b>            |                      |
| 動員船舶管理    ▼                                                          |                                                                           |                                |                              |                                  | ```                     | T                                            |                  |               |                    |                      |
| 動員船員管理    ▼                                                          |                                                                           | 理由                             | test_20190707_^              | 1                                |                         |                                              | $\sum$           |               |                    | $\langle \rangle$    |
| 動員徵用管理    ▼                                                          |                                                                           |                                |                              |                                  |                         |                                              |                  |               |                    |                      |
| 船舶動員徵用作業                                                             | 序號                                                                        | 船舶號數                           | 中文船名                         | 船籍港                              | 所有人編號                   | 所有人名稱                                        | 船舶種類             | 總噸位           | 載重噸                | 功能                   |
| 徵用書及報到單產製                                                            | 1                                                                         | 000044                         | 順勝                           | 高雄港                              | 203218                  | 林測試                                          | 漁船               | 260.00        | 0.000              | 船舶明細船員清單             |
| 徵用通知書產製                                                              | 2                                                                         | 008437                         | 中鋼企業                         | 高雄港                              | 116777                  | 中鋼運通股份有限公司                                   | 煤礦專用船            | 80280.00      | 131463.000         | 船舶明細船員清單             |
| 徵用受領證明書產製                                                            |                                                                           |                                |                              |                                  |                         | 共1頁,共2筆                                      |                  |               |                    |                      |
| 解除徵用通知書產製                                                            |                                                                           |                                |                              |                                  |                         |                                              |                  |               |                    |                      |
| 發還證明書產製                                                              |                                                                           |                                |                              |                                  |                         | 返回                                           |                  |               |                    |                      |
| 補償通知書產製                                                              |                                                                           |                                |                              |                                  |                         |                                              |                  |               |                    |                      |
| 動員在船 / 在岸船員設定                                                        |                                                                           |                                |                              |                                  |                         | 版權所有 © 交通部航港局 第二代航港單一窗                       | <b>口服務平台管理後台</b> |               |                    |                      |
|                                                                      | 為使航港局[                                                                    | 即時掌握乘客名 <del> </del>           | 冊,以利海事災害防                    | 救及協助司法                           | 案件的偵查,本系統所<br>          | ─────<br>f涉及之個人敏感資訊將依個資法進行蒐<br>─────         | [集、處理,且使用者]<br>  | 之IP位置與系統使用    | <br>月情形將會受到記錄。<br> |                      |
| 動員編管船員查詢列印                                                           | 系統聯繫窗 <br>02-3343 <u>676</u>                                              | 口:<br>7#2204梁翊群                | 使用本系統相關電<br>●為順利操作 <u>本系</u> | <b>[腦規格:</b><br>統,若使用 <u>IE潔</u> | <br>劉覽器,需使用I <u>E版本</u> | <br>11以上 ·                                   |                  |               |                    |                      |
|                                                                      | 02-33436767#2709施銘華 ●如低於IE11,則需至功能列->相容性檢視設定->將mtnet.gov.tw的網址移除,方能使用本系統。 |                                |                              |                                  |                         |                                              |                  |               |                    |                      |
|                                                                      | 0919380889                                                                | 9 楊嵩灝                          | ●為使航港局即時                     | 掌握乘客名册,                          |                         |                                              | 個人敏感資訊將依個調       | <br>資法進行蒐集、處理 | 皇,且使用者之IP位置與       | 具系統使用情形將會受到記錄。<br>   |
|                                                                      |                                                                           |                                |                              |                                  |                         |                                              |                  |               |                    |                      |
## 2 ·動員徵用管理/徵用書及報到單產製

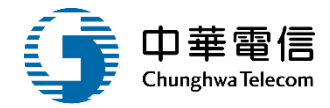

| 交通部航港局<br>Maritime and Part Bureau, MOTC<br>第二代航港單一面口服務平臺管理後台 | 類<br>單<br>開<br>別<br>水類 | 舶管理系統<br>重動員管理子                              | 系統 > 動     | ▼<br>1員徽用管理                                                          | > 微用             | 書及報到單產                                                  | 颗(VM03-03-0                     | )2)  |                                                                            |     | 1/]                   | 、時56分鐘37秒 航海 | 局 永統管理者 怎好。 | №2使用! 🕒 |
|---------------------------------------------------------------|------------------------|----------------------------------------------|------------|----------------------------------------------------------------------|------------------|---------------------------------------------------------|---------------------------------|------|----------------------------------------------------------------------------|-----|-----------------------|--------------|-------------|---------|
| 國輪管理子系統 ▼                                                     | ▶ 資)                   | 料維護                                          |            |                                                                      |                  |                                                         |                                 |      |                                                                            |     |                       |              |             |         |
| ▶輪管理子系統 ▼                                                     |                        | 船舶引                                          | 虎數:        | 008437                                                               |                  |                                                         |                                 |      | 中文船名: 中鋼                                                                   | 企業  |                       |              |             |         |
| 〈運動員管理子系統 🔹 🔻                                                 |                        | 低有人的                                         | ≦Pe.       | 116777                                                               |                  |                                                         |                                 |      | 、 K方上2程· 中綱                                                                | 運涌船 | 份有限公司                 |              |             |         |
| 助員船舶管理 🔹 🔻                                                    |                        | MAA                                          | H 5/6 -    |                                                                      |                  |                                                         | Ē                               | 動    | 昌船昌清單                                                                      |     | - M M 161 (0          |              |             |         |
| 助員船員管理    ▼                                                   |                        | 船舶和                                          | 重類: 🔰      | 煤礦專用                                                                 | å                |                                                         | -                               |      |                                                                            | 30  |                       |              |             |         |
| 助員徵用管理 7                                                      |                        |                                              |            | _                                                                    |                  |                                                         |                                 |      |                                                                            |     |                       |              |             |         |
| 船動員徽用作業                                                       | 序號                     | 在船/在岸                                        | 船員手行       | 冊字號 対                                                                | 名性》              | 1 出生日期                                                  | 身份證字號                           | 職務   | 適任證書字號                                                                     | 電話  | 居住地郵遞區號               | 居住地地址        | 戶籍地郵遞區號     | 戶籍地地址   |
| 用書及報到單產製                                                      | 1                      | 在岸                                           | A1         | E                                                                    | 男                | 036                                                     | Q10                             | 大管   | 22025745,22034641,22035936,22039597,22042623,222023                        |     |                       | 高雄市苓雅區忠孝     |             | 高雄市苓雅   |
| 用通知書產製                                                        |                        |                                              |            |                                                                      | 8                | 0                                                       |                                 | RA . | 43,22205359,22230346,                                                      |     |                       |              |             |         |
| 用受領證明書產製                                                      | 2                      | 在岸                                           | A1         | 7                                                                    | 9                | 043                                                     | F101                            | 船長   | 1111321,4410404,1112579,11106947,44500576,11100255,11                      |     |                       | 新北市新店區福民     |             | 新北市新店   |
| 除微用通知書產製                                                      |                        |                                              |            | -                                                                    |                  | 2                                                       | 8                               |      | 104008,11101760,4430669,11026522,11030125,                                 |     |                       |              |             | 4 1     |
| 言證明書產製                                                        |                        |                                              |            |                                                                      |                  |                                                         |                                 |      | 共1页·共2筆                                                                    |     |                       |              |             |         |
| 假通知書臺製                                                        |                        |                                              |            |                                                                      |                  |                                                         |                                 |      |                                                                            |     |                       |              |             |         |
| 員在船 / 在岸船員設定                                                  |                        |                                              |            |                                                                      |                  |                                                         |                                 |      | 返回                                                                         |     |                       |              |             |         |
| 員給員查詢                                                         |                        |                                              |            |                                                                      |                  |                                                         |                                 |      | 版權所有 Q 交通部航港局 第二代航港單一面口服務平台管理後台                                            |     |                       |              |             |         |
| 員編管船員查詢列印                                                     | 为体的                    | 共同即時堂編                                       | 睡安久回       | A , 15/3013001                                                       | e (15 sie Ra     | 的石齿助司法                                                  | 察住的偏寄,;                         | 大彩約6 | 新述及之间人数成金扣款仿积资注准合苗集、虚理、日佳田多之                                               | 旧位置 | 加永统使田槽形路。             | ●母到記錄。       |             |         |
|                                                               | 系統聯                    | 戦窗口:<br>36767#2204<br>36767#2709<br>0889 楊澎源 | 梁翊群<br>施銘華 | <ul> <li>使用本系:</li> <li>為順利指</li> <li>如低於II</li> <li>為使航流</li> </ul> | A 目間電 作本系針 11,則計 | 展及商助可法<br><b>職規格:</b><br>称,若使用IE%<br>帮至功能列->相<br>掌握乘客名冊 | 制覽器, 需使用<br>目容性檢視設定<br>, 以利海事災損 | +    | 11以上。<br>11以上。<br>Inet gov.tw的網址移除,方能使用本系統。<br>協助司法案件的領查。本系統所涉及之個人敏感資訊將依個資 | 法進行 | <sup>使集、</sup> 處理,且使用 | 目者之IP位置與系統使  | 使用情形將會受到記   | 錄•      |

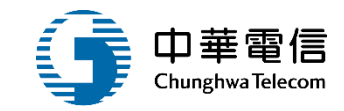

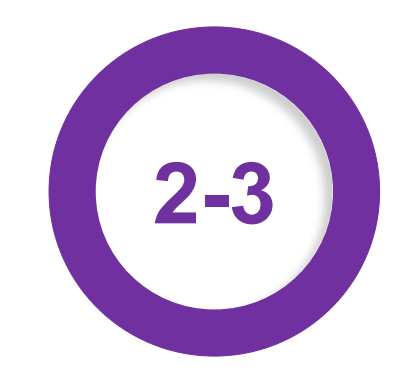

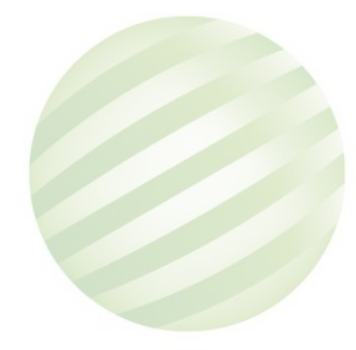

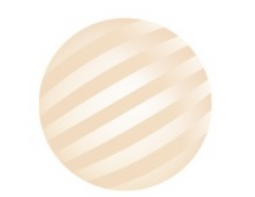

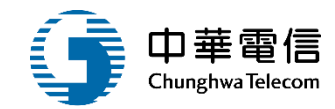

交通部航港局 1小時54分鐘41秒 航港局系統管理者您好,歡迎使用! 第二代航港單一窗口服務平臺管理後台 水運動員管理子系統 > 動員徵用管理 > 徵用通知書產製(VM03-03-03) 閕 國輪管理子系統 ● 杳詢條件 展開+ 外輪管理子系統 動員編號 徵用書發文日期 水運動員管理子系統 動員船舶管理 徵用機關 動員船員管理 動員徵用管理 1. 輸入查詢條件 船舶動員徵用作業 查詢結果超進查詢 徵用書及報到單產製 徵用通知書產製 版權所有 © 交通部航港局 第二代航港單一窗口服務平台管理後台 徵用受領證明書產製 為使航港局即時掌握乘客名冊,以利海事災害防救及協助司法案件的偵查,本系統所涉及之個人敏感資訊將依個資法進行蒐集、處理,且使用者之IP位置與系統使用情形將會受 解除徵用通知書產製 到記錄。 使用本系統相關電腦規格: 系統聯繫窗口: 發還證明書產製 02-33436767#2204梁翊群 ●為順利操作本系統,若使用IE瀏覽器,需使用IE版本11以上。 補償通知書產製 02-33436767#2709施銘華 ●如低於IE11,則需至功能列->相容性檢視設定->將mtnet.gov.tw的網址移除,方能使用本系統。 ●為使航港局即時掌握乘客名冊,以利海事災害防救及協助司法案件的偵查。本系統所涉及之個人敏感資訊將依個資法進行蒐集、處理,且使用者之Ⅰ 動員在船 / 在岸船員設定 0919380889 楊嵩灝 P位置與系統使用情形將會受到記錄。 動員船員查詢 動員編管船員查詢列印

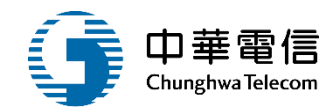

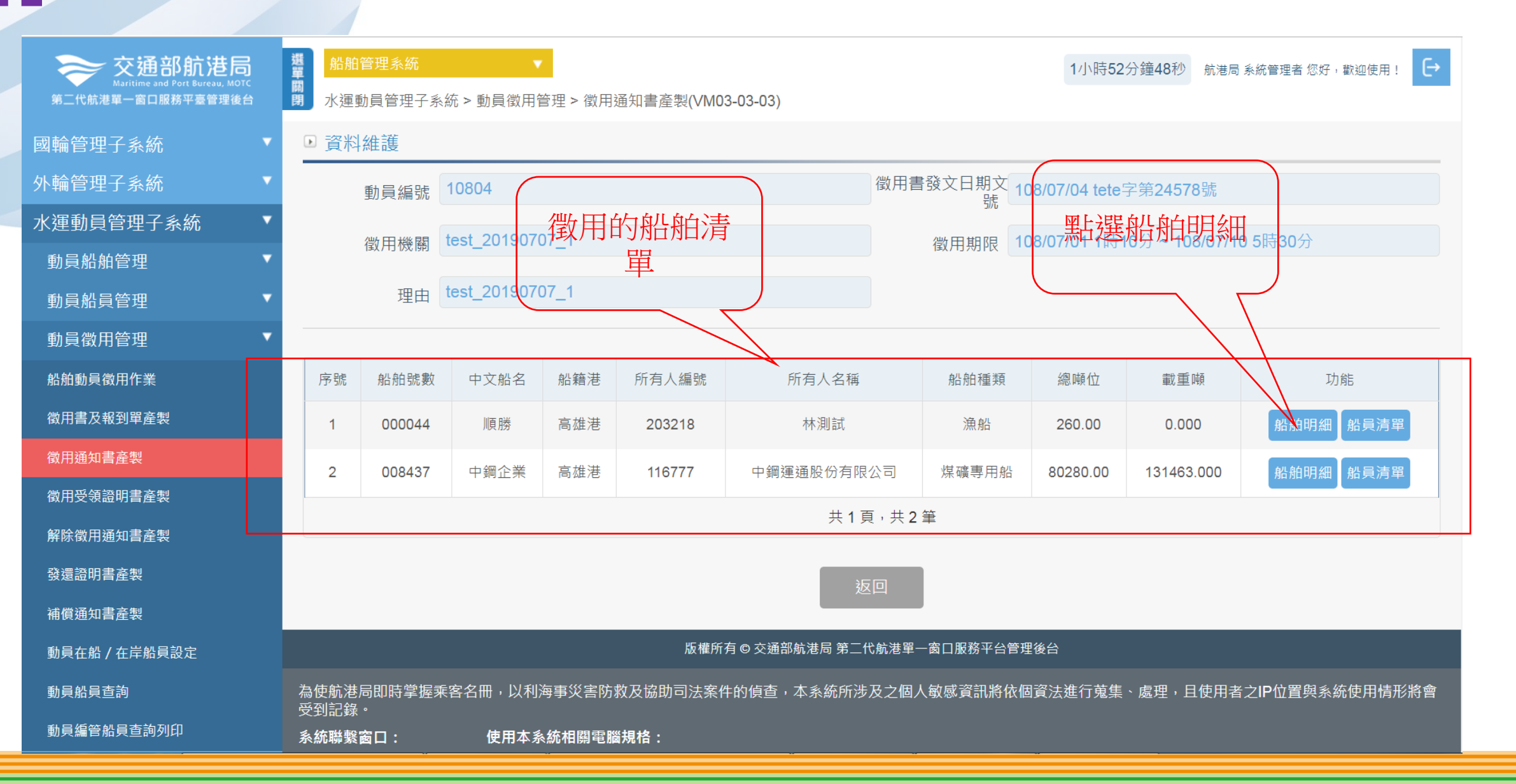

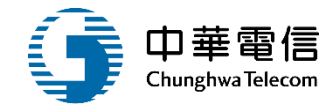

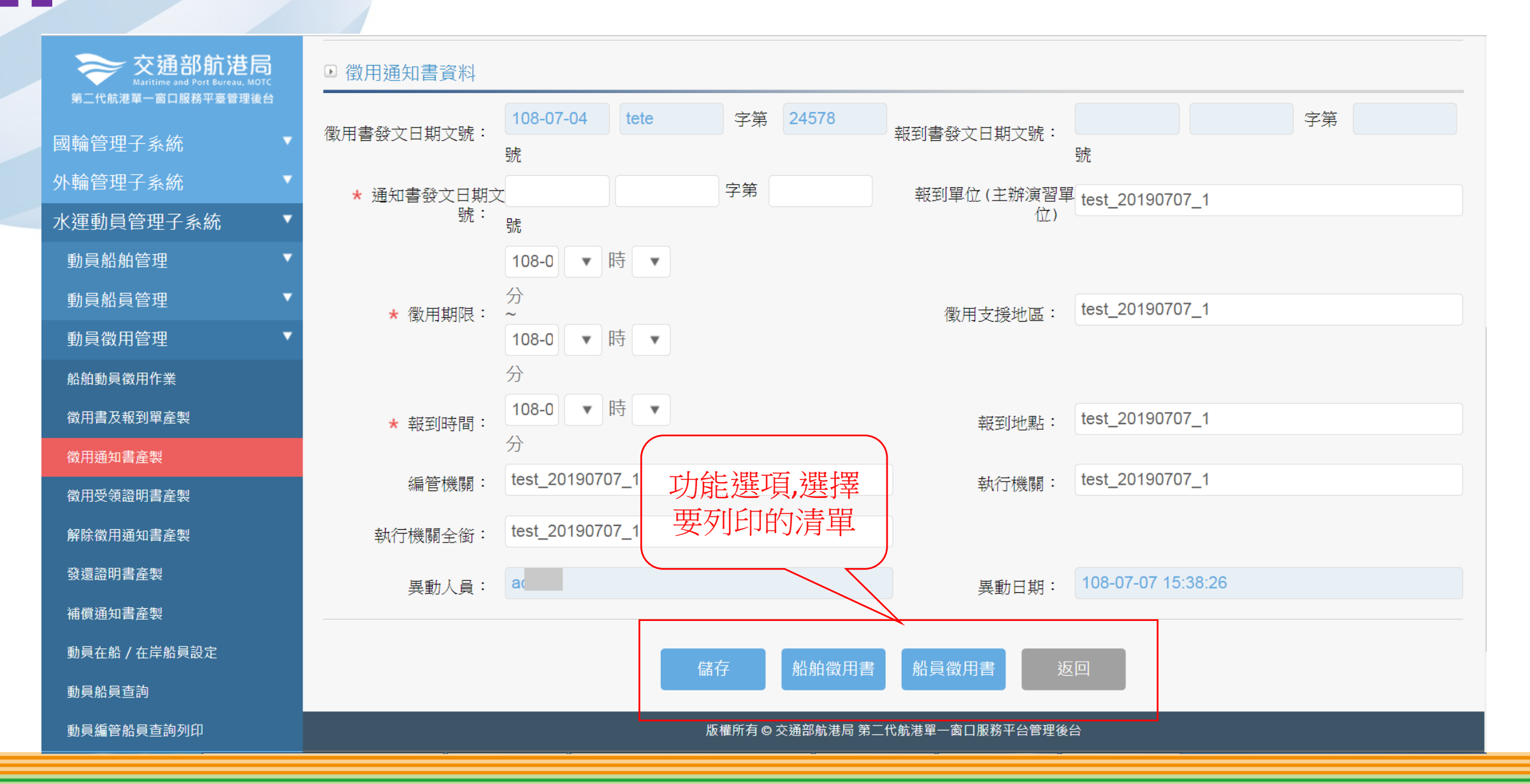

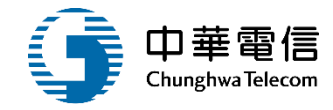

|   | Au             | 64   | 1 Jul      | н         | 事       | 發文          | 日期: 03/11 | /19        |
|---|----------------|------|------------|-----------|---------|-------------|-----------|------------|
| 1 | 船              | 为日   | 叙          | 用         | 青       | 發文          | 字號: 基北舟   | 亢字第100號    |
| Ŧ |                | 보四   | 徵用石門       | 1號船舶,並    | 請依事實欄規定 | <b>尼辦理報</b> | 到等相關事宜    | <u>.</u> 0 |
| 3 | 6 m            |      | 名稱         | 台測試       |         |             |           |            |
|   | 受團<br>徵體<br>用及 | 法人團體 | 代表人<br>姓 名 |           | 性       |             | 山井口相      |            |
| 事 | 船其船代           | ■個人  | 姓名         | 台測試       | 別       |             | 山土口州      |            |
|   | 所表有人           | 國民統一 | 身分證編號      | #00000023 |         |             | 連絡電話      | 00000000   |
|   | 或本資料           | 住    | 居所         |           |         |             |           |            |
|   | A.41           | 户籍   | 所在地        | 桃園縣       |         |             |           |            |

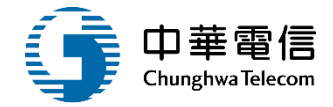

| ล่าเ   | 日             | 供                 | EB             | 書          | 發文日期:           |
|--------|---------------|-------------------|----------------|------------|-----------------|
| 万口     | 只             | 政                 | л              | 盲          | 發文字號:           |
| Ŧ      | と日            | 徵用<br>帮<br>到<br>等 | 了參與,言<br>亨相關事了 | 青依事う<br>宦。 | 實欄規定辦理報到等相關事宜。  |
|        | 受 徵 用<br>人    |                   |                | 性別         | 出生日期            |
| 事      | 國民身分證<br>統一編號 |                   |                | - (2       | 連絡電話            |
| 8751 0 | 住居所           |                   |                |            |                 |
|        | 户籍所在地         |                   |                |            |                 |
| 實      | 徵用機關          | 410<br>           |                |            | 報到單位<br>(受徵用船舶) |

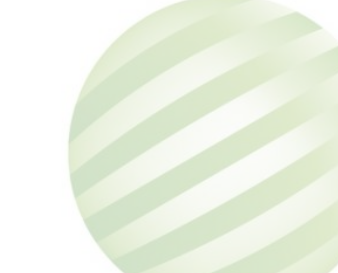

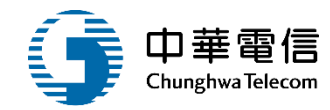

| 交通部航港局<br>Maritime and Port Bureau, MOTC<br>第二代航港單一窗口服務平臺管理後台 | <mark>選</mark> 船舶管理<br>開<br>別<br>水運動員  | 埋系統<br>員管理子系統 > 動               | ▼<br>員徵用管理 > 徵用                                      | 書及報到單產集                          | ∉(VM03-03-02)            |                                                           |                             |                 | 2小時6分鐘4秒        | 航港局 条統管理者 您好 <sup>,</sup> 歡迎使用! |
|---------------------------------------------------------------|----------------------------------------|---------------------------------|------------------------------------------------------|----------------------------------|--------------------------|-----------------------------------------------------------|-----------------------------|-----------------|-----------------|---------------------------------|
| 國輪管理子系統    ▼                                                  | ▶ 資料維                                  | 護                               |                                                      |                                  |                          | 他们的机构的主                                                   |                             |                 | 网口记忆有几          |                                 |
| 外輪管理子系統    ▼                                                  |                                        | 動員編號                            | 10804                                                |                                  |                          | 111月1月1月1月1月1月1日1月1日1月1日1日1月1日1日1日1日1日1                   | 發文日期文號 10                   | 3/07/04 tete字第2 | 4578號           | 貝須毕                             |
| 水運動員管理子系統   ▼                                                 |                                        | 徵用機關 <sup>1</sup>               | est_20190707_1                                       | 1                                |                          | - 早                                                       | 徵用期限 10                     | 3/07/01 1時10分   | 108/07/10 5時30分 |                                 |
| 動員船舶管理    ▼                                                   |                                        |                                 |                                                      |                                  |                          |                                                           |                             |                 |                 |                                 |
| 動員船員管理    ▼                                                   |                                        | 理由                              | test_20190707_1                                      | 1                                |                          |                                                           | $\sum$                      |                 |                 | $\langle \rangle$               |
| 動員徵用管理    ▼                                                   |                                        |                                 |                                                      |                                  |                          |                                                           |                             |                 |                 |                                 |
| 船舶動員徵用作業                                                      | 序號                                     | 船舶號數                            | 中文船名                                                 | 船籍港                              | 所有人編號                    | 所有人名稱                                                     | 船舶種類                        | 總噸位             | 載重噸             | 功能                              |
| 徵用書及報到單產製                                                     | 1                                      | 000044                          | 順勝                                                   | 高雄港                              | 203218                   | 林測試                                                       | 漁船                          | 260.00          | 0.000           | 船舶明細船員清單                        |
| 徵用通知書產製                                                       | 2                                      | 008437                          | 中鋼企業                                                 | 高雄港                              | 116777                   | 中鋼運通股份有限公司                                                | 煤礦專用船                       | 80280.00        | 131463.000      | 船舶明細船員清單                        |
| 徵用受領證明書產製                                                     |                                        |                                 |                                                      |                                  |                          | 共1百,共2筆                                                   |                             |                 |                 |                                 |
| 解除徵用通知書產製                                                     |                                        |                                 |                                                      |                                  |                          |                                                           |                             |                 |                 |                                 |
| 發還證明書產製                                                       |                                        |                                 |                                                      |                                  |                          | 返回                                                        |                             |                 |                 |                                 |
| 補償通知書產製                                                       |                                        |                                 |                                                      |                                  |                          |                                                           |                             |                 |                 |                                 |
| 動員在船 / 在岸船員設定                                                 |                                        |                                 |                                                      |                                  |                          | 版權所有 © 交通部航港局 第二代航港單一窗                                    | 口服務平台管理後台                   |                 |                 |                                 |
| 動員船員查詢                                                        | 為使航港局間                                 | 即時掌握乘客名冊<br>                    | ,以利海事災害防<br>————————————————————————————————————     | 救及協助司法新                          | §件的偵查,本系統所               |                                                           | 集、處理,且使用者;                  | 之IP位置與系統使用      | <br>月情形將會受到記錄。  |                                 |
| 動員編管船員查詢列印                                                    | 系統聯繫窗[<br>02 33/3676                   | □:<br>7#2204迩烟 <del>巽</del>     | 使用本系統相關電<br>-  -  -  -  -  -  -  -  -  -  -  -  -    | ·<br>腦規格:<br>統,若使田 <sub>に吻</sub> | 腾哭,卖使田I <u>F版木</u>       | 11N F •                                                   |                             |                 |                 |                                 |
|                                                               | 02-3343676<br>02-3343676<br>0919380889 | 7#2204采函研<br>7#2709施銘華<br>9 楊嵩灝 | <ul> <li>● 如低於IE11,則:</li> <li>● 為使航港局即時:</li> </ul> | 飘,石灰而正盈<br>需至功能列->相<br>掌握乘客名冊,   | 容性檢視設定->將mt<br>以利海事災害防救及 | net.gov.tw的網址移除,方能使用本系統<br>協助司法案件的偵查。本系統所涉及之 <sup>、</sup> | <sup>了。</sup><br>個人敏感資訊將依個這 | 資法進行蒐集、處理       | 」,且使用者之IP位置與這   | 系統使用情形將會受到記錄。                   |
|                                                               |                                        |                                 |                                                      |                                  |                          |                                                           |                             |                 |                 |                                 |

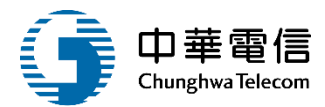

| 第二代就理學一貫口服務平臺管理的<br>開輪管理子系統 | 181<br>• | · 水理                             | 重動員管理子<br>料維護                              | 系統 >                | 動員被用的                       | 曾理 >                       | 徽用書                       | 及報到                        | 單產非                 | €(VM03-0                   | 3-02)               | )                  |                                                                   |             |                       |          |         |       |
|-----------------------------|----------|----------------------------------|--------------------------------------------|---------------------|-----------------------------|----------------------------|---------------------------|----------------------------|---------------------|----------------------------|---------------------|--------------------|-------------------------------------------------------------------|-------------|-----------------------|----------|---------|-------|
| 外輪管理子系統                     |          |                                  | 86.89                                      | 10 mg) -            | 008437                      | 0                          | _                         | _                          | _                   |                            |                     |                    | □ 文帖名· 中綱                                                         | 企業          |                       |          |         |       |
| 水運動員管理子系統                   | •        |                                  |                                            | FOR .               | 110777                      |                            |                           |                            |                     |                            |                     |                    |                                                                   | 10011031805 | 21-20-00-21-00-       |          |         |       |
| 動員船舶管理                      |          |                                  | 所有人語                                       | 扁號:                 | 110/11                      |                            |                           |                            |                     |                            |                     |                    | 所有人名博: 平朝                                                         | 這個版         | 01111002241           |          |         |       |
| 動員船員管理                      |          |                                  | 船舶和                                        | 重類:                 | 煤礦專                         | 用船                         |                           |                            |                     |                            |                     | 重                  | 九首船首清峰 📟                                                          | 0           |                       |          |         |       |
| 動員微用管理                      |          |                                  |                                            |                     |                             |                            |                           |                            |                     |                            |                     | 1                  |                                                                   |             |                       |          |         |       |
| 船舶動員復用作業                    |          | 序號                               | 在船/在岸                                      | 船員手                 | F冊字號                        | 姓名                         | 性別                        | 出生                         | 日期                  | 身份證字                       | 51                  | 職務                 | 適任證書字號                                                            | 電話          | 居住地窮遠區號               | 居住地地址    | 戶籍地郵遞區號 | 戶籍地地址 |
| 做用書及報到單產製                   |          |                                  |                                            | 410                 | _                           | £D.                        |                           | 03                         | 6-                  | Q10                        | 7                   | 大管                 | 22025745,22034641,22035936,22039597,22042623,222023               |             |                       | 高雄市苓雅医忠孝 |         | 高雄市苓雅 |
| 做用通知書產製                     |          | 1                                | 生伴                                         | Alu                 |                             | 明                          | 5                         |                            |                     |                            |                     | 騎                  | 43,22205359,22230346,                                             |             |                       | +        | 15      |       |
| 做用受領證明書產業                   |          |                                  |                                            |                     |                             | 杰                          |                           | 04                         | 0-                  | F10                        | 4                   |                    | 1111321 4410404 1112579 11106947 44500576 11100255 11             |             |                       | 新北市新店區福民 |         | 新北市新店 |
| 解餘徵用通知書產製                   |          | 2                                | 住厚                                         | A10                 | _                           | 홨                          | 3                         |                            |                     | ++)                        |                     | 船長                 | 104008,11101760,4430669,11026522,11030125,                        |             |                       |          |         |       |
| 發環證明書差解                     |          |                                  |                                            |                     |                             |                            |                           |                            |                     |                            |                     |                    | 共1頁,共2筆                                                           |             |                       |          |         |       |
| 補償通知書產製                     |          |                                  |                                            |                     |                             |                            |                           |                            |                     |                            |                     |                    |                                                                   |             |                       |          |         |       |
| 動員在船/在岸船員設定                 |          |                                  |                                            |                     |                             |                            |                           |                            |                     |                            |                     |                    | 返回                                                                |             |                       |          |         |       |
| 動員給員這的                      |          |                                  |                                            |                     |                             |                            |                           |                            |                     |                            |                     |                    |                                                                   |             |                       |          |         |       |
| 動員運管給員查詢列印                  |          |                                  |                                            |                     |                             |                            |                           |                            |                     |                            |                     |                    | 版權所有 ◎ 交通影航港局 第二代航港第一套口服務平台管理後台                                   |             |                       |          |         |       |
|                             |          | 為使航<br>系統聯<br>02-3343<br>02-3343 | 巷局即時掌握<br>戦窗口:<br>36767#2204<br>36767#2709 | 梁霄名 <br>梁翊群<br>)施銘蓮 | 冊,以利<br>使用本<br>●為順利<br>●如低/ | 海事災<br>豪統相<br>利操作:<br>約E11 | 書防救<br>國電腦<br>本系統<br>, 則需 | 及協助<br>規格:<br>,若使)<br>至功態? | 司法第<br>用IE潮<br>列->相 | 8件的領責<br>195器。需<br>185件检測: | - 本<br>使用II<br>設定-: | 系統序<br>E版本<br>>將mt | f涉及之個人敏感實訊將依個實法進行蒐集、處理,且使用者之<br>11以上。<br>net onv tw的網址移除,方能使用本系统。 | IP位置卵       | <sup>被</sup> 系統使用情形將1 | 使到記錄 ·   |         |       |

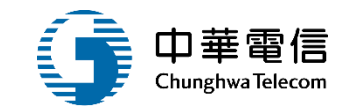

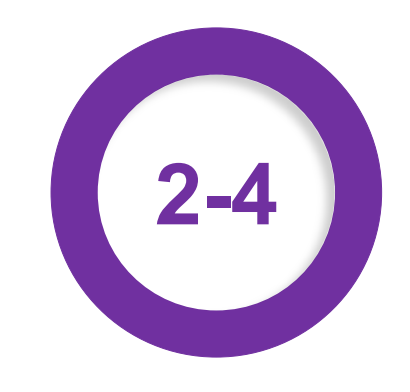

#### •動員徵用管理/徵用受領證明書產製

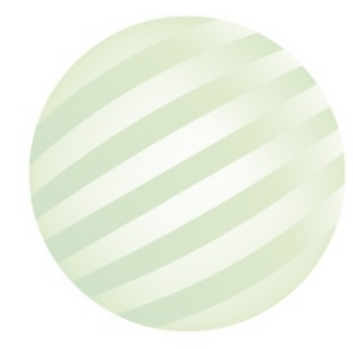

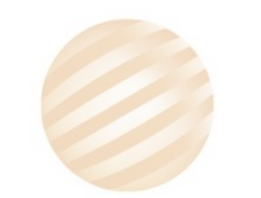

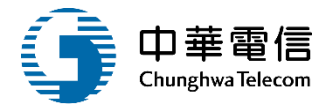

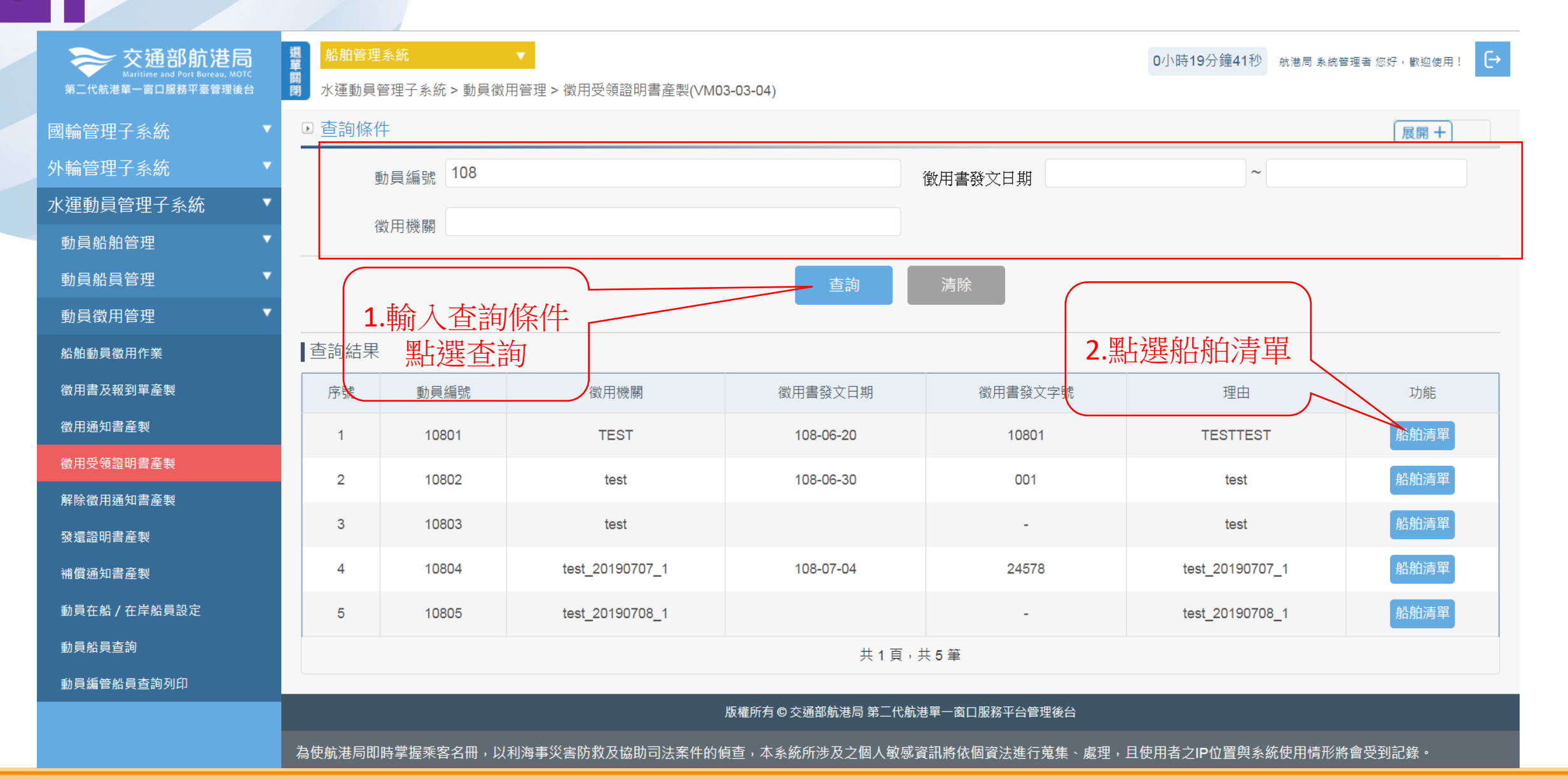

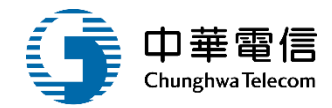

-48

| 9 貝州約 | 維護     |       |     |        |          |       |            |         |           |                                                  |
|-------|--------|-------|-----|--------|----------|-------|------------|---------|-----------|--------------------------------------------------|
|       | 動員編號   | 10808 |     |        |          | 徵用書   | 發文日期文<br>號 | ӭ號      |           |                                                  |
|       | 徵用機關   | 國防部   |     |        |          |       | 徵用期限 108/  | 08/10   | : 建船40日   | 会田 しして しんしょう しょう しょう しょう しょう しょう しょう しょう しょう しょう |
|       | 理由     | 演習    |     |        |          |       |            |         |           |                                                  |
|       |        |       |     |        |          |       |            |         |           |                                                  |
| 序號    | 船舶號數   | 中文船名  | 船籍港 | 所有人編號  | 所有人名稱    |       | 船舶種類       | 總噸位     | 載重噸       | 功能                                               |
| 1     | 007532 | 通和    | 基隆港 | 110515 | 達和航運股份有阿 | 良公司   | 水泥專用船      | 5890.00 | 8210.120  | 船舶明細船員清單                                         |
| 2     | 010214 | 亞泥2號  | 基隆港 | 110567 | 裕民航運股份有限 | 良公司   | 水泥專用船      | 8165.94 | 11999.300 | 船舶明細【船員清單                                        |
| 3     | 012137 | 亞泥5號  | 基隆港 | 110567 | 裕民航運股份有阿 | 良公司   | 水泥專用船      | 7608.00 | 12340.000 | 船舶明細 船員清單                                        |
| 4     | 012909 | 亞泥6號  | 基隆港 | 110567 | 裕民航運股份有限 | 良公司   | 水泥專用船      | 7614.00 | 12283.000 | 船舶明細船員清單                                         |
|       |        |       |     |        | 共1頁      | 〔,共4筆 |            |         |           |                                                  |

返回

#### •動員徵用管理/徵用受領證明書產製

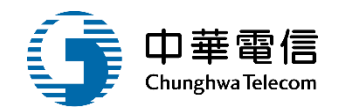

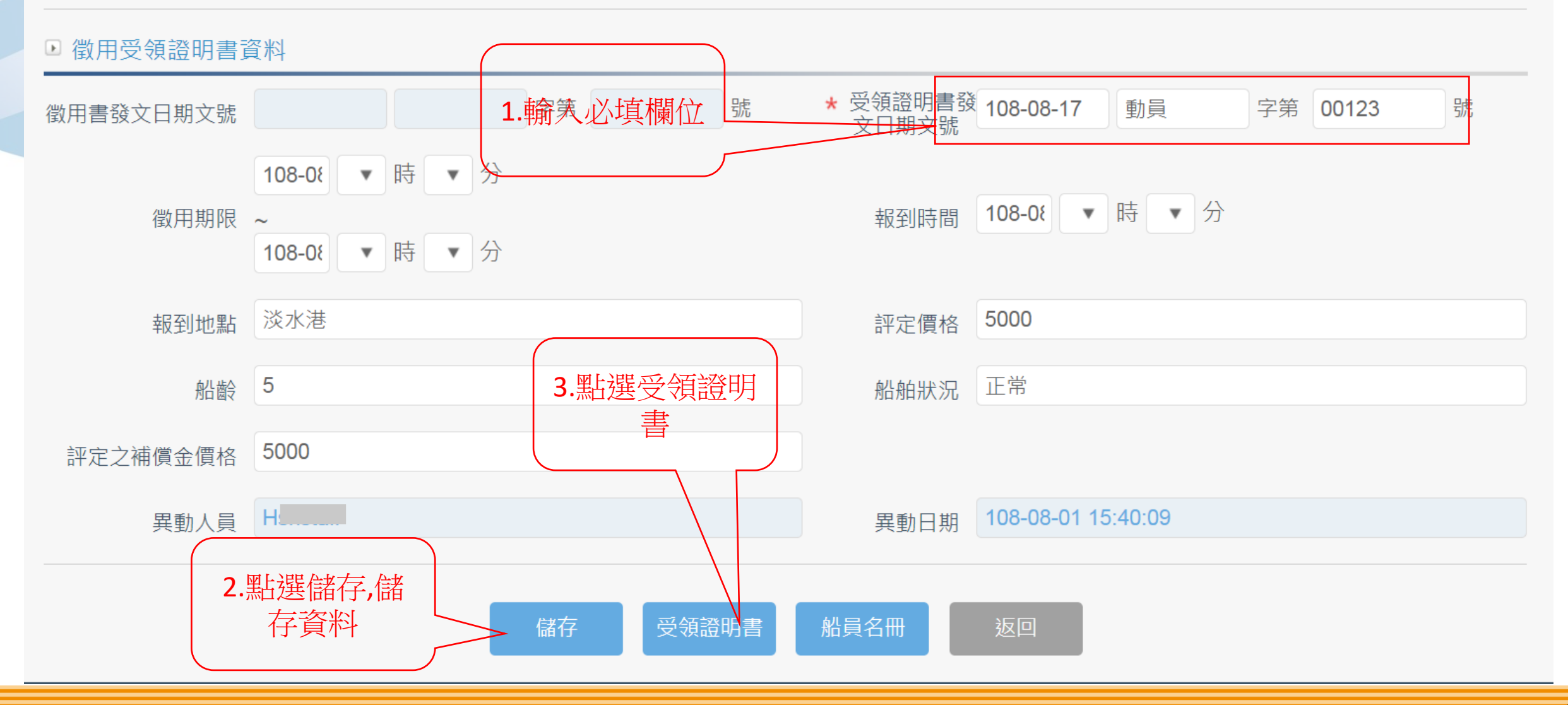

## ·動員徵用管理/徵用受領證明書產製

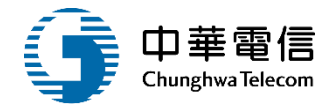

|       | 船舶 | 及船員 | <b>後</b> 用 | 受領證明書 | 發文日期:<br>發文字號: |    |
|-------|----|-----|------------|-------|----------------|----|
| 船     | 舶  | 發   | 文日期        |       |                |    |
| 徴     | 用書 | 發   | 文字號        |       |                |    |
| 報     | 到  | 時   | 間          |       |                |    |
| 報     | 到  | 地   | 點          |       |                |    |
| 徵     | 用  | 期   | 限          | 自至    |                |    |
|       | 船  | 船   | 编號         |       |                |    |
| 徵     | 船  |     | 名          |       |                |    |
| 用     | 總  | 噸   | 位          |       |                |    |
| 12205 | 載  | 重   | 噸          |       |                |    |
| 船     | 評  | 定(  | 價 格        | 新臺幣   |                | 元整 |
| 舶     | 船  |     | 曲令         |       |                |    |
|       | 船  | 船;  | 状 況        |       |                |    |

# 4 ·動員徵用管理/徵用受領證明書產製

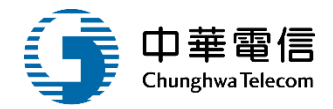

|           | 徵         | 用船員名           | 冊                                  |                                                                           |                                            |                                                                                                    |                                                                                                    |                                                                                                   |
|-----------|-----------|----------------|------------------------------------|---------------------------------------------------------------------------|--------------------------------------------|----------------------------------------------------------------------------------------------------|----------------------------------------------------------------------------------------------------|---------------------------------------------------------------------------------------------------|
| 出生<br>年月日 | 性別        | 國民身分證<br>統一編號  | 住居所                                | 戶籍所在地                                                                     | 聯絡電話                                       | 職務                                                                                                    | 適任證<br>書號碼                                                                                                    | 備註                                                                                                |
|           |           |                |                                    |                                                                           |                                            |                                                                                                    |                                                                                                    |                                                                                                   |
|           | 出生<br>年月日 | 徵<br>出生<br>年月日 | 出生<br>年月日     性別     國民身分證<br>統一編號 | 一 徵用船員名冊           出生<br>年月日         性別         國民身分證<br>統一編號         住居所 | 一次目前目前的目的目前的目的目前的目的目前的目的目前的目前的目前的目前的目前的目前的 | 一次目船員名冊       出生     性別     國民身分證     住居所     戶籍所在地     聯絡電話       年月日     1     1     1     1     1     1 | 一次日船員名冊          出生<br>年月日       性別       國民身分證<br>統一編號       住居所       戶籍所在地       聯絡電話       職務 <td>出生<br/>年月日       性別       國民身分證<br/>統一編號       住居所       戶籍所在地       聯絡電話       職務       適任證<br/>書號碼</td> | 出生<br>年月日       性別       國民身分證<br>統一編號       住居所       戶籍所在地       聯絡電話       職務       適任證<br>書號碼 |

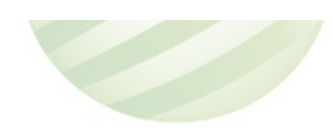

# •動員徵用管理/徵用受領證明書產製

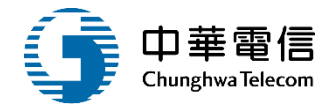

| <b>交通部航港局</b><br>Maritime and Port Bureau, MOTC<br>第二代航港單一窗口服務平臺管理後台 | 選單關問 | 船舶管<br>水運動                   | 管理系統<br>員管理子系統                             | ▼<br>> 動員徵用管理                                   | > 徵田受領認                  | 明書產製(\/M03-0;                            | 3-04)                                                 |                  | 0/                   | 小時11分鐘38秒     | 航港局 系統管理者 您好,歡迎使用! |
|----------------------------------------------------------------------|------|------------------------------|--------------------------------------------|-------------------------------------------------|--------------------------|------------------------------------------|-------------------------------------------------------|------------------|----------------------|---------------|--------------------|
| 國輪管理子系統                                                              |      | 2 資料約                        | 維護                                         |                                                 |                          |                                          |                                                       |                  |                      |               |                    |
| 外輪管理子系統                                                              |      |                              | 動員編號                                       | 10804                                           |                          |                                          |                                                       | 徵用書發文日期文<br>號    | 08/07/04 tete字       | 第24 至于 至于 年   | 出目清留               |
| 水運動員管理子系統                                                            |      |                              | 微田機國                                       | test_20190707                                   | ′_1                      |                                          |                                                       | 微田期限 1           | 08/07/01 1時10        | 分~108/07/10 { | 5時30分              |
| 動員船舶管理                                                               |      |                              | [941-321] C. Y.S.                          |                                                 | _                        |                                          |                                                       | אינקנו אנו       |                      |               |                    |
| 動員船員管理                                                               |      |                              | 理由                                         | test_20190707                                   | ′_1                      |                                          |                                                       |                  |                      |               | $\langle \rangle$  |
| 動員徵用管理                                                               |      |                              |                                            |                                                 |                          |                                          |                                                       |                  |                      |               |                    |
| 船舶動員徵用作業                                                             |      | 序號                           | 船舶號數                                       | 中文船名                                            | 船籍港                      | 所有人編號                                    | 所有人名稱                                                 | 船舶種類             | 總噸位                  | 載重噸           | 功能                 |
| 徵用書及報到單產製                                                            |      | 1                            | 000044                                     | 順勝                                              | 高雄港                      | 203218                                   | 林測試                                                   | 漁船               | 260.00               | 0.000         | 船舶明細船員清單           |
| 徵用通知書產製                                                              |      | 2                            | 008437                                     | 中鋼企業                                            | 高雄港                      | 116777                                   | 中鋼運通股份有限公司                                            | 司 煤礦專用船          | 80280.00             | 131463.000    | 船舶明細船員清單           |
| 徵用受領證明書產製                                                            |      |                              |                                            |                                                 |                          |                                          | 共1頁                                                   | ,共2筆             |                      |               |                    |
| 解除徵用通知書產製                                                            |      |                              |                                            |                                                 |                          |                                          |                                                       |                  |                      |               |                    |
| 發還證明書產製                                                              |      |                              |                                            |                                                 |                          |                                          | 返回                                                    | 1                |                      |               |                    |
| 補償通知書產製                                                              |      |                              |                                            |                                                 |                          |                                          |                                                       |                  |                      |               |                    |
| 動員在船 / 在岸船員設定                                                        |      |                              |                                            |                                                 |                          | 版權                                       | 腳有 © 交通部航港局 第二代船                                      | 就港單一窗口服務平台管理很    | 台                    |               |                    |
| 動員船員查詢                                                               | 為    | 使航港局                         | 弱即時掌握乘客                                    | 名冊,以利海事                                         | 災害防救及協                   | 动司法案件的偵查                                 | ,本系統所涉及之個人敏感                                          | 、資訊將依個資法進行蒐<br>: | <sub>集、</sub> 處理,且使用 | 者之IP位置與系統     | 使用情形將會受到記錄。        |
| 動員編管船員查詢列印                                                           | 系    | 統聯繫窗                         | ■口:<br>(C7#2204郯砌                          | 使用本系统相                                          | ∃關電腦規格<br>★彡纮 芏d         | :<br>:<br>:田に瀏蔭空 雨休                      |                                                       |                  |                      |               |                    |
|                                                                      | 02   | 2-334367<br>2-3343 <u>67</u> | <del>67#2204</del> 楽翊<br>67#2709施 <u>銘</u> | <del>研 ● 局限利探</del> 1F<br>華 ● 如低於 I <u>E 11</u> | 平系机,石度<br>,則需至 <u>功能</u> | ; <b>用已創見器,</b> 需使<br>;列->相容性檢 <u>視設</u> | <del>而已成本TT以工。</del><br>定->將mtnet.gov.tw <u>的網址</u> ; |                  |                      |               |                    |
|                                                                      | 09   | 91938088                     | 89 楊嵩灝                                     |                                                 | 即時掌握乘客                   | 名冊,以利海事災                                 | 害防救及協助司法案件的修                                          | 真査。本系統所涉及之個<br>  | 人敏感資訊將依個             |               | ड理,且使用者之IP位置與系統使用  |

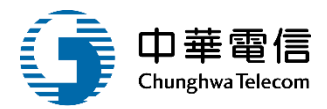

| <b>交通部航港局</b><br>Maritime and Part Bureau, MOTC<br>第二代航港單一窗口服務平臺管理後台 | 響 <sup>船</sup><br>開 水薬                             | <mark>舶管理系統</mark><br>重動員管理子:                            | 系統 > 動              | 員徽用                                                                                                    | 管理 > (                              | <b>数用書</b>                       | 及報到1                              | ₩<br>軍臺製(VN                       | M03-03-0                         | 2)                            |                                                                                                    |              | 1/3/                   | 時56分鐘37秒 航港           | 局 永統管理者 您好,著 | 1999年月   E+ |
|----------------------------------------------------------------------|----------------------------------------------------|----------------------------------------------------------|---------------------|----------------------------------------------------------------------------------------------------|-------------------------------------|----------------------------------|-----------------------------------|-----------------------------------|----------------------------------|-------------------------------|----------------------------------------------------------------------------------------------------|--------------|------------------------|-----------------------|--------------|-------------|
| 國輪管理子系統 ▼                                                            | ▶資                                                 | 料維護                                                      |                     |                                                                                                    |                                     |                                  |                                   |                                   |                                  |                               |                                                                                                    |              |                        |                       |              |             |
| 外輪管理子系統 ▼                                                            |                                                    | 船舶勁                                                      | 虎數:                 | 008437                                                                                                    |                                     |                                  |                                   |                                   |                                  |                               | 中文船名: 中鋼                                                                                           | 企業           |                        |                       |              |             |
| 水運動員管理子系統 🔹                                                          |                                                    | 低右人的                                                     | ERe .               | 116777                                                                                                    |                                     |                                  |                                   |                                   |                                  |                               | 版有人夕禄, 中調                                                                                          | 運通股          | 份有限公司                  |                       |              |             |
| 動員船舶管理 🔹 🔻                                                           |                                                    | MAA                                                      | H 206 -             |                                                                                                    |                                     |                                  |                                   |                                   |                                  | 重                             | 1日刘吕洁留                                                                                             |              |                        |                       |              |             |
| 動員船員管理 🔻                                                             |                                                    | 船舶租                                                      | 重類: 2               | 煤礦專                                                                                                    | 用船                                  |                                  |                                   |                                   |                                  | 王                             | 小貝加貝/月畢: 802                                                                                       | 0            |                        |                       |              |             |
| 動員徵用管理 🔻                                                             |                                                    |                                                          |                     |                                                                                                    |                                     |                                  | _                                 |                                   |                                  | _                             |                                                                                                    | _            |                        |                       |              |             |
| 船船動員徽用作業                                                             | 序號                                                 | 在船/在岸                                                    | 船員手行                | 冊字號                                                                                                    | 姓名                                  | 性別                               | 出生E                               | 日期 身份                             | 份證字號                             | 職務                            | 適任證書字號                                                                                             | 電話           | 居住地郵遞區號                | 居住地地址                 | 戶籍地郵遞區號      | 戶籍地地址       |
| 徽用書及報到單產製                                                            | 1                                                  | 在崖                                                       | A10                 |                                                                                                    | ED:                                 | 男                                | 03                                | ⊱ Q1                              | 10                               | 大管                            | 22025745,22034641,22035936,22039597,22042623,222023                                                |              |                        | 高雄市苓雅區忠孝              |              | 高雄市苓雅       |
| 徵用通知書產製                                                              |                                                    | and the                                                  |                     |                                                                                                    | 明                                   |                                  |                                   |                                   |                                  | 輌                             | 43,22205359,22230346,                                                                              |              |                        |                       |              |             |
| 徵用受領證明書產製                                                            | 2                                                  | 在岸                                                       | A10                 |                                                                                                    | 木                                   |                                  | 04                                | )- F1                             | 10                               | 約月                            | 1111321,4410404,1112579,11106947,44500576,11100255,11                                              |              |                        | 新北市新店區福民              |              | 新北市新店       |
| 解除徵用通知書臺製                                                            | 2                                                  | 12.14                                                    |                     |                                                                                                    | 黎                                   | 77                               |                                   |                                   |                                  | 7)a (x;                       | 104008,11101760,4430669,11026522,11030125,                                                         |              |                        |                       | -            |             |
| 發還證明書產製                                                              |                                                    |                                                          |                     |                                                                                                    |                                     |                                  |                                   |                                   |                                  |                               | 共1頁,共2筆                                                                                            |              |                        |                       |              |             |
| 補償通知書產製                                                              |                                                    |                                                          |                     |                                                                                                    |                                     |                                  |                                   |                                   |                                  |                               |                                                                                                    |              |                        |                       |              |             |
| 動員在船 / 在岸船員設定                                                        |                                                    |                                                          |                     |                                                                                                    |                                     |                                  |                                   |                                   |                                  |                               | 返回                                                                                                 |              |                        |                       |              |             |
| 動員給員查詢                                                               |                                                    |                                                          |                     |                                                                                                    |                                     |                                  |                                   |                                   |                                  |                               |                                                                                                    |              |                        |                       |              |             |
| 動員播管船員查詢列印                                                           |                                                    |                                                          |                     |                                                                                                    |                                     |                                  |                                   |                                   |                                  |                               | ▲ 一                                                                                                |              |                        |                       |              |             |
|                                                                      | 為使航<br>系統聯<br>02-334<br>02-334<br>02-334<br>091938 | 巷局即時掌握<br>戦窗口:<br>36767#2204<br>36767#2709)<br>36889 楊嵩瀬 | 「栗客名冊<br>梁翊群<br>施銘蕐 | <ul> <li>助</li> <li>助</li> <li>し</li> <li>し</li></ul> | 海事災<br>系統相<br>回操作2<br>冬IE11<br>売港局B | 害防救<br>圖電腦<br>「系統<br>」問書<br>日時掌打 | 及協助<br>規格:<br>,若使用<br>至功能列<br>屋乗客 | 司法案件的<br>用E瀏覽器<br>別->相容性<br>名冊,以利 | 的領查,2<br>器,需使用<br>主檢視設定<br>利海事災害 | 率系統戶<br>目E版本<br>≧->將m<br>ឱ防救及 | 所涉及之個人敏感資訊將依個資法進行蒐集、處理,且使用者之<br>11以上。<br>Inet.gov.tw的網址移除,方能使用本系統。<br>5協助司法案件的倾查。本系統所涉及之個人敏感資訊將依個資 | P位置卵<br>去進行勇 | 夏系疏使用情形將會<br>[集、處理,且使用 | ₽受到記錄。<br>]者之IP位置與系統使 | 用情形將會受到記     | 錄·          |

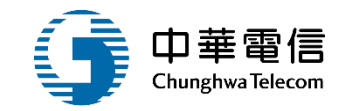

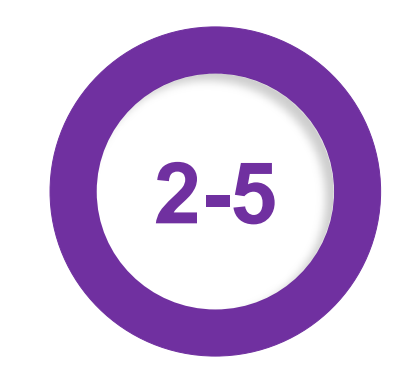

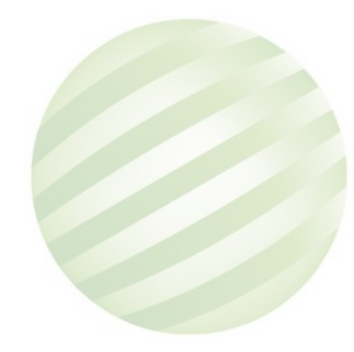

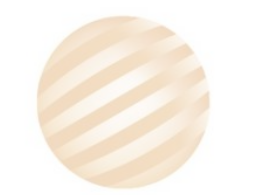

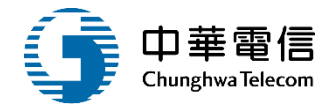

| <b>交通部航港局</b><br>Maritime and Port Bureau, MOTC<br>第二代航港單一窗口服務平臺管理後台 | 選 船舶管理<br>開<br>閉 水運動員領 |        | ▼<br>1管理 > 解除徵用通知書產製(\/M0) | 3-03-05)  |         | 0小時10分鐘13秒 航港局系統管 | 理者 您好,歡迎使用! |
|----------------------------------------------------------------------|------------------------|--------|----------------------------|-----------|---------|-------------------|-------------|
| 國輪管理子系統    ▼                                                         | □ 查詢條作                 | 4      | · · · · ·                  |           |         |                   | 展開+         |
| 外輪管理子系統    ▼                                                         | -                      | 動員編號   |                            |           | 徵用書發文日期 | ~                 |             |
| 水運動員管理子系統                                                            | 4                      |        |                            |           |         |                   |             |
| 動員船舶管理    ▼                                                          | 1                      | 蚁H1戌I脷 |                            |           |         |                   |             |
| 動員船員管理    ▼                                                          |                        |        |                            | 查詢        | 清除      |                   |             |
| 動員徵用管理    ▼                                                          | 1.                     | 輸入查詢   | 条件                         |           |         |                   |             |
| 船舶動員徵用作業                                                             | ┃查詢結果                  | 點選查誰   | ז                          |           | 2.黑     | 」選船舶清單            |             |
| 徵用書及報到單產製                                                            | 序號                     | 動員編號   | 徴用機關                       | 徵用書發文日期   | 徵用書發文字號 | 理由                | 功能          |
| 徵用通知書產製                                                              | 1                      | 10301  | 國防部                        | 103-11-19 | 100     | 動員演習              | 船舶清單        |
| 徵用受領證明書產製                                                            | 2                      | 10801  | TEST                       | 108-06-20 | 10801   | TESTTEST          | 船舶清單        |
| 解除徵用通知書產製                                                            | 3                      | 10802  | test                       | 108-06-30 | 001     | test              | 此舶洁留        |
| 發還證明書產製                                                              | 5                      | 10002  | lesi                       | 100-00-00 | 001     | lesi              |             |
| 補償通知書產製                                                              | 4                      | 10803  | test                       |           | -       | test              | 船舶清單        |
| 動員在船/在岸船員設定<br>                                                      | 5                      | 10804  | test_20190707_1            | 108-07-04 | 24578   | test_20190707_1   | 船舶清單        |
|                                                                      | 6                      | 10805  | test_20190708_1            |           | -       | test_20190708_1   | 船舶清單        |
| 動員編管船員查詢列印<br>                                                       |                        |        |                            | 共1頁,共     | ₹6筆     |                   |             |
|                                                                      |                        |        |                            |           |         |                   |             |

版權所有 © 交通部航港局 第二代航港單一窗口服務平台管理後台

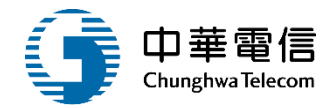

| 交通部航港局<br>Maritime and Port Bureau, MOTC<br>第二代航港單一窗口服務平臺管理後台 | 選 船舶管<br>開 水運動                     | 管理系統<br>助員管理子系統                                 | ▼<br>>動員徵用管理          | > 解除徵用通                                | 知書產製(VM03-03                        | 3-05)                                   |                         | 0             | 小時9分鐘25秒                         | 航港局 条統管理者 您好,歡迎使用! |
|---------------------------------------------------------------|------------------------------------|-------------------------------------------------|-----------------------|----------------------------------------|-------------------------------------|-----------------------------------------|-------------------------|---------------|----------------------------------|--------------------|
| 國輪管理子系統    ▼                                                  | ▶ 資料                               | 維護                                              |                       |                                        |                                     |                                         |                         |               |                                  |                    |
| 外輪管理子系統 ▼                                                     |                                    | 動員編號                                            | 10804                 |                                        |                                     | 徵)                                      | 用書發文日期文 10              | 8/07/04 t     | 巽船舶明                             |                    |
| 水運動員管理子系統  ▼                                                  |                                    | 295 日 北海 民国                                     | test 20190707         | 7 1                                    |                                     |                                         |                         | 8/07/01 1時10/ | 소 /기미 /기미 / 기<br>分 ~ 108/07/10 년 | 5時30分              |
| 動員船舶管理    ▼                                                   |                                    | 似用傍脷                                            |                       |                                        |                                     |                                         | 倒用期限                    |               |                                  |                    |
| <br>● 動員船員管理     ▼                                            |                                    | 理由                                              | test_20190707         | ′_1                                    |                                     |                                         |                         |               |                                  |                    |
| 動員徵用管理    ▼                                                   |                                    |                                                 |                       |                                        |                                     |                                         |                         |               |                                  |                    |
| 船舶動員徵用作業                                                      | 序號                                 | 船舶號數                                            | 中文船名                  | 船籍港                                    | 所有人編號                               | 所有人名稱                                   | 船舶種類                    | 總噸位           | 載重噸                              | 功能                 |
| 徵用書及報到單產製                                                     | 1                                  | 000044                                          | 順勝                    | 高雄港                                    | 203218                              | 林測試                                     | 漁船                      | 260.00        | 0.000                            | 船舶明細 船員清單          |
| 徵用通知書產製                                                       | 2                                  | 008437                                          | 中鋼企業                  | 高雄港                                    | 116777                              | 中鋼運通股份有限公司                              | 煤礦專用船                   | 80280.00      | 131463.000                       | 船舶明細船員清單           |
| 徵用受領證明書產製                                                     |                                    |                                                 |                       |                                        |                                     | <b>土</b> 1百,土2                          | 2 筆                     |               |                                  |                    |
| 解除徵用通知書產製                                                     |                                    |                                                 |                       |                                        |                                     | 718'74                                  | <b>4</b>                |               |                                  |                    |
| 發還證明書產製                                                       |                                    |                                                 |                       |                                        |                                     | 返回                                      |                         |               |                                  |                    |
| 補償通知書產製                                                       |                                    |                                                 |                       |                                        |                                     |                                         |                         |               |                                  |                    |
| 動員在船 / 在岸船員設定                                                 |                                    |                                                 |                       |                                        | 版檔                                  | 斯有 © 交通部航港局 第二代航港單                      | 一窗口服務平台管理後台             | \$            |                                  |                    |
| 動員船員查詢                                                        | 為使航港周                              | 局即時掌握乘客                                         | 客名册,以利海事 <u>;</u>     | 災害防救及協                                 | 助司法案件的偵查                            | ,本系統所涉及之個人敏感資訊                          | 1將依個資法進行蒐集              | 、處理,且使用       | 者之IP位置與系統                        | 使用情形將會受到記錄。        |
|                                                               | 系統聯繫圖<br>02-334363                 | 蜀口:<br>767#2204 <b>涩</b> 迹                      | 使用本系統相<br>問群 ▲ > 順利過作 | 關電 <b>腦規格</b>  <br>木亥統, <del>差</del> 硅 | :<br>5田IF瀏磨器,亟值                     | 田IE版木11以上。                              |                         |               |                                  |                    |
|                                                               | 02-334367<br>02-334367<br>09193808 | 767#220 <del>4</del> 采函<br>767#2709施鉻<br>89 楊嵩灝 | 華 ●如低於IE11<br>●為使航港局  | 中来就,石区<br>,則需至功能<br>即時掌握乘客             | 汤->相容性檢視設<br>了->相容性檢視設<br>了名冊,以利海事災 | 定->將mtnet.gov.tw的網址移除<br>害防救及協助司法案件的偵查。 | ,方能使用本系統。<br>,本系統所涉及之個人 | 敏感資訊將依個<br>—— | 資法進行蒐集、處<br>                     | 理,且使用者之IP位置與系統使用   |

#### •動員徵用管理/解除徵用通知書產製

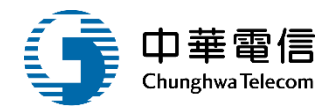

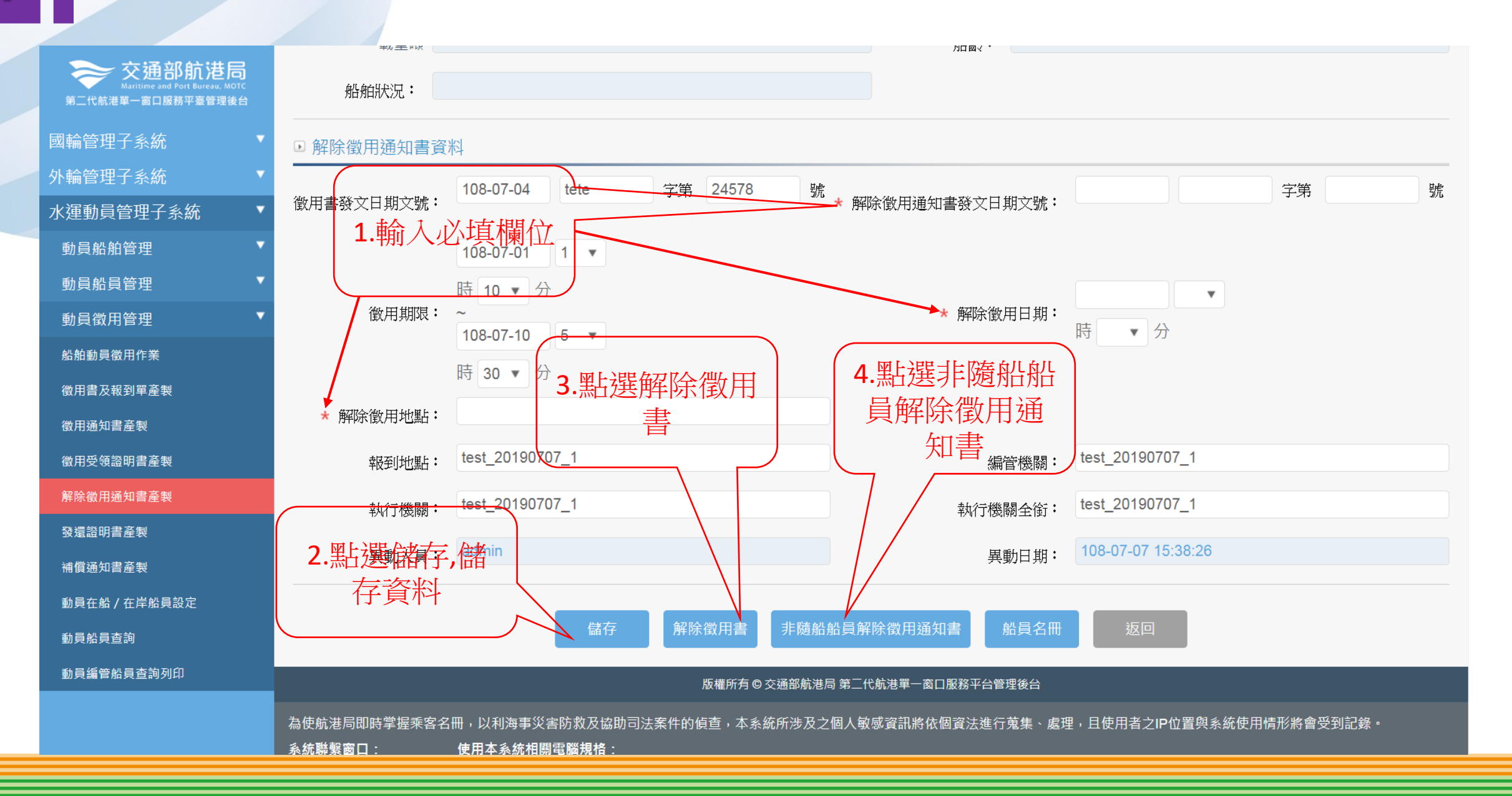

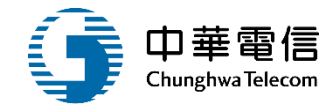

| ŧ   | 船舶及船員 | 解除徵用通知書 日期:字號: |
|-----|-------|----------------|
| 船舶  | 發文日期  | 103/11/19      |
| 徵用書 | 發文字號  | 基北航字第100號      |
|     | 船舶编號  | 002131         |
| 解除  | 船名    | 石門1號           |
| 徵   | 總頓仿   | 27.33          |
| 用   | 載重叫   | 0.00           |
| 州台  | 船齡    |                |
|     | 船舶狀況  |                |

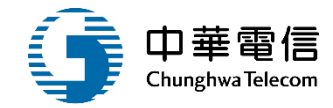

|     | 船員解除徵用通知書 | 日期:<br>字號: |  |
|-----|-----------|------------|--|
| 船員  | 發文日期      |            |  |
| 徵用書 | 發文字號      |            |  |
| 解除從 | 改用船員姓名    |            |  |
| 出生  | 上 年 月 日   |            |  |
| 國民身 | 分證統一編號    |            |  |
| 居   | 住所        |            |  |
| 徵   | 用期間       |            |  |

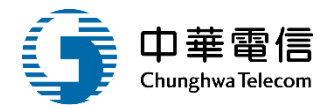

| 適任證<br>書號碼 | 備討     |
|------------|--------|
|            |        |
|            | 適任證書號碼 |

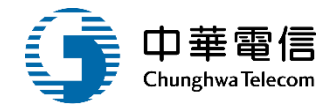

| 交通部航港局<br>Maritime and Port Bureau, MOTC | 選單關問           | 船舶管                    | 管理系統                                                                                                    | ▼ 、                                                       | 、御田巫婿郊           | (明書 空制 \ \ \ \ \ \ \ \ \ \ \ \ \ \ \ \ \ \ | 2.04)                                            |                                        | 0/                | 小時11分鐘38秒                    | 就港局 条統管理者 您好,歡迎使用! →     |  |  |  |  |
|------------------------------------------|----------------|------------------------|----------------------------------------------------------------------------------------------------|-----------------------------------------------------------|------------------|--------------------------------------------|--------------------------------------------------|----------------------------------------|-------------------|------------------------------|--------------------------|--|--|--|--|
|                                          | ( <del>)</del> |                        | 」貝官哇丁杀疯                                                                                                    | > 動貝倒用官理                                                  | ^ 1戦刑'文'求起       | 9.99首座袋(VIVIU3-04                          | 5-04)                                            |                                        |                   |                              |                          |  |  |  |  |
| 國輪管埋子系統                                  |                |                        |                                                                                                    |                                                           |                  |                                            |                                                  |                                        |                   |                              |                          |  |  |  |  |
| 外輪管理子系統                                  |                |                        | 動員編號                                                                                                    | 10804                                                     |                  |                                            |                                                  | 徵用書發文日期文<br>號                          | 108/07/04 tete字   | 第24 图号军船                     | 「「「」」                    |  |  |  |  |
| 水運動員管理子系統                                |                |                        |                                                                                                    | test 20190707                                             | 1                |                                            |                                                  |                                        | 108/07/01 1咭10    |                              |                          |  |  |  |  |
| 動員船舶管理                                   |                |                        | 倒用機腳                                                                                                    | 20100707                                                  | -'               |                                            |                                                  | 倒用别限                                   |                   | /J <sup>10</sup> 100/01/10 J | #4307J                   |  |  |  |  |
| 動員船員管理                                   |                |                        | 理由                                                                                                    | test_20190707                                             | <u>_</u> 1       |                                            |                                                  |                                        |                   |                              | $\langle \rangle$        |  |  |  |  |
| 動員徵用管理                                   | 1              |                        |                                                                                                    |                                                           |                  |                                            |                                                  |                                        |                   |                              |                          |  |  |  |  |
| 船舶動員徵用作業                                 |                | 序號                     | 序號         船舶號數         中文船名         船籍港         所有人編號         所有人名稱         船舶種類         總噸位         載重噸         功能 |                                                           |                  |                                            |                                                  |                                        |                   |                              |                          |  |  |  |  |
| 徵用書及報到單產製                                |                | 1                      | 000044                                                                                                    | 順勝                                                        | 高雄港              | 203218                                     | 林測試                                              | 漁船                                     | 260.00            | 0.000                        | 船舶明細船員清單                 |  |  |  |  |
| 徵用通知書產製                                  |                | 2                      | 008437                                                                                                    | 中鋼企業                                                      | 高雄港              | 116777                                     | 中鋼運通股份有限公司                                       | 司 煤礦專用船                                | 80280.00          | 131463.000                   | 船舶明細 船員清單                |  |  |  |  |
| 徵用受領證明書產製                                |                |                        |                                                                                                    |                                                           |                  |                                            | 土1百                                              | 、共2筆                                   |                   |                              |                          |  |  |  |  |
| 解除徵用通知書產製                                |                |                        |                                                                                                    |                                                           |                  |                                            |                                                  |                                        |                   |                              |                          |  |  |  |  |
| 發還證明書產製                                  |                |                        |                                                                                                    |                                                           |                  |                                            | 返回                                               |                                        |                   |                              |                          |  |  |  |  |
| 補償通知書產製                                  |                |                        |                                                                                                    |                                                           |                  |                                            |                                                  |                                        |                   |                              |                          |  |  |  |  |
| 動員在船 / 在岸船員設定                            |                |                        |                                                                                                    |                                                           |                  | 版権                                         | 腳有 © 交通部航港局 第二代網                                 | 抗港單一窗口服務平台管理                           | 後台                |                              |                          |  |  |  |  |
| 動員船員查詢                                   | Ż              | 為使航港局                  | 局即時掌握乘客                                                                                                    | 名冊,以利海事                                                   | 災害防救及協           | 动司法案件的偵查                                   | ,本系統所涉及之個人敏感                                     | 或資訊將依個資法進行或                            | <b>遠</b> 集、處理,且使用 | 者之IP位置與系統(                   | 使用情形將會受到記錄。              |  |  |  |  |
| 動員編管船員查詢列印                               | į              | <b>糸</b> 統聯繫窗          | ă□:<br>                                                                                                    | 使用本系統相                                                    | <b>]</b> 關電腦規格   | :                                          |                                                  |                                        |                   |                              |                          |  |  |  |  |
|                                          | 0              | 02-334367              | 767#2204梁翊                                                                                                    | 群 ●為順利操作<br>====================================          | 本系統,若使           | E用IE瀏覽器,需使                                 | 用IE版本11以上。                                       | ~~~~~~~~~~~~~~~~~~~~~~~~~~~~~~~~~~~~~  |                   |                              |                          |  |  |  |  |
|                                          | 0              | 0402000                | ′67#2709肔銘<br>••• 坦岩潮 ——                                                                                             | 華 ●如低於IE11                                                | ,則需全功能<br>即吐勞圯壬克 | 5列->相容性檢視設<br>9夕回 - N 利 <u>海東</u> 巛        | 定->將mtnet.gov.tw的網址<br>完成数码按助习法 <del>实件的//</del> | 移际,万能使用本系統<br>5本,大系统的进 <del>口之</del> ) |                   |                              | 开。日本田老之ID位罢创乡坊 <u>本田</u> |  |  |  |  |
|                                          | a              | 02-334367<br>091938088 | 767#2709肔銘<br>89 楊嵩灝                                                                                                 | <ul> <li>         ●如低於IE11         ●為使航港局     </li> </ul> | ,則篅至功離<br>即時掌握乘客 | 5列->相容性檢視設<br>名冊,以利海事災                     | 疋->將mtnet.gov.tw的網址<br>害防救及協助司法案件的修              | 移味,万能使用本系統<br>負査。本系統所涉及之(              | 。<br>固人敏感資訊將依個    | <br>資法進行蒐集、處                 | 理,且使用者之IP位置與系統使用         |  |  |  |  |

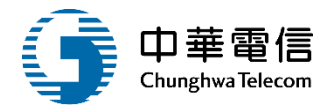

| 交通部航港局<br>Maritime and Pert Bureau, MOTC<br>第二代航港早一窗口服桥平量管理设计 | 選                                                                           | 子系統 > 動員徽用                                          |                                                  | 及報到單產製(VM                                               | 03-03-02)                               |                                                                                                    |               | 1/]                    | 時56分鐘37秒 航海           | I間 未統管理者 怎好,I | (12使用! |  |  |
|---------------------------------------------------------------|-----------------------------------------------------------------------------|-----------------------------------------------------|--------------------------------------------------|---------------------------------------------------------|-----------------------------------------|----------------------------------------------------------------------------------------------------|---------------|------------------------|-----------------------|---------------|--------|--|--|
| 國輪管理子系統 ▼                                                     | 資料維護                                                                        |                                                     |                                                  |                                                         |                                         |                                                                                                    |               |                        |                       |               |        |  |  |
| 外輪管理子系統 ▼                                                     | 船舶號數: 008437 中文船名: 中鋼企業                                                     |                                                     |                                                  |                                                         |                                         |                                                                                                    |               |                        |                       |               |        |  |  |
| 水運動員管理子系統 🔹                                                   | 所有人编88· 116777 所有人名稱· 中鋼運通股份有限公司                                            |                                                     |                                                  |                                                         |                                         |                                                                                                    |               |                        |                       |               |        |  |  |
| 動員船舶管理 🔹 🔻                                                    | 新昌 <u></u> 山昌<br>書                                                          |                                                     |                                                  |                                                         |                                         |                                                                                                    |               |                        |                       |               |        |  |  |
| 動員船員管理 🔻                                                      |                                                                             |                                                     |                                                  |                                                         |                                         |                                                                                                    |               |                        |                       |               |        |  |  |
| 動員微用管理 🔻                                                      |                                                                             |                                                     |                                                  |                                                         |                                         |                                                                                                    |               |                        |                       |               |        |  |  |
| 船船動員徽用作業                                                      | 序號 在船/在岸                                                                    | 船員手冊字號                                              | 姓名 性別                                            | 出生日期 身份                                                 | 證字號 職務                                  | 遙任證書字號                                                                                               | 電話            | 居住地郵遞區號                | 居住地地址                 | 戶籍地郵遞區號       | 戶籍地地址  |  |  |
| 徵用書及報到單產製                                                     | 1 在岸                                                                        | A10                                                 | 印男                                               | 036 Q10                                                 | 大管                                      | 22025745,22034641,22035936,22039597,22042623,222023                                                  |               |                        | 高雄市苓雅區忠孝              |               | 高雄市苓雅  |  |  |
| 徵用通知書產製                                                       |                                                                             |                                                     | 비키                                               | (                                                       | \$A                                     | 43,22205359,22230346,                                                                                |               |                        |                       |               |        |  |  |
| 徽用受領證明書產製                                                     | 2 左岸                                                                        | A10                                                 | 木- 四                                             | 04: F10                                                 | 95.E                                    | 1111321,4410404,1112579,11106947,44500576,11100255,11                                                |               |                        | 新北市新店區福民              |               | 新北市新店  |  |  |
| 解除徵用通知書產製                                                     | 2 1214                                                                      |                                                     | 黎 20                                             | 1                                                       | /jd (x                                  | 104008,11101760,4430669,11026522,11030125,                                                           |               |                        |                       |               |        |  |  |
| 發還證明書產製                                                       |                                                                             |                                                     |                                                  |                                                         |                                         | 共1頁,共2筆                                                                                              |               |                        |                       |               |        |  |  |
| 補償通知書產製                                                       |                                                                             |                                                     |                                                  |                                                         |                                         |                                                                                                    |               |                        |                       |               |        |  |  |
| 動員在船 / 在岸船員設定                                                 |                                                                             |                                                     |                                                  |                                                         |                                         | 返回                                                                                                   |               |                        |                       |               |        |  |  |
| 動員給員查詢                                                        |                                                                             |                                                     |                                                  |                                                         |                                         | 化固定电压 大谋的以来回 第二百人注意一家自己的方人法现在人                                                                       |               |                        |                       |               |        |  |  |
| 動員編管船員查詢列印                                                    |                                                                             |                                                     |                                                  |                                                         |                                         | 版電用有 Q 交通影响泡向 第二代机泡单一类口服质于智管理设备                                                                      |               |                        |                       |               |        |  |  |
|                                                               | 為使航港局即時掌<br>系統聯繫窗口:<br>02-33436767#220<br>02-33436767#220<br>0919380889 楊嵩; | 聖菜客名冊,以利<br>使用本<br>4梁翊群 ●為順約<br>9施銘華 ●如低約<br>数 ●為使射 | 海事災害防募<br>系統相關電腦<br>利操作本系統<br>於IE11,則需<br>航港局即時掌 | 及協助司法案件的<br> 規格:<br>,若使用IE瀏覽器<br>至功脆列->相容性 <br>握乘客名冊,以利 | 順查,本系統<br>,需使用IE版<br>檢視設定->將i<br>海事災害防救 | 所涉及之個人敏感賣訊將依個實法進行蒐集、處理,且使用者之<br>本11以上。<br>ntnet.gov.tw的網址移除,方能使用本系統。<br>及協助司法案件的領查。本系統所涉及之個人敏感資訊將依個資 | IP位置9<br>法進行勇 | 與系統使用情形將1<br>2集、處理,且使用 | 會受到記錄。<br>目者之IP位置與系統使 | 用情形將會受到記      | ·錄•    |  |  |

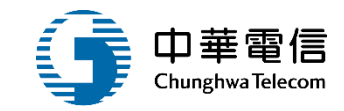

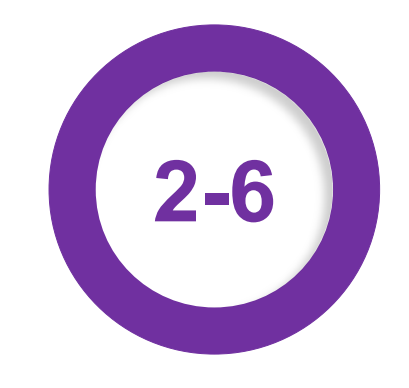

#### •動員徵用管理/發還證明書產製

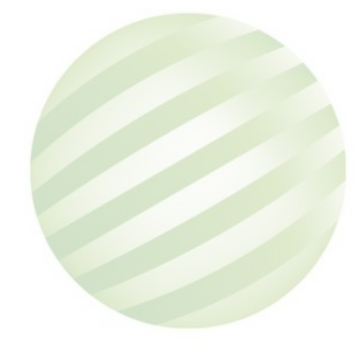

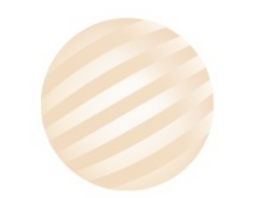

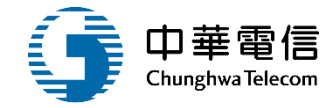

|                 | 選 船舶管理<br>闢<br>閉 水運動員 | <mark>≰系統</mark><br>管理子系統 > 動員徵用 | ✔<br>管理 > 發還證明書產製(VM03-03-06 | )         |         | 3小時53分鐘41秒 航港局系統管 | 管理者 您好,歡迎使用! |
|-----------------|-----------------------|----------------------------------|------------------------------|-----------|---------|-------------------|--------------|
| 」<br>國輪管理子系統 ▼  | ▶査詢條                  | 件                                |                              |           |         |                   | 展開+          |
| 外輪管理子系統    ▼    |                       | 動員編號                             |                              |           | 徵用書發文日期 | ~                 |              |
| 水運動員管理子系統  ▼    |                       | 御田機闙                             |                              |           |         |                   |              |
| 動員船舶管理    ▼     |                       |                                  |                              |           |         |                   |              |
| 動員船員管理    ▼     |                       |                                  |                              | 查詢        | 清除      |                   |              |
| 動員徵用管理    ▼     |                       | ▲ +∧ 1 →→→                       |                              |           |         |                   |              |
| 船舶動員徵用作業        | 查詢結果                  | 1. 輸入宣部                          |                              |           | 2.黑     | 選船舶清單             |              |
| 徵用書及報到單產製       | 序號                    | 新新生                              | 言 <b>月</b><br>徵用機關           | 徵用書發文日期   | 徵用書發文字號 | 理由                | 功能           |
| 徵用通知書產製         | 1                     | 10301                            | 國防部                          | 103-11-19 | 100     | 動員演習              | 船舶清單         |
| 徵用受領證明書產製       | 2                     | 10801                            | TEST                         | 108-06-20 | 10801   | TESTTEST          | 船舶清單         |
| 解除徵用通知書產製       |                       | 10000                            |                              | 100.00.00 | 00.4    |                   |              |
| 發還證明書產製         | 3                     | 10802                            | test                         | 108-06-30 | 001     | test              | 船加凉里         |
| 補償通知書產製         | 4                     | 10803                            | test                         |           | -       | test              | 船舶清單         |
| <br>動員在船/在岸船員設定 | 5                     | 10804                            | test_20190707_1              | 108-07-04 | 24578   | test_20190707_1   | 船舶清單         |
|                 | 6                     | 10805                            | test_20190708_1              |           | -       | test_20190708_1   | 船舶清單         |
| 動員編管船員查詢列印      |                       |                                  |                              | 共1頁,共     | 56筆     |                   |              |

## •動員徵用管理/發還證明書產製

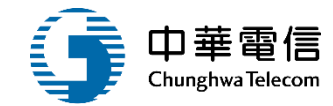

| 交通部航港局<br>Maritime and Port Bureau, MOTC<br>第二代航港單一窗口服務平臺管理後台 | 選 船舶管<br>開 水運動員 | 船舶管理系統       3小時52分鐘17秒       航港局系統管理者 您好, 歡迎使用!       €         水運動員管理子系統 > 動員徵用管理 > 發還證明書產製(VM03-03-06)            |                                                  |                               |                 |                                                |                        |            |            |                       |  |  |  |  |  |
|---------------------------------------------------------------|-----------------|----------------------------------------------------------------------------------------------------|--------------------------------------------------|-------------------------------|-----------------|------------------------------------------------|------------------------|------------|------------|-----------------------|--|--|--|--|--|
| 國輪管理子系統    ▼                                                  | ▶ 資料維           | 謢                                                                                                    |                                                  |                               |                 |                                                |                        |            |            |                       |  |  |  |  |  |
| 外輪管理子系統                                                       |                 |                                                                                                    |                                                  |                               |                 |                                                |                        |            |            |                       |  |  |  |  |  |
| 水運動員管理子系統  ▼                                                  |                 | 徵用機關                                                                                                    | test_20190707                                    | 08/07/01 1時10分                | 分~108/07/10 5時3 | 0分                                             |                        |            |            |                       |  |  |  |  |  |
| 動員船舶管理    ▼                                                   |                 | (叙用版) (300-201001-1-1-1-1-1-1-1-1-1-1-1-1-1-1-1-                                                                     |                                                  |                               |                 |                                                |                        |            |            |                       |  |  |  |  |  |
| 動員船員管理    ▼                                                   |                 | 理由 test_20190707_1                                                                                                   |                                                  |                               |                 |                                                |                        |            |            |                       |  |  |  |  |  |
| 動員徵用管理    ▼                                                   |                 |                                                                                                    |                                                  |                               |                 |                                                |                        |            |            |                       |  |  |  |  |  |
| 船舶動員徵用作業                                                      | 序號              | 序號         船舶號數         中文船名         船籍港         所有人編號         所有人名稱         船舶種類         總噸位         載重噸         功能 |                                                  |                               |                 |                                                |                        |            |            |                       |  |  |  |  |  |
| 徵用書及報到單產製                                                     | 1               | 000044                                                                                                    | 順勝                                               | 高雄港                           | 203218          | 林測試                                            | 漁船                     | 260.00     | 0.000      | 船舶明細船員清單              |  |  |  |  |  |
| 徵用通知書產製                                                       | 2               | 008437                                                                                                    | 中鋼企業                                             | 高雄港                           | 116777          | 中鋼運通股份有限公司                                     | 煤礦專用船                  | 80280.00   | 131463.000 | 船舶明細船員清單              |  |  |  |  |  |
| 徵用受領證明書產製                                                     |                 |                                                                                                    |                                                  |                               |                 |                                                | 筆                      |            |            |                       |  |  |  |  |  |
| 解除徵用通知書產製                                                     |                 |                                                                                                    |                                                  |                               |                 |                                                |                        |            |            |                       |  |  |  |  |  |
| 發還證明書產製                                                       |                 |                                                                                                    |                                                  |                               |                 | 返回                                             |                        |            |            |                       |  |  |  |  |  |
| 補償通知書產製                                                       |                 |                                                                                                    |                                                  |                               |                 |                                                |                        |            |            |                       |  |  |  |  |  |
| 動員在船 / 在岸船員設定                                                 |                 |                                                                                                    |                                                  |                               | 版               | 權所有 © 交通部航港局 第三代航港單一                           | -窗口服務平台管理後             | 台          |            |                       |  |  |  |  |  |
|                                                               | 為使航港局[          | 即時掌握乘客                                                                                                    | 名冊,以利海事災<br>———————————————————————————————————— | 害防救及協助                        | 司法案件的偵查,才       |                                                | <br>國資法進行蒐集、處          | 理,且使用者之IPf | 位置與系統使用情形制 | 务會受到記錄。<br>           |  |  |  |  |  |
| 動員編管船員查詢列印                                                    | 系統聯繫窗           |                                                                                                    | 使用本系統相關                                          | 周電腦規格:                        |                 |                                                |                        |            |            |                       |  |  |  |  |  |
|                                                               | 02-3343676      | 57#2204梁翊<br>37#2700施 <del>效</del> 3                                                                                 | 年 ● 局順利操作本                                       | 系統,若使用<br>則雲云 <del>功能</del> 列 | IE瀏覽器,需使用II     | E版本11以上。<br>鉴mtnot gov tw的细址移除, <del>主要/</del> | <b>估田</b> 木亥 <u>续。</u> |            |            |                       |  |  |  |  |  |
|                                                               | 02-3343676      | 9 楊嵩灝                                                                                                    | ●為使航港局即<br>到記錄。                                  | <del>則需主切能</del> 列<br>時掌握乘客名  | 一一日日日日間代設定      | 方赖及協助司法案件的偵查。本系約                               | 使用本系統。<br>充所涉及之個人敏感    |            | 行蒐集、處理,且使  | <br>用者之IP位置與系統使用情形將會受 |  |  |  |  |  |

#### •動員徵用管理/發還證明書產製

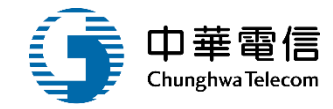

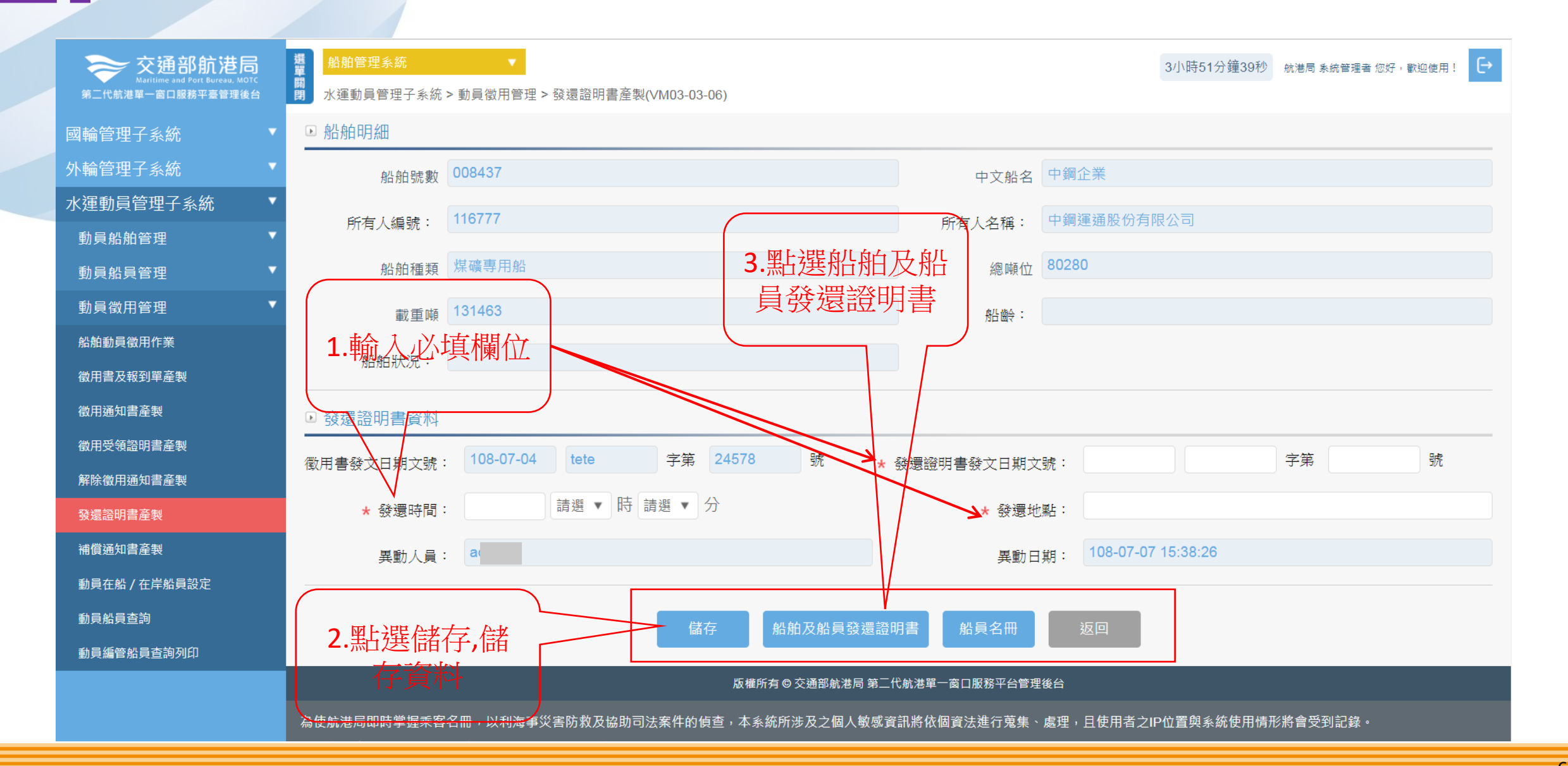

·動員徵用管理/發還證明書產製

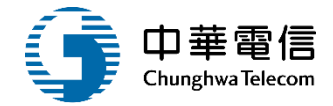

|    |    | 船     | 舶及船員發還證明書 | 日期:<br>字號: |
|----|----|-------|-----------|------------|
| 船  | 舶  | 發文日期  | 103/11/19 |            |
| 徵月 | 日書 | 發文字號  | 基北航字第100號 |            |
| 發  | 還  | 時間    |           |            |
| 發  | 還  | 地 點   |           |            |
|    | 船  | 舶 編 號 | 002131    |            |
| 75 | 船  | 名     | 石門1號      |            |
| 贺還 | 總  | 噸 化   | 27.33     |            |
| 船  | 載  | 重呐    | i 0.00    |            |
| 舶  | 船  | 龄     |           |            |
|    | 船  | 舶狀況   |           |            |

## 4 ·動員徵用管理/發還證明書產製

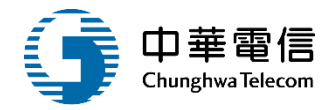

|    |           | 徵  | 用船員名          | 冊   |       |      |    |            |    |
|----|-----------|----|---------------|-----|-------|------|----|------------|----|
| 姓名 | 出生<br>年月日 | 性別 | 國民身分證<br>統一編號 | 住居所 | 戶籍所在地 | 聯絡電話 | 職務 | 適任證<br>書號碼 | 備註 |
|    |           |    |               |     |       |      |    |            |    |
|    |           |    |               |     |       |      |    |            |    |

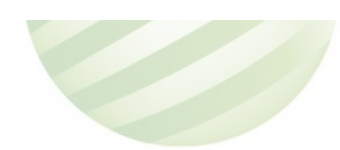

## •動員徵用管理/發還證明書產製

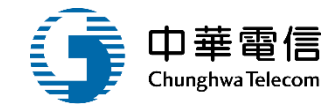

| 交通部航港局<br>Maritime and Port Bureau, MOTC<br>第二代航港單一窗口服務平臺管理後台 | 選 船舶管<br>開 別 水運動 | 船舶管理系統       3小時52分鐘17秒       航港局系統管理者 您好, 歡迎使用!       €         水運動員管理子系統 > 動員徽用管理 > 發還證明書產製(VM03-03-06) |                 |                              |                                   |                                                     |              |            |                 |                  |  |  |  |  |  |
|---------------------------------------------------------------|------------------|----------------------------------------------------------------------------------------------------|-----------------|------------------------------|-----------------------------------|-----------------------------------------------------|--------------|------------|-----------------|------------------|--|--|--|--|--|
| 國輪管理子系統    ▼                                                  | ▶ 資料約            | 謢                                                                                                    |                 |                              |                                   |                                                     |              |            |                 |                  |  |  |  |  |  |
| 外輪管理子系統 ▼                                                     |                  |                                                                                                    |                 |                              |                                   |                                                     |              |            |                 |                  |  |  |  |  |  |
| 水運動員管理子系統  ▼                                                  |                  | ボロノベンパロ レマイノト キー<br>微田期限 108/07/01 1時10分~108/07/10 5時30分                                                  |                 |                              |                                   |                                                     |              |            |                 |                  |  |  |  |  |  |
| 動員船舶管理    ▼                                                   |                  | ③用機關 [100] [10] [10] [10] [10] [10] [10] [10                                                              |                 |                              |                                   |                                                     |              |            |                 |                  |  |  |  |  |  |
| 動員船員管理    ▼                                                   |                  | 理由 test_20190707_1                                                                                        |                 |                              |                                   |                                                     |              |            |                 |                  |  |  |  |  |  |
| 動員徵用管理    ▼                                                   |                  |                                                                                                    |                 |                              |                                   |                                                     |              |            |                 |                  |  |  |  |  |  |
| 船舶動員徵用作業                                                      | 序號               | 船舶號數                                                                                                    | 中文船名            | 船籍港                          | 所有人編號                             | 所有人名稱                                               | 船舶種類         | 總噸位        | 載重噸             | 改能               |  |  |  |  |  |
| 徵用書及報到單產製                                                     | 1                | 000044                                                                                                    | 順勝              | 高雄港                          | 203218                            | 林測試                                                 | 漁船           | 260.00     | 0.000           | 船舶明細 船員清單        |  |  |  |  |  |
| 徵用通知書產製                                                       | 2                | 008437                                                                                                    | 中鋼企業            | 高雄港                          | 116777                            | 中鋼運通股份有限公司                                          | 煤礦專用船        | 80280.00   | 131463.000      | 船舶明細 船員清單        |  |  |  |  |  |
| 徵用受領證明書產製                                                     |                  |                                                                                                    |                 |                              |                                   | 共1百,共2                                              | ) 筆          |            |                 |                  |  |  |  |  |  |
| 解除徵用通知書產製                                                     |                  |                                                                                                    |                 |                              |                                   |                                                     | - +          |            |                 |                  |  |  |  |  |  |
| 發還證明書產製                                                       |                  |                                                                                                    |                 |                              |                                   | 返回                                                  |              |            |                 |                  |  |  |  |  |  |
| 補償通知書產製                                                       |                  |                                                                                                    |                 |                              |                                   |                                                     |              |            |                 |                  |  |  |  |  |  |
| 動員在船 / 在岸船員設定                                                 |                  |                                                                                                    |                 |                              | 版                                 | 權所有 © 交通部航港局 第三代航港單                                 | 一窗口服務平台管理後台  | Ì          |                 |                  |  |  |  |  |  |
| 動員船員查詢                                                        | 為使航港局            | 即時掌握乘客                                                                                                    | 名冊,以利海事災        | 害防救及協助                       | 司法案件的偵查,本                         | < <p>本系統所涉及之個人敏感資訊將依</p>                            | 個資法進行蒐集、處現   | 理,且使用者之IPf | 位置與系統使用情形將會     | <b>曾</b> 受到記錄。   |  |  |  |  |  |
| 動員編管船員查詢列印                                                    | 系統聯繫窗            | 口:                                                                                                    | 使用本系統相關         | <b>阁電腦規格:</b><br>∞∞∽→共体田     | □□瀏覽翌,靈佶田□                        |                                                     |              |            |                 |                  |  |  |  |  |  |
|                                                               | 02-334367        | 57#2204来翊<br>67#2709施銘                                                                                    | ₩ ● <sup></sup> | <del>家亂,石</del> 使用<br>則需至功能列 | ——」一周夏盛,而使用<br> ->相容性檢視設 <u>定</u> | <u>→版本 IT以工。</u><br>>將mtnet.gov.tw的網址移 <u>除,方</u> 鼠 | "<br>能使用本系統。 |            |                 |                  |  |  |  |  |  |
|                                                               | 091938088        | 9 楊嵩灝                                                                                                    | ●為使航港局即<br>到記錄。 | 時掌握乘客名                       | ───<br>冊,以利海事災害№                  |                                                     | 統所涉及之個人敏感    | 資訊將依個資法進   | <br>行蒐集、處理,且使用者 | 者之IP位置與系統使用情形將會受 |  |  |  |  |  |

## •動員徵用管理/發還證明書產製

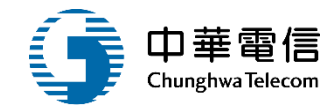

| 交通部航港局<br>Marilies and Fort Bereas MOTO<br>第二代航港單一面口服務平臺管理後台 | 調算 <mark>101</mark><br>開開 水道 | a曾理系統<br>該動員管理子                   | 系统 > 動員徽用                                                          | <b>*</b><br>管理 >            | 發還證                 | 明書產製(∨!                  | /103-03-06)        |                |                                         |      | 3小時45      | 5分鐘52秒 航港 | 思 系統管理者 信好・ | n@使用! ► |
|--------------------------------------------------------------|------------------------------|-----------------------------------|--------------------------------------------------------------------|-----------------------------|---------------------|--------------------------|--------------------|----------------|-----------------------------------------|------|------------|-----------|-------------|---------|
| 國輪管理子系統 ▼                                                    | 回資料                          | 母維護                               |                                                                    |                             |                     |                          |                    |                |                                         |      |            |           |             |         |
| 外輪管理子系統 🔹                                                    |                              | 船舶號數: 008437 中文船名: 中鋼企業           |                                                                    |                             |                     |                          |                    |                |                                         |      |            |           |             |         |
| 水運動員管理子系統                                                    |                              | 所有人编號 · 116777 所有人名瑞 · 中銅運通股份有限公司 |                                                                    |                             |                     |                          |                    |                |                                         |      |            |           |             |         |
| 動員船舶管理                                                       |                              | 所有人確認: 1971 所有人名稱: 于程速油版切石版公司     |                                                                    |                             |                     |                          |                    |                |                                         |      |            |           |             |         |
| 動員船員管理                                                       |                              | 船舶種類: 煤礦專用船 總職位: <sup>80280</sup> |                                                                    |                             |                     |                          |                    |                |                                         |      |            |           |             |         |
| 動員徵用管理                                                       |                              |                                   |                                                                    |                             |                     |                          |                    |                |                                         |      |            |           |             |         |
| 船舶動員徵用作棄                                                     | 序號                           | 在船/在岸                             | 船員手冊字號                                                             | 姓名                          | 性別                  | 出生日期                     | 身份證字號              | 脆務             | 適任證書字號                                  | 電話   | 居住地郵遞區號    | 居住地地址     | 戶籍地郵遞區號     | 戶籍地地址   |
| 徵用書及報到單產製                                                    |                              | + 25                              | A10                                                                | 印                           | 100                 | 036                      | Q1C                | 大智             | 22025745,22034641,22035936,22039597,22  |      |            | 高雄市苓雅區    |             | 高雄市苓雅   |
| 徽用通知書產製                                                      |                              | 任序                                | Alt                                                                | 明                           | 72                  |                          |                    | 鳊              | 042623,22202343,22205359,22230346,      |      |            |           | 10          |         |
| 徵用受領證明書產製                                                    |                              |                                   |                                                                    | 木                           |                     | 043                      | F1C                | A.1. 197       | 1111321,4410404,1112579,11106947,445005 |      |            | 新北市新店區    |             | 新北市新店   |
| 解除徵用通知書臺製                                                    | 2                            | 住伴                                | Alt                                                                | 黎                           | 另                   |                          |                    | 超校             | 026522,11030125,                        |      |            | 1         | -           |         |
| 發還證明書產製                                                      |                              |                                   |                                                                    |                             |                     |                          |                    |                | 共1頁,共2華                                 |      |            |           |             |         |
| 補償通知書產製                                                      |                              |                                   |                                                                    |                             |                     |                          |                    |                |                                         |      |            |           |             |         |
| 動員在船/在岸船員設定                                                  |                              |                                   |                                                                    |                             |                     |                          |                    |                | 返回                                      |      |            |           |             |         |
| 動員船員查詢                                                       |                              |                                   |                                                                    |                             |                     |                          | 122                | and the second |                                         |      |            |           |             |         |
| 動員編管給員查詢列印                                                   |                              |                                   |                                                                    |                             |                     |                          | R                  | 潮所有(           | 9 父通部凱港局 第二代航港单一番山服杨平台管理後台              |      |            |           |             |         |
|                                                              | 為使航港<br>系統聯盟<br>02-3343      | 進局即時掌握<br>裏窗口:<br>36767#2204      | <ul> <li>乗客名冊,以利</li> <li>使用本</li> <li>梁翊群</li> <li>為順利</li> </ul> | ]海事災<br><b>系統相關</b><br>]操作本 | 害防救<br>周電闘対<br>系統 - | 及協助司法:<br>【格:<br>若使用IE 瀏 | 案件的領査,2<br>寛器,需使用I | ≰系統府<br>E版本1   | 新涉及之個人敏感資訊將依個資法進行蒐集・處理<br>1以上・          | 里,且作 | 使用者之IP位置與系 | 統使用情形將會   | 受到記録・       |         |

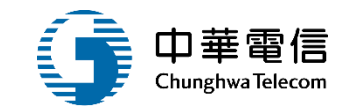

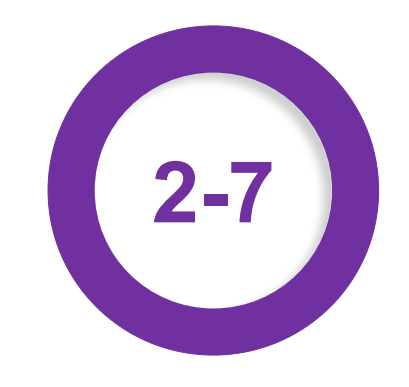

#### ·動員徵用管理/補償通知書產製

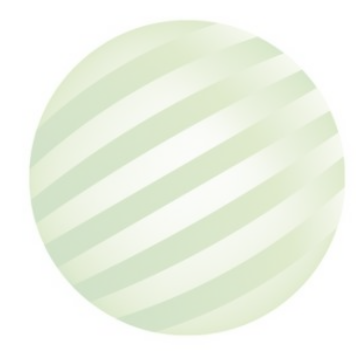

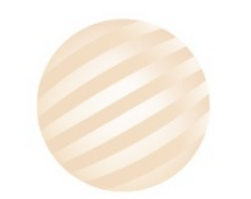

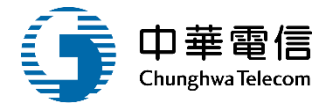

| 📚 交通部航港局          | 選單 | 船舶管理               | 系統            | -                       |           |                 | 3小時44分鐘59秒 航港局系統 | 管理者 您好 <sup>,</sup> 歡迎使用! 🕒 |
|-------------------|----|--------------------|---------------|-------------------------|-----------|-----------------|------------------|-----------------------------|
| 第二代航港單一窗口服務平臺管理後台 | 開  | 水運動員管              | 管理子系統 > 動員徵用  | 管理 > 補償通知書產製(VM03-03-07 | )         |                 |                  |                             |
| 國輪管理子系統    ▼      |    | 2 查詢條件             | +             |                         |           |                 |                  | 展開+                         |
| 外輪管理子系統           |    |                    | 動員編號          |                         |           | 徵用書發文日期         | ~                |                             |
| 水運動員管理子系統         |    |                    | (2) 田 総 関     |                         |           |                 |                  |                             |
| 動員船舶管理    ▼       |    |                    | 1997 CTT 1750 |                         |           |                 |                  |                             |
| 動員船員管理    ▼       |    | $\bigcap$          |               |                         | 查詢        | 清除              |                  |                             |
| 動員徵用管理    ▼       |    | 1                  | . 輸入查詢        | 1條件                     |           |                 | MF386な11 あみらま 55 |                             |
| 船舶動員徵用作業          |    | 查詢 <mark>結果</mark> | 點選查           | <b>洵</b>                |           | Z. <del>7</del> | <b>胎</b> 医       |                             |
| 徵用書及報到單產製         |    | 序號                 | 動員編號          | 御用機關                    | 徵用書發文日期   | 徵用書發文字號         | 理由               | 功能                          |
| 徵用通知書產製           |    | 1                  | 10301         | 國防部                     | 103-11-19 | 100             | 動員演習             | 船舶清單                        |
| 徵用受領證明書產製         |    | 2                  | 10801         | TEST                    | 108-06-20 | 10801           | TESTTEST         | 船舶清單                        |
| 解除徵用通知書產製         |    | 3                  | 10802         | test                    | 108-06-30 | 001             | test             | 船舶清單                        |
| 發還證明書產製           |    | 5                  | 10002         | 1031                    | 100 00 00 | 001             | 1051             |                             |
| 補償通知書產製           |    | 4                  | 10803         | test                    |           | -               | test             | 船舶清單                        |
| 動員在船 / 在岸船員設定     |    | 5                  | 10804         | test_20190707_1         | 108-07-04 | 24578           | test_20190707_1  | 船舶清單                        |
|                   |    | 6                  | 10805         | test_20190708_1         |           | -               | test_20190708_1  | 船舶清單                        |
| 動員編管船員查詢列印        |    |                    |               |                         | 共1頁,共     | ŧ6筆             |                  |                             |
|                   |    |                    |               |                         |           |                 |                  |                             |

版權所有 © 交通部航港局 第二代航港單一窗口服務平台管理後台
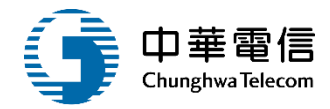

|               | 器 船舶管理系統<br>開<br>水運動員管理子系統 | ▼<br>> 動員徵用管理 > 補償3                                                                                                  | 通知書產製(VM03-03-07) |                          |             | (             | 3小時43分鐘51秒 航       | 港局 系統管理者 您好,歡迎使用! |  |  |  |  |  |  |  |
|---------------|----------------------------|----------------------------------------------------------------------------------------------------|-------------------|--------------------------|-------------|---------------|--------------------|-------------------|--|--|--|--|--|--|--|
| 國輪管理子系統    ▼  | ▶ 資料維護                     |                                                                                                    |                   |                          |             |               |                    |                   |  |  |  |  |  |  |  |
| 外輪管理子系統    ▼  | 動員編號                       | 10804                                                                                                    |                   | 徵用書                      | 發文日期文號 108  | /07/黑上过星      | 船舶明細               |                   |  |  |  |  |  |  |  |
| 水運動員管理子系統     | (2) 円 梯 國                  | test 20190707 1                                                                                                    |                   |                          | 御田期限 108    | 2/07/01 1時10分 | → ~ 108/07/10 5時30 | 分                 |  |  |  |  |  |  |  |
| 動員船舶管理    ▼   | (191) XVI CHI XXI          |                                                                                                    |                   |                          | 130月初版      |               |                    |                   |  |  |  |  |  |  |  |
| 動員船員管理    ▼   | 理由                         | test_20190707_1                                                                                                    |                   |                          |             |               |                    |                   |  |  |  |  |  |  |  |
| 動員徵用管理        |                            |                                                                                                    |                   |                          |             |               |                    |                   |  |  |  |  |  |  |  |
| 船舶動員徵用作業      | 序號 船舶號數                    | 序號         船舶號數         中文船名         船籍港         所有人編號         所有人名稱         船舶種類         總噸位         載重噸         功能 |                   |                          |             |               |                    |                   |  |  |  |  |  |  |  |
| 徵用書及報到單產製     | 1 000044                   | 順勝                                                                                                    | 高雄港 203218        | 林測試                      | 漁船          | 260.00        | 0.000              | 船舶明細 船員清單         |  |  |  |  |  |  |  |
| 徵用通知書產製       | 2 008437                   | 中鋼企業高                                                                                                    | 高雄港 116777        | 中鋼運通股份有限公司               | 煤礦專用船       | 80280.00      | 131463.000         | 船舶明細船員清單          |  |  |  |  |  |  |  |
| 徵用受領證明書產製     |                            |                                                                                                    |                   | + 4 百、+ 4 3              | <u>×</u>    |               |                    |                   |  |  |  |  |  |  |  |
| 解除徵用通知書產製     |                            |                                                                                                    |                   | 六「臭,六乙=<br>              | ÷           |               |                    |                   |  |  |  |  |  |  |  |
| 發還證明書產製       |                            |                                                                                                    |                   | 返回                       |             |               |                    |                   |  |  |  |  |  |  |  |
| 補償通知書產製       |                            |                                                                                                    |                   |                          |             |               |                    |                   |  |  |  |  |  |  |  |
| 動員在船 / 在岸船員設定 |                            |                                                                                                    | 版                 | 權所有 © 交通部航港局 第二代航港單一     | ·窗口服務平台管理後台 |               |                    |                   |  |  |  |  |  |  |  |
| 動員船員查詢        | 為使航港局即時掌握乘客                | 名冊,以利海事災害防約                                                                                                    | 救及協助司法案件的偵查,本     | < <p>系統所涉及之個人敏感資訊將依個</p> | 寶法進行蒐集、處理   | ,且使用者之IPf     | 位置與系統使用情形將         | 會受到記錄。            |  |  |  |  |  |  |  |
| 動員編管船員查詢列印    | 系統聯繫窗口:                    | 使用本系統相關電腦                                                                                                    | <b>甾規格:</b>       |                          |             |               |                    |                   |  |  |  |  |  |  |  |
|               | 02-33436767#2204梁翊君        | 洋 ●為順利操作本系統                                                                                                    | ,若使用IE瀏覽器,需使用IE   | E版本11以上。                 |             |               |                    |                   |  |  |  |  |  |  |  |
|               | 02-33436767#2709施銘         | 善 ●如低於IE11,則需:                                                                                                    | 至功能列->相容性檢視設定->   | >將mtnet.gov.tw的網址移除,方能(  | 使用本系統。      |               |                    |                   |  |  |  |  |  |  |  |
|               | 0919380889 楊嵩灝             | <ul> <li>●為使航港局即時掌握</li> <li>到記錄。</li> </ul>                                                                         | 握乘客名册,以利海事災害N<br> | 5枚及協助司法案件的偵查。本系約         | 和涉及之個人敏感資   | 試將依個資法進       | 行蒐集、處理,且使用         | 者之IP位置與系統使用情形將會受  |  |  |  |  |  |  |  |

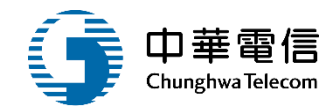

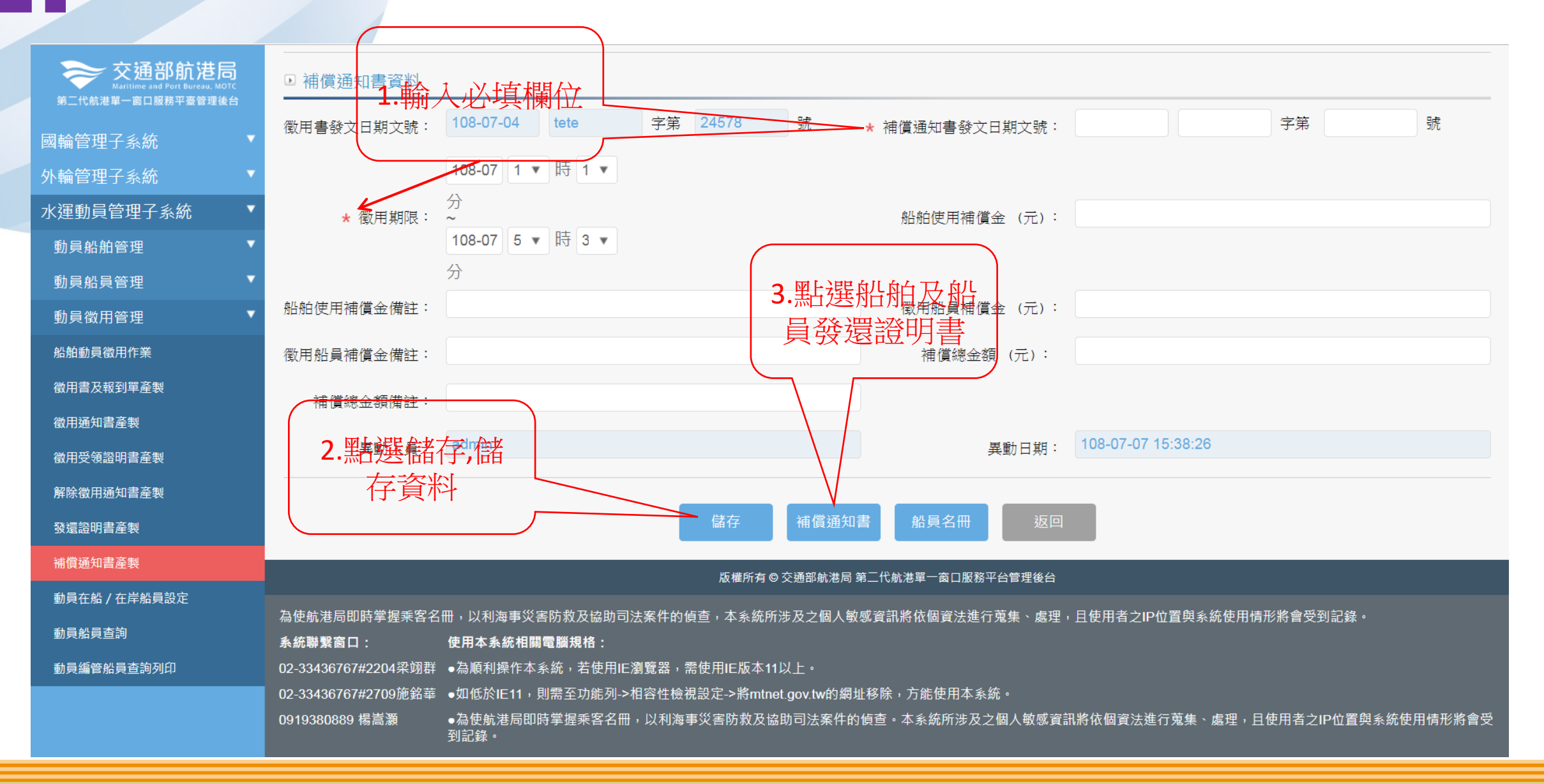

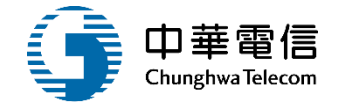

|    |    |              | 補償通知書                                | 日期: 103/12/12<br>字號:基北航字第109號 |
|----|----|--------------|--------------------------------------|-------------------------------|
| 船  | 舶  | 發文日期         | 103/11/19                            |                               |
| 徵用 | 月書 | 發文字號         | 基北航字第100號                            |                               |
| 徵  | 用  | 期間           | 自103年12月01日0時0分<br>自103年12月02日23時50分 |                               |
| 徵  | 船  | 船编號          | 002131                               |                               |
| 用  | 船  | 名            | 石門1號                                 |                               |
| 船  | 總  | 噸 位          | 27. 33                               |                               |
|    | 載  | 重 噸          | 0.00                                 |                               |
| 船補 | 船貧 | 使 用<br>金 (元) | 50,000.00                            |                               |

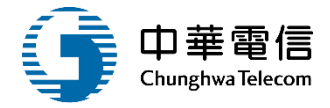

|    |       |    | 1                   | 對用船 | 員名冊   | ł    |    |        |    |
|----|-------|----|---------------------|-----|-------|------|----|--------|----|
| 姓名 | 出生年月日 | 性別 | 國民身<br>分證<br>統<br>號 | 居住所 | 戶籍所在地 | 連絡電話 | 職務 | 適認證書號碼 | 備註 |

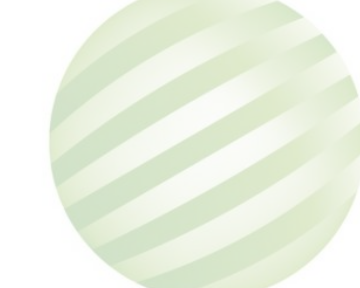

## ·動員徵用管理/補償通知書產製

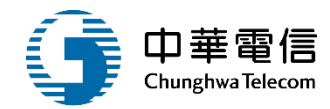

| 交通部航港局<br>Mathing and Post Borner, MOTC<br>第二代航港第一直口線航平會管理條合 | 調章<br>副<br>問 水道         | 的管理系統<br>E動員管理子              | 系統 > 動員徽用                   | 管理 >                 | 補償通                   | 知書產製(∨)                        | v103-03-07)        |              |                                                              |          | 3小時38            | 3分鐘27秒 航港 | 周 未統管理者 愆好, | Regal E |
|--------------------------------------------------------------|-------------------------|------------------------------|-----------------------------|----------------------|-----------------------|--------------------------------|--------------------|--------------|--------------------------------------------------------------|----------|------------------|-----------|-------------|---------|
| 國輪管理子系統 🔹                                                    | • 資)                    | 回維護                          |                             |                      |                       |                                |                    |              |                                                              |          |                  |           |             |         |
| 外輪管理子系統                                                      |                         | 船舶號裏                         | t : 008437                  |                      |                       |                                |                    |              | 中文船名: 中                                                      | 鋼企業      |                  |           |             |         |
| 水運動員管理子系統                                                    |                         | CC-=== 1 450                 | 116777                      |                      |                       |                                |                    |              | 6 ± 1 0 ±                                                    |          | 他心海胆公司           |           |             |         |
| 動員船舶管理                                                       |                         | 所有人疆到                        | 8:                          |                      |                       |                                |                    |              | 所有人名梅: 1                                                     | STAT 201 | INCUSTIBING ALSO |           |             |         |
| 動員船員管理                                                       |                         | 船舶種美                         | 頁: 煤礦専用                     | 船                    |                       |                                |                    |              | 總噸位: 80                                                      | 0280     |                  |           |             |         |
| 動員徵用管理                                                       |                         |                              |                             |                      |                       |                                |                    |              |                                                              |          |                  |           |             |         |
| 船舶動員徵用作業                                                     | 序號                      | 在船/在岸                        | 船員手冊字號                      | 姓名                   | 性別                    | 出生日期                           | 身份詣字號              | 職務           | 適任證書字號                                                       | 電話       | 居住地郵遞區號          | 居住地地址     | 戶籍地郵遞區號     | 戶籍地地址   |
| 徽用書及報到單產製                                                    |                         | **                           | A40                         | 印.                   | 193                   | 036                            | Q1                 | 大管           | 22025745,22034641,22035936,22039597,22                       |          |                  | 高雄市苓雅區    |             | 高雄市苓雅   |
| 徵用通知書產製                                                      | 1                       | 住戶                           | Alt                         | 明                    | 95                    |                                |                    | 輪            | 042623,22202343,22205359,22230346,                           |          |                  |           |             | 1       |
| 徽用受领證明書產製                                                    |                         |                              |                             | 木                    |                       | 043                            | F1                 |              | 1111321,4410404,1112579,11106947,445005                      |          |                  | 新北市新店區    |             | 新北市新店   |
| 解除徵用通知書產製                                                    | 2                       | 住伴                           | A10                         | 赘                    | 労                     |                                |                    | 船長           | 76,11100255,11104008,11101760,4430669,11<br>026522,11030125, |          |                  | 4         | 8           |         |
| 發還證明書產製                                                      |                         |                              |                             |                      |                       |                                |                    |              | 共1頁,共2肇                                                      |          |                  |           |             |         |
| 補償通知書產製                                                      |                         |                              |                             |                      |                       |                                |                    |              |                                                              |          |                  |           |             |         |
| 動員在船 / 在岸船員設定                                                |                         |                              |                             |                      |                       |                                |                    |              | 返回                                                           |          |                  |           |             |         |
| 動員給員查詢                                                       |                         |                              |                             |                      |                       |                                |                    | 19 07 -1-    |                                                              |          |                  |           |             |         |
| 動員編管給員查詢列印                                                   |                         |                              |                             |                      |                       |                                | <b>.</b>           | 權所有(         | ◎父通節原港同 第二代航港单一商日服務平台管理後台                                    | 1        |                  |           |             |         |
|                                                              | 為使航港<br>系統聯盟<br>02-3343 | 巷局即時掌握<br>戦窗口:<br>36767#2204 | 乘客名冊,以利<br>使用本:<br>梁翊群 ●為順利 | 」海事災<br>系統相關<br>目操作4 | (書防救)<br>開電開想<br>「系統」 | 及協助司法<br>14<br>若使用IE<br>溜<br>「 | 案件的侦查,2<br>窥器,需使用I | 本系統所<br>E版本1 | 所涉及之個人敏感資訊將依個資法進行蒐集、處3<br>1以上。                               | 里,且名     | 使用者之IP位置與系       | 《統使用情形將會  | 受到記録・       |         |

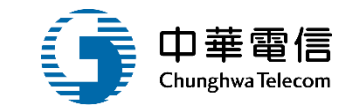

## 動員船員管理

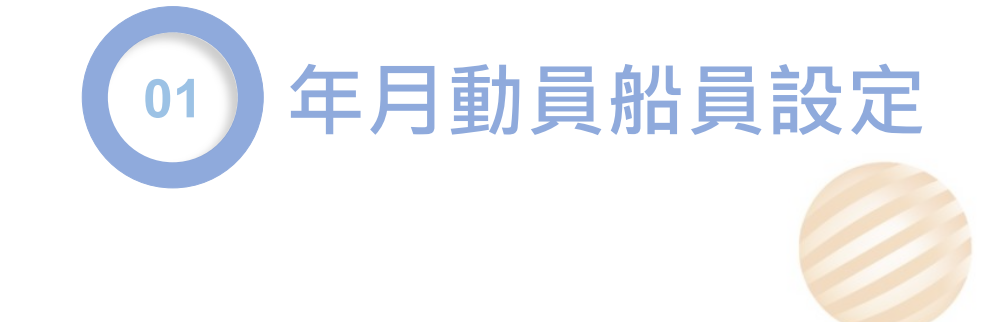

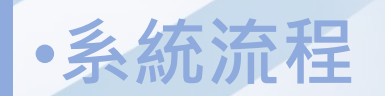

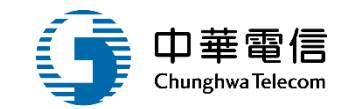

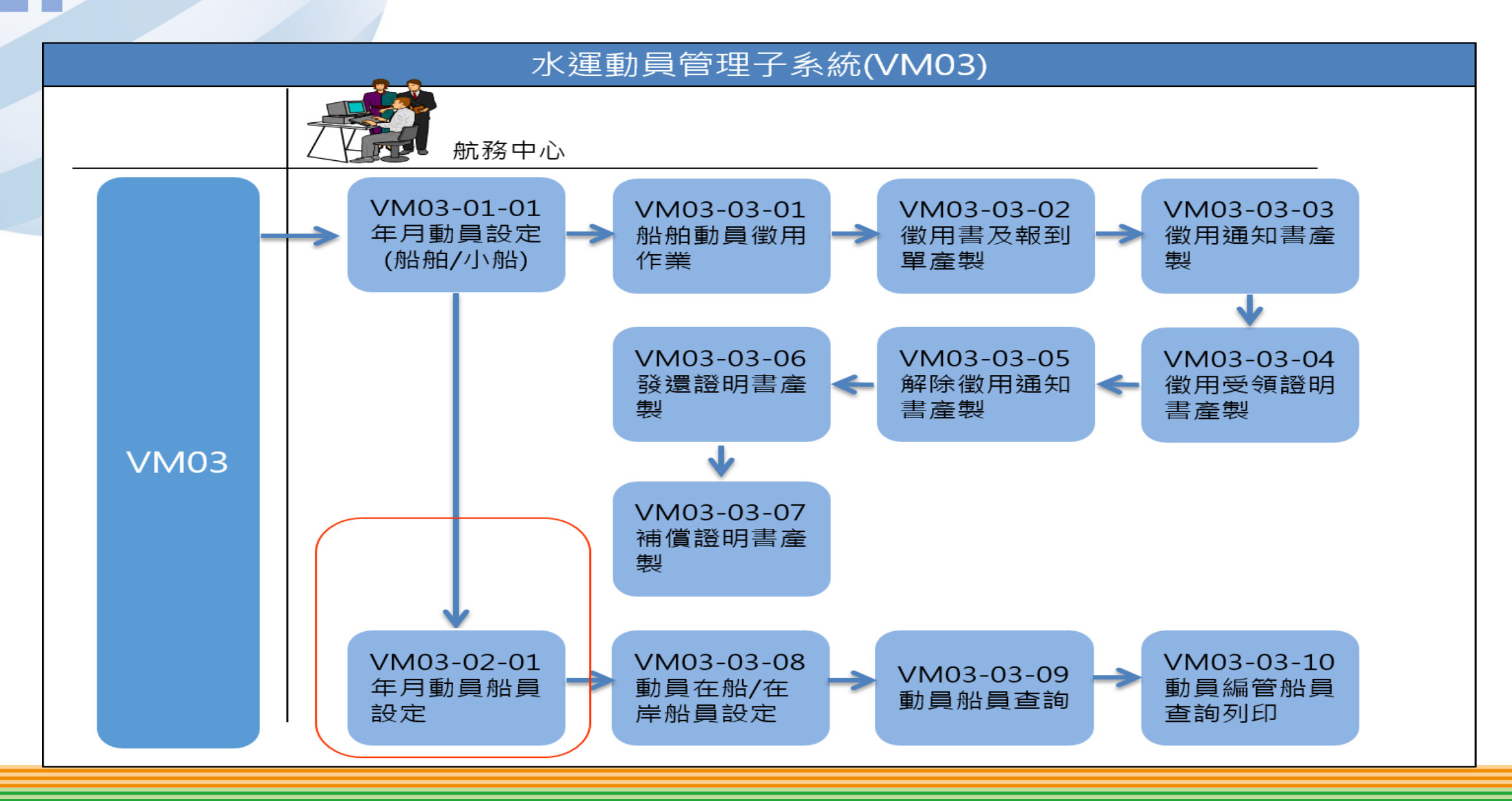

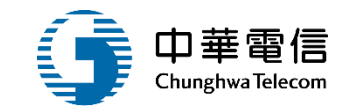

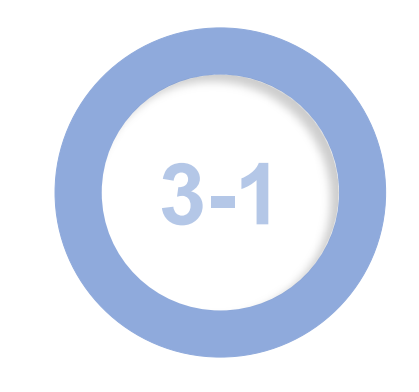

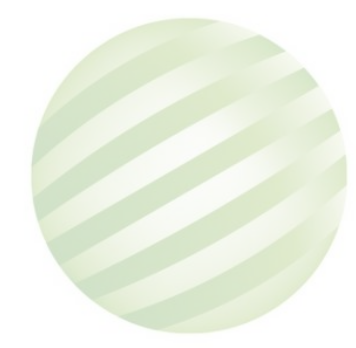

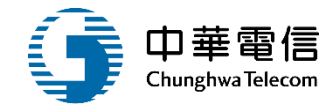

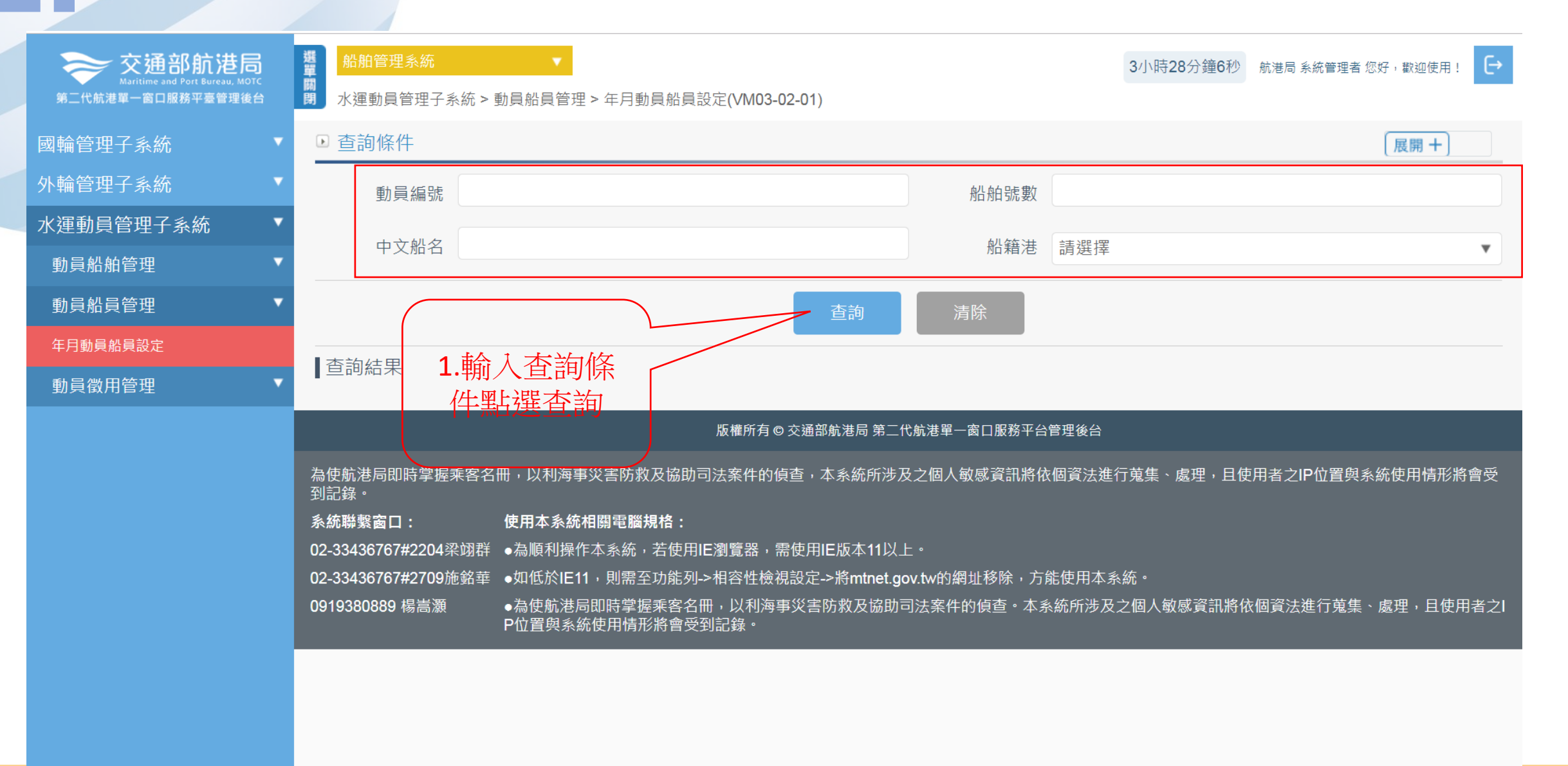

1

國輪管

外輪管

水運動

動員船

動員船

年月動員

動員衛

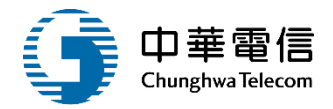

| 交通部航港局<br>Maritime and Port Bureau, MOTC 第二代航港單一窗口服務平臺管理後台 | 選 船舶管<br>開<br>閉 水運動 | 管理系統<br>b員管理子系                                                                                       | ▼<br>統 > 動員船員管班 | 里 > 年月動員船     |                  | 3小時 <b>26</b> 分鐘1秒 | ) 航港局 系統管理 | 者 您好,歡迎使用! |            |          |        |  |  |  |  |  |
|------------------------------------------------------------|---------------------|----------------------------------------------------------------------------------------------------|-----------------|---------------|------------------|--------------------|------------|------------|------------|----------|--------|--|--|--|--|--|
| 輪管理子系統 ▼                                                   | ▶ 查詢                | 條件                                                                                                   |                 |               |                  |                    |            |            |            |          | 展開+    |  |  |  |  |  |
| 輪管理子系統 ▼                                                   | Ē                   | 勆員編號                                                                                                 | 10801           |               |                  | 船舶                 | 船舶號數       |            |            |          |        |  |  |  |  |  |
| 運動員管理子系統                                                   | r                   | 日文如々                                                                                                 |                 |               |                  |                    | வட         |            |            |          | _      |  |  |  |  |  |
| 動員船舶管理    ▼                                                |                     | 十又加石                                                                                                 |                 |               |                  |                    |            |            |            |          |        |  |  |  |  |  |
| 動員船員管理    ▼                                                |                     | 查詢<br>清除<br>指送<br>指送<br>指<br>見<br>能<br>一<br>都<br>送<br>指<br>見<br>能<br>一<br>、<br>新<br>送<br>指<br>見<br>能 |                 |               |                  |                    |            |            |            |          |        |  |  |  |  |  |
| 年月動員船員設定                                                   | ▲杏訽結                |                                                                                                    |                 |               |                  |                    |            |            |            |          |        |  |  |  |  |  |
| 動員徵用管理    ▼                                                |                     | 利日伯哈                                                                                                 |                 | 中立间内          | <b>向川 佐</b> 东 注土 | 印度                 | 低去人名秘      | 创办任书       | 公園 마크 사는   | ***      | THAF   |  |  |  |  |  |
|                                                            | 予防                  | <u> </u>                                                                                             | 船舶號 数           | 中又船名          | 胎精液              | 所有入編號              | 所有人名梅      | 胎加裡網       | 渦 II 및 11/ | 載里嗽      | 川龍     |  |  |  |  |  |
|                                                            | 1                   | 10801                                                                                                | 002132          | 石門2號          | 基隆港              | 320027             | 台測試        | 交通船        | 27.74      | 0        | 船員配額設定 |  |  |  |  |  |
|                                                            | 2                   | 10801                                                                                                | 005605          | 湄湖            | 基隆港              | 320108             | 交測試        | 交通船        | 85.5       | 0        | 船員配額設定 |  |  |  |  |  |
|                                                            | 3                   | 10801                                                                                                | 005703          | 基641號         | 基隆港              | 320108             | 交測試        | 交通船        | 25.17      | 0        | 船員配額設定 |  |  |  |  |  |
|                                                            | 4                   | 10801                                                                                                | 005867          | 馬祖2號          | 基隆港              | 110626             | 大測試        | 小貨船        | 197        | 152.38   | 船員配額設定 |  |  |  |  |  |
|                                                            | 5                   | 10801                                                                                                | 007032          | 亞泥 <b>1</b> 號 | 基隆港              | 110567             | 裕測試        | 水泥專用船      | 3917       | 6169.68  | 船員配額設定 |  |  |  |  |  |
|                                                            | 6                   | 10801                                                                                                | 007532          | 通和            | 基隆港              | 110515             | 達測試        | 水泥專用船      | 5890       | 8210.12  | 船員配額設定 |  |  |  |  |  |
|                                                            | 7                   | 10801                                                                                                | 008147          | 永慶            | 基隆港              | 110525             | 益測試        | 散裝船        | 36303.14   | 66734.61 | 船員配額設定 |  |  |  |  |  |

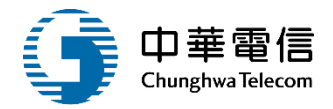

| <b>交通部航港局</b>     | 選 船舶管理系統           | •                   |                |          |             | 3小時24分鐘50秒       | 航港局 系統管理者 您好,歡迎使用!       | €→ |
|-------------------|--------------------|---------------------|----------------|----------|-------------|------------------|--------------------------|----|
| 第二代航港單一窗口服務平臺管理後台 | <b>閉</b> 水運動員管理子   | ▲系統 > 動員船員管理 > 年月動員 | 船員設定(VM03-02-0 | 1)       |             |                  |                          |    |
| 國輪管理子系統    ▼      | 動員編號               | 10801               |                |          | 船舶號數        | 002132           |                          |    |
| 小輪管理子系統    ▼      | 中文船名               | 石門2號                |                |          |             |                  |                          |    |
| K運動員管理子系統 ▼       |                    | 320027              |                |          |             | ム 調 美            |                          |    |
| 動員船舶管理    ▼       | 所有人編號              | 520021              |                |          | 所有人名稱       |                  |                          |    |
| 動員船員管理    ▼       | 船舶種類               | 交通船                 |                |          | 總噸位         | 0.000            |                          |    |
| 年月動員船員設定          | 載重噸                | 27.74               |                |          |             |                  |                          |    |
| 動員徵用管理    ▼       |                    |                     |                |          |             |                  |                          |    |
|                   |                    |                     |                |          |             |                  |                          |    |
|                   | ■旦叩和木              |                     |                |          |             |                  |                          |    |
|                   | 序號                 | 1.黑紫新增              | 人數             | :        | 異動人員        | 異動日期             | 功能                       |    |
|                   |                    |                     |                | 沒有找到符    | 行的結果        |                  |                          |    |
|                   |                    |                     | $\searrow$     |          |             |                  |                          |    |
|                   |                    |                     |                | 新增       | 返回          |                  |                          |    |
|                   |                    |                     | 版權所有 © 交通語     | 部航港局 第二代 | 航港單一窗口服務平台管 | <sup>會</sup> 理後台 |                          |    |
|                   | 為使航港局即時掌持<br>受到記錄。 | 屋乘客名册,以利海事災害防救及     | 協助司法案件的偵查<br>- | ,本系統所涉力  | 及之個人敏感資訊將依  | \$個資法進行蒐集、處理,且f  | 使用者之 <b>IP</b> 位置與系統使用情刑 | 影會 |
|                   | 系統聯繫窗口:            | 使用本系統相關電腦規格         | 4 : · · ·      |          |             |                  |                          |    |

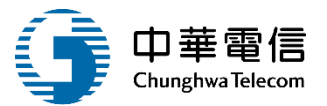

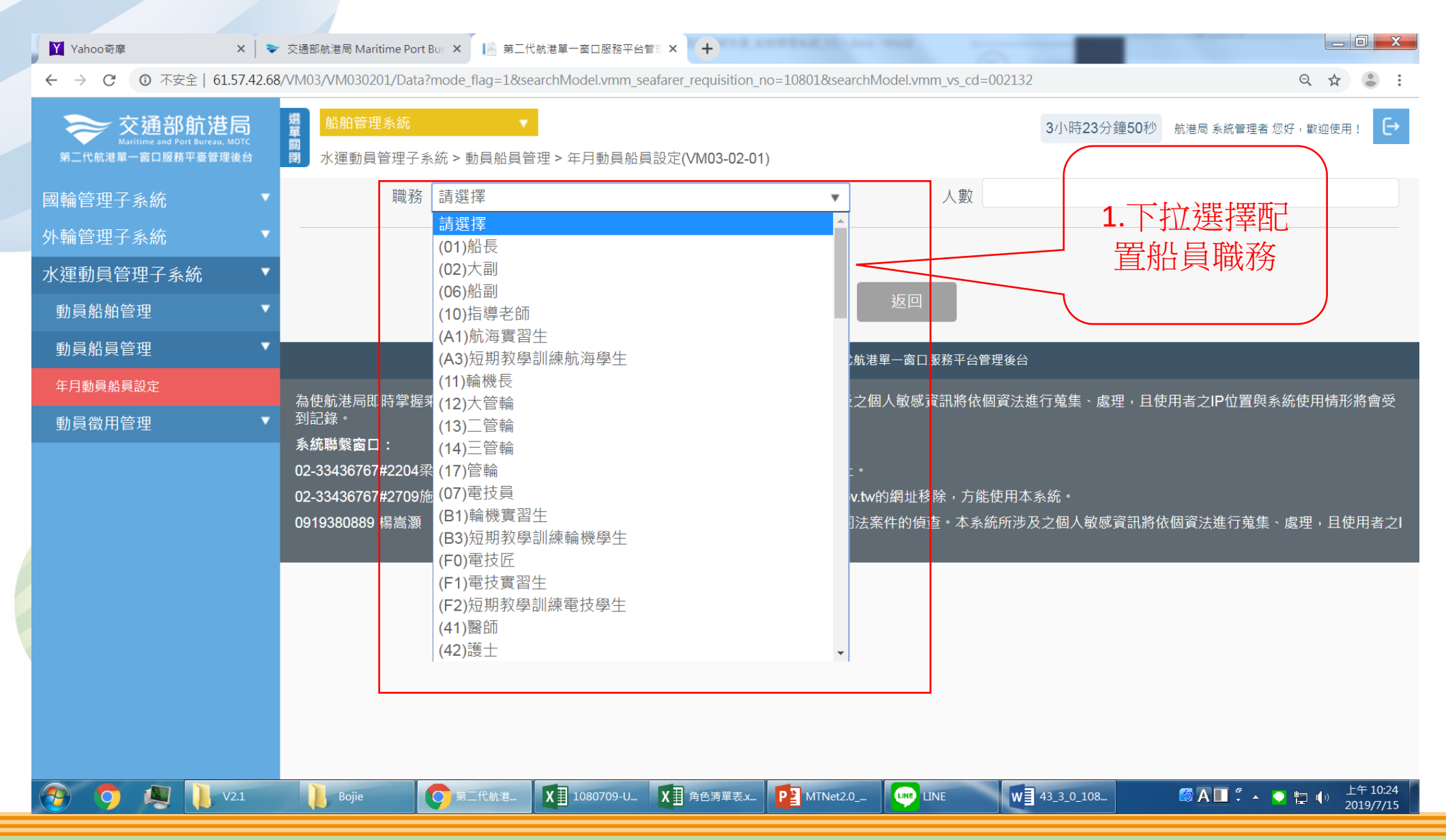

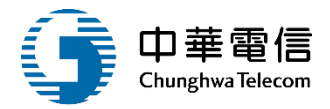

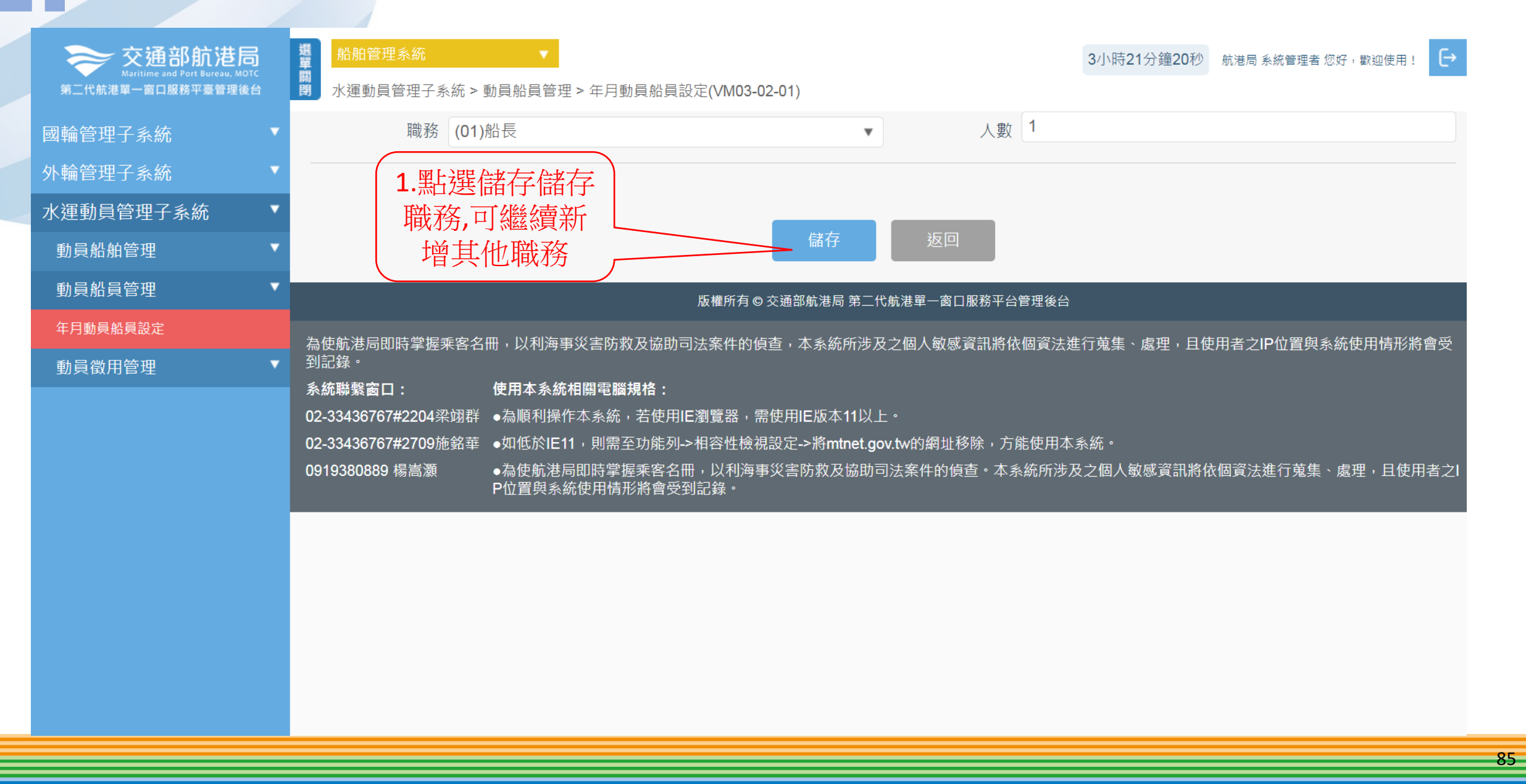

1

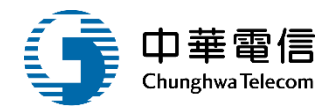

| 交通部航港局<br>Maritime and Port Bureau, MOTC<br>第二代航港單一窗口服務平臺管理後台 | 選<br>開<br>開<br>別<br>別<br>別<br>別<br>別<br>別<br>別<br>別<br>別<br>別<br>別<br>別<br>の<br>一<br>別<br>別<br>留<br>型<br>系統<br>別<br>の<br>管理系統<br>同<br>の<br>の<br>の<br>の<br>の<br>の<br>の<br>の<br>の<br>の<br>の<br>の<br>の<br>の<br>の<br>の<br>の<br>の | ▼<br>> 動員船員管理 > 年月動員 | 船員設定(VM03-02-01) |                                                 |                | 3小時18分鐘47秒 航港局系統管理者您好,歡迎使用! |
|---------------------------------------------------------------|----------------------------------------------------------------------------------------------------|----------------------|------------------|-------------------------------------------------|----------------|-----------------------------|
| 國輪管理子系統                                                       | 動員編號                                                                                                    | 10801                |                  |                                                 | 船舶號數 002132    |                             |
| 外輪管理子系統                                                       | 中文船名                                                                                                    | 石門2號                 |                  |                                                 |                |                             |
| 水運動員管理子系統                                                     | 所有人編號                                                                                                    | 320027               |                  |                                                 | 所有人名稱台測試       |                             |
| 動員船舶管理                                                        |                                                                                                    | 六语机                  |                  |                                                 | (Delt () 0.000 |                             |
| 動員船員管理                                                        | ▶ 船舶種類                                                                                                    | 父迪施                  | 4                | 714品有几旦                                         |                |                             |
| 年月動員船員設定                                                      | 載重噸                                                                                                    | 27.74                |                  | <b>衍</b> ""们们们们们们们们们们们们们们们们们们们们们们们们们们们们们们们们们们们们 | 八安人            |                             |
| 動員徵用管理                                                        |                                                                                                    |                      |                  |                                                 | / +/+/+        |                             |
|                                                               | 查詢結果                                                                                                    |                      |                  |                                                 |                |                             |
|                                                               | 序號                                                                                                    | 職務                   | 人數               | 異動人員                                            | 異動日期           | 功能                          |
|                                                               | 1                                                                                                    | 01                   | 1                | -                                               |                | 修改 删除                       |
|                                                               | 2                                                                                                    | 02                   | 1                | -                                               |                | 修改 删除                       |
|                                                               | 3                                                                                                    | 06                   | 1                | -                                               |                | 修改一刪除                       |
|                                                               | 4                                                                                                    | 11                   | 1                | -                                               |                | 修改一刪除                       |
|                                                               |                                                                                                    |                      |                  |                                                 |                |                             |

共1頁,共5筆

ž ž

版權所有 © 交通部航港局 第二代航港單一窗口服務平台管理後台

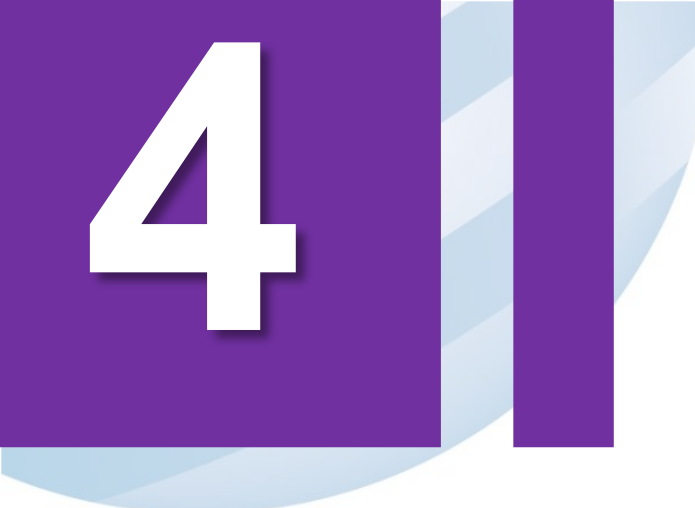

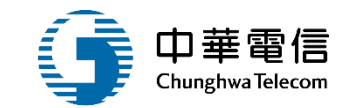

# 動員徵用管理

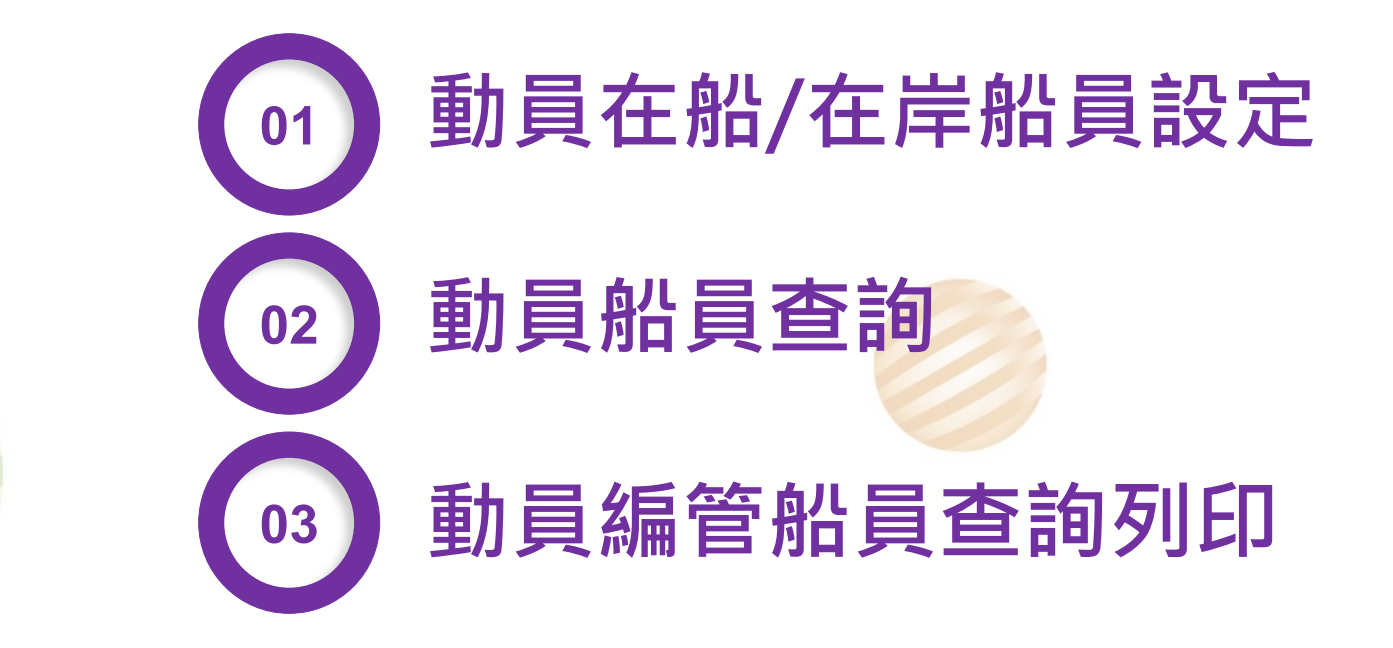

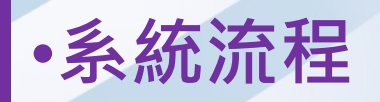

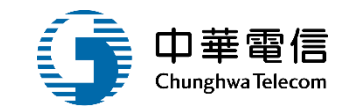

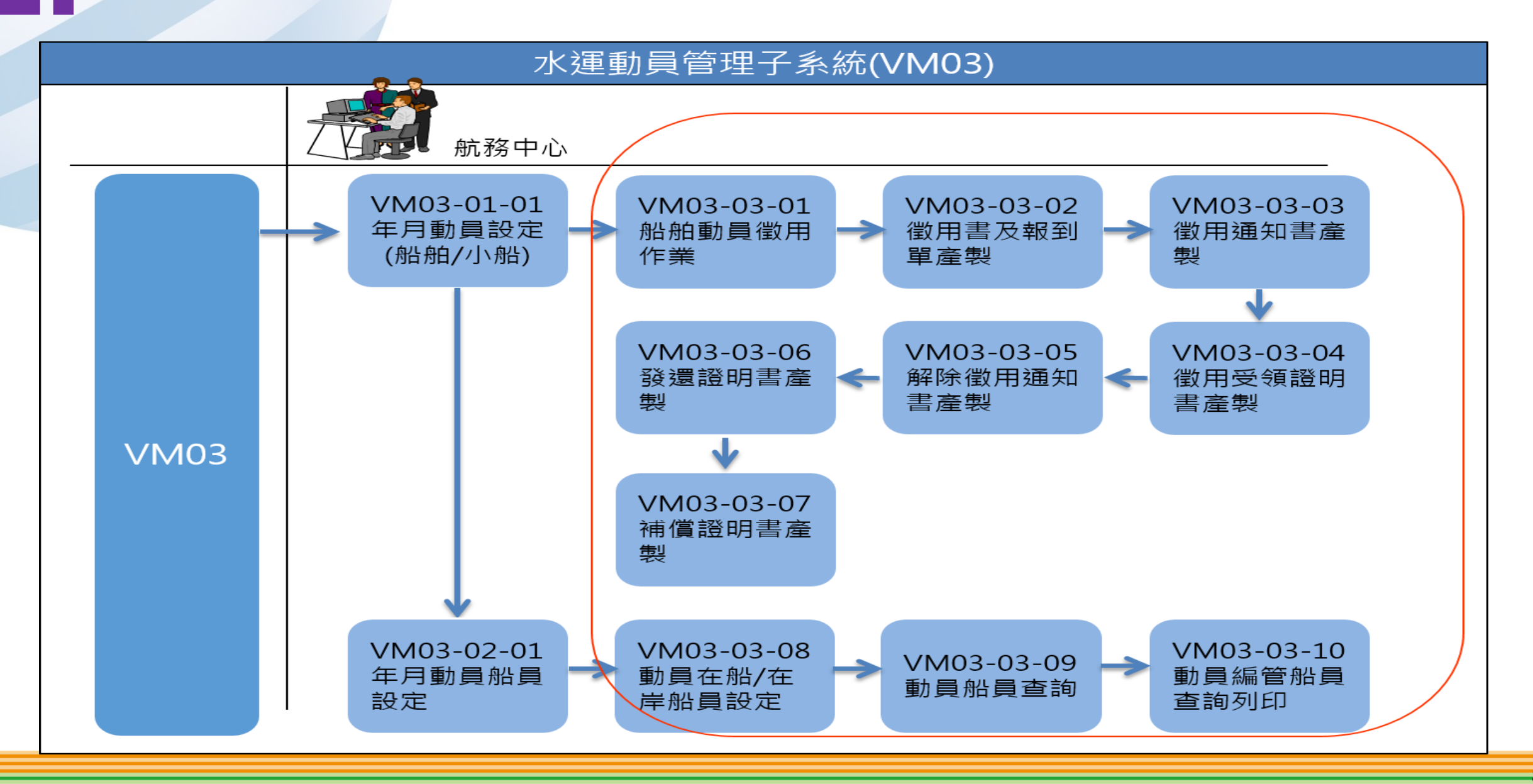

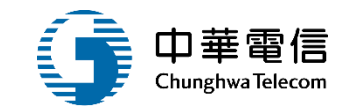

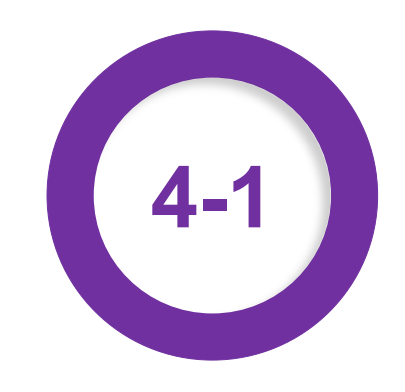

#### •動員徵用管理/動員在船/在岸船員設定

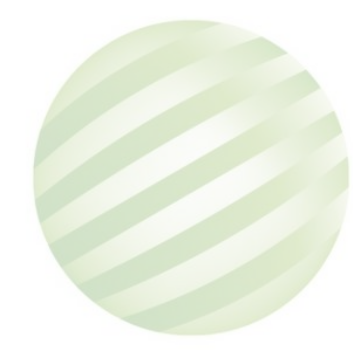

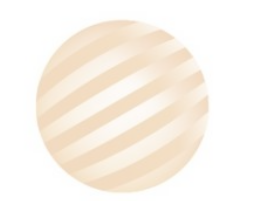

Δ

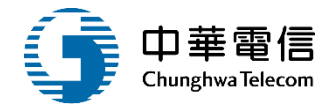

交通部航港局 選盟 3小時36分鐘38秒 航港局系統管理者 您好, 歡迎使用! [→ 第二代航港單一窗口服務平臺管理後台 水運動員管理子系統 > 動員徵用管理 > 動員在船 / 在岸船員設定(VM03-03-08) 閕 <del>查詢條件</del> 國輪管理子系統 展開十 外輪管理子系統 10803 動員編號 船舶號數 水運動員管理子系統 中文船名 船籍港/註冊地 請選擇 動員船舶管理 動員船員管理 動員徵用管理 2.點選在船船員 查詢結果 入杳詢條件 諭 船舶動員徵用作業 清單 動醫驗握者離聯 中文船名 所有人編號 所有人名稱 胎舶種類 載重噸 序號 船籍港 功能 徵用書及報到單產製 在船船員清單 005970 海鷹 高雄港 330527 安測試 客船 140.59 32.06 1 10803 徵用涌知書產製 正忠 正測試 客船 徵用受領證明書產製 2 10803 006968 高雄港 110531 33.32 11.84 解除徵用通知書產製 湛測試 客船 在船船員清單 3 10803 008425 湛岸一號 臺中港 110740 36.9 4.1 發還證明書產製 總統一號 臺中港 110739 日測試 客船 4 10803 008426 41.33 4.03 補償通知書產製 008437 中鋼企業 高雄港 116777 中測試 煤礦專用船 131463 5 10803 80280 動員在船 / 在岸船員設定 共1頁,共5筆 動員船員查詢 動員編管船員查詢列印 版權所有 © 交通部航港局 第二代航港單一窗口服務平台管理後台 為使航港局即時掌握乘客名冊,以利海事災害防救及協助司法案件的偵查,本系統所涉及之個人敏感資訊將依個資法進行蒐集、處理,且使用者之IP位置與系統使用情形將會受到記錄。 **系統聯繫窗口:** 使用本系統相關電腦規格:

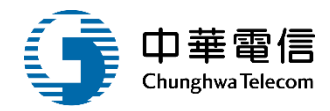

| ❤ 交通部航港局          | H. | 船舶管              | 會理系統               | •          |               |        |                    |            |                                                |          |            | 3/]\  | 時34分鐘53秒 射       | (港局 系统管理者  | 您好,歡迎使 | ∎: <b>E</b> |
|-------------------|----|------------------|--------------------|------------|---------------|--------|--------------------|------------|------------------------------------------------|----------|------------|-------|------------------|------------|--------|-------------|
| 第二代航港單一窗口服務平臺管理後台 |    | 水運動              | 員管理子系統             | 流 > 動員微用管理 | ▌> 動員在        | 铅/在岸船員 | 設定(VM03-03         | -08)       |                                                |          |            |       |                  |            |        |             |
| 國輪管理子系統 🔹         |    |                  | 動員編號               | 10804      |               |        |                    |            |                                                | 船舶       | 號數 008437  |       |                  |            |        |             |
| 外輪管理子系統 🔹         |    |                  | 中文船名               | 中鋼企業       |               |        |                    |            |                                                | 船籍港/註    | ·冊地 (01)新圳 | 市     |                  |            |        |             |
| 水運動員管理子系統         |    | 60               | C 7/10   /15 (0+10 | 116777     |               |        |                    |            |                                                | 65 de 1  | 内容 由潮討     |       |                  |            |        |             |
| 動員船舶管理            |    | PJ               | 「乍」八編5院            |            |               |        |                    |            |                                                | 所有人      | 石佛 1//004  |       |                  |            |        |             |
| 動員船員管理   ▼        |    |                  | 船舶種類               | 煤礦專用船      |               |        |                    |            |                                                | 總        | 噸位 131463. | .000  |                  |            |        |             |
| 動員徵用管理 🔻          |    | $\left( \right)$ | 載重噸                | 80280.00   |               |        |                    |            | 船」                                             | 員配額設定    | 定查詢 船員配額   | 預設定查詢 |                  |            |        |             |
| 船舶動員徵用作業          | -  |                  | 1.點選               | 國很得在       | 船             |        |                    |            |                                                |          | _          |       |                  |            |        |             |
| 徽用書及報到單產製         | 杏站 | 16世里             | 5                  | 船員         |               |        |                    |            |                                                |          |            |       |                  |            |        |             |
| 徽用通知書產製           |    |                  |                    |            |               |        | da (1) 470 cm R.a. | Bill, Dire | 2-1-1-1-1-1-1-1-1-1-1-1-1-1-1-1-1-1-1-1        | 200 × 1' |            |       | riatu, Xalai Was |            | 8418   | 8 -         |
| 徵用受領證明書產製         |    | 序號               | 在船/在岸              | 船員手附子號     | 姓名 (生)        | 刘 出生日期 | 身份證子號              | 賦扮         | 道仕證書子號                                         | 電話       | 居住地鄧遞區號    | 居任地地址 | 戶籍地鄧遞區號          | 戶糟地地址      | 與動人員   | 與動日朔        |
| 解除徵用通知書產製         |    | 1                | 在岸                 | A1         | 印度            | 036    | Q10                | 大管         | 22025745,22034641,22<br>035936,22039597,2204   |          |            | 高雄市苓雅 |                  | 高雄市苓雅<br>[ | -      |             |
| 發還證明書產製           |    |                  |                    |            | 위카            |        |                    | 朝          | 2623,22202343,222053<br>59,22230346,           | }        |            |       |                  |            |        |             |
| 補價通知書產製           |    |                  |                    |            | $\mathcal{T}$ |        | 540                |            | 1111321,4410404,11125<br>79,11106947,44500576, | 5        |            | 新北市新店 |                  | 新北市新店      |        |             |
| 動員在給/在岸船員設定       | •  | 2                | 在岸                 | A1(        | ··· 蒙         | 043    | F10                | 船長         | 11100255,11104008,111<br>01760,4430669,110265  |          |            | ÷     | -                |            | -      |             |
| 動員船員查詢            |    |                  |                    |            | $ \setminus $ |        |                    |            | 22,11030125,                                   |          |            |       |                  |            |        |             |
| 動員編管船員查詢列印        |    |                  |                    |            |               |        |                    |            | 共1頁,共21                                        | 筆        |            |       |                  |            |        |             |
|                   |    |                  |                    |            |               |        |                    |            |                                                |          |            |       |                  |            |        |             |
|                   |    |                  |                    |            | 耴             | 得在船船員  | 挑選在片               | 船員         | 列印 PDF 列                                       | 印 Excel  | 刪除         | 返日    |                  |            |        |             |

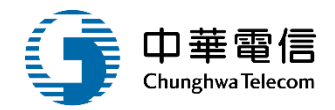

交通部航港局 Nuclime and Part Bures, NOTC 9-1745 # 9-20 DRH = 80 9 84 44

| □ 動員船員在岸 | 岸船員進階查詞篩進 |
|----------|-----------|
|----------|-----------|

| 1 106100 1 |
|------------|
|            |

| 第二代航港單一數口經務平臺管理後台    | 查讀 | 的結果 | ŧ.   |       |      |      |     |           |                   |        |               |          |                |      |
|----------------------|----|-----|------|-------|------|------|-----|-----------|-------------------|--------|---------------|----------|----------------|------|
| 國輪管理子系統 🔹            |    | 序號  | 手冊字號 | 身份證字號 | 中文姓名 | 出生日期 | 職務  | 適任證書字號    | 住宅電話              | 戶籍郵遞區號 | 戶籍地址          | 通訊鄭這區號   | 通訊地址           | 職務代碼 |
| 外輪管理子系統 🔹            |    | 1   | A1 3 | A10   | 王梅   | 042  | 輪機  |           |                   |        | 新北市中和區        | 235      | 新北市中和區         | 11   |
| 水運動員管理子系統            |    |     | A1 5 |       |      | 033  | R   |           |                   |        | 3#            |          | 高雄市前鎮區         |      |
| 動員船舶管理               |    | 2   |      | A10-  | 黄愿   |      | 大副  | 11130563, |                   |        | 高雄市前鎮區        |          | 2              | 02   |
| 動員船員管理               | 0  | 3   | A2 3 | A20:  | 管言   | 036  | 船長  | 1130411,  |                   |        | 高雄市左營區        | 813      | 高雄市左營區         | 01   |
| 動員徵用管理 🔻             |    | 4   | A1 3 | A10-  | 黄速   | 033  | 大副  |           |                   |        | 高雄市前鎮區        |          | 高雄市前鎮區         | 02   |
| 船舶動員徵用作業             |    | 5   | A2 3 | A20:  | 留言   | 036  | 里取  | 後點選       | 新                 |        | 高雄市左營園        | 813      | 高雄市左營區         | 01   |
| 做用通知書產製              | 0  | 6   | A1   | A10:  | 王梅   | 042  | 輪機長 | 1留        |                   |        | 新北市中和區<br>3弄· | 235      | 新北市中和區<br>巷13弄 | 11   |
| 徽用受領證明書產製            |    | 7   | A1 3 | A10-  | 黄语   | 033  | 大副  |           |                   |        | 高雄市前鎮區        |          | 高雄市前鎮區         | 02   |
| 解除徵用通知書產製<br>發還證明書產製 |    | 8   | A2 3 | A20.  | 曾直   | 036  | 船長  | 4430646,  |                   |        | 高雄市左營區        | 813      | 高雄市左營區         | 01   |
| 補償通知書產製              |    | 9   | A1   | A10   | 王梅   | 042  | 輪機長 |           | $\langle \rangle$ |        | 新北市中和圆<br>3弄  | 235      | 新北市中和區<br>巷13弄 | 11   |
| 動員在船 / 在岸船員設定        |    | 10  | A1 5 | A10-  | 黄速   | 033  | 大副  | 4430603,  | $\setminus$       |        | 高雄市前鎮區        |          | 高雄市前鎮區         | 02   |
| 動員給員查詢               |    |     |      |       |      |      |     |           |                   |        |               |          | L              |      |
| 動員編管船員查詢列印           |    |     |      |       |      | 每頁顯示 | 1   | 10 - 単資   | 料 上-              | 頁 1    | 2 下一頁 共2頁     | [,共 16 肇 |                |      |

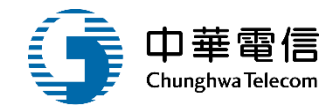

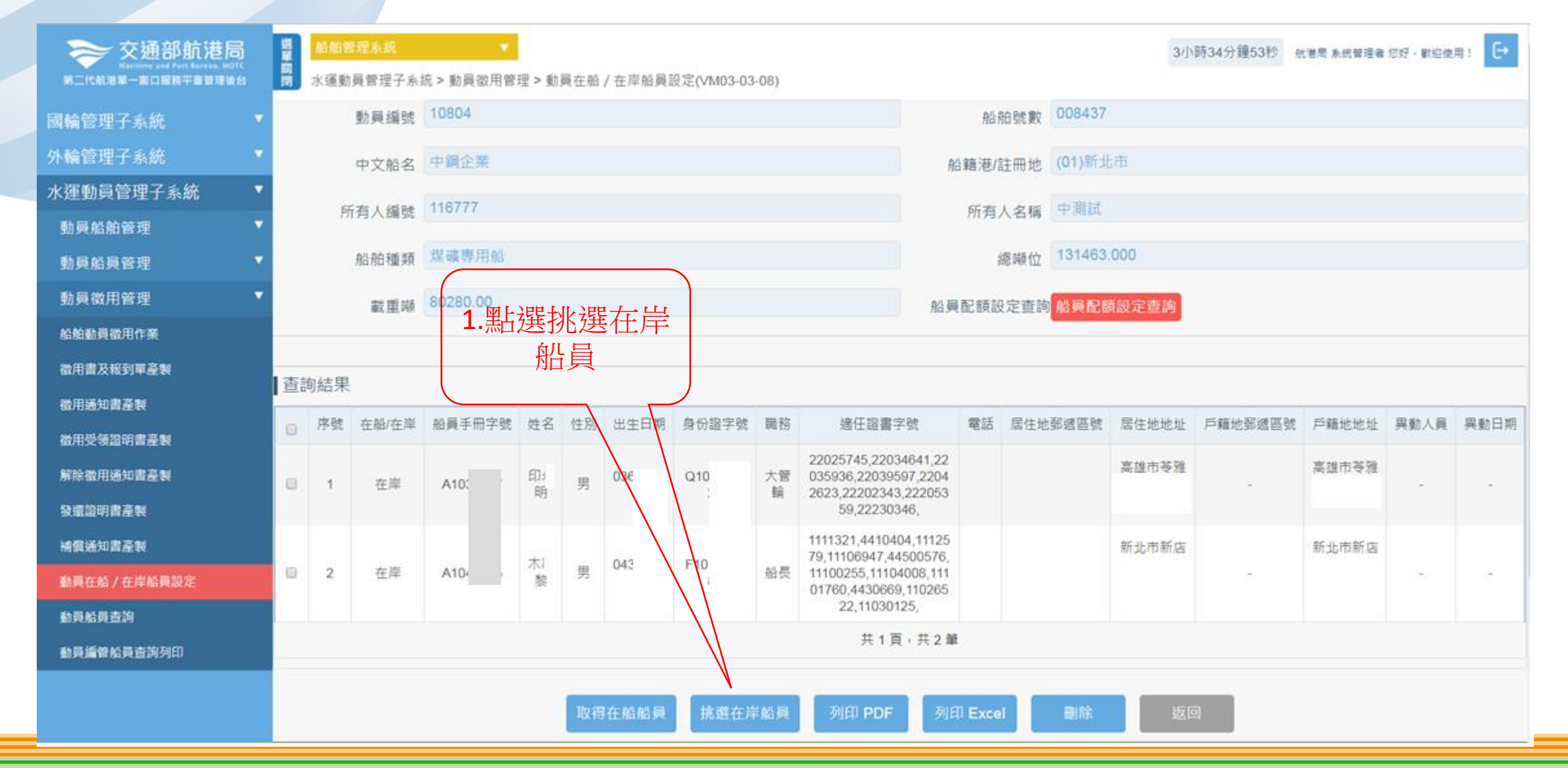

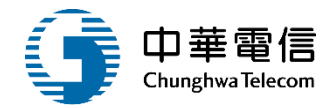

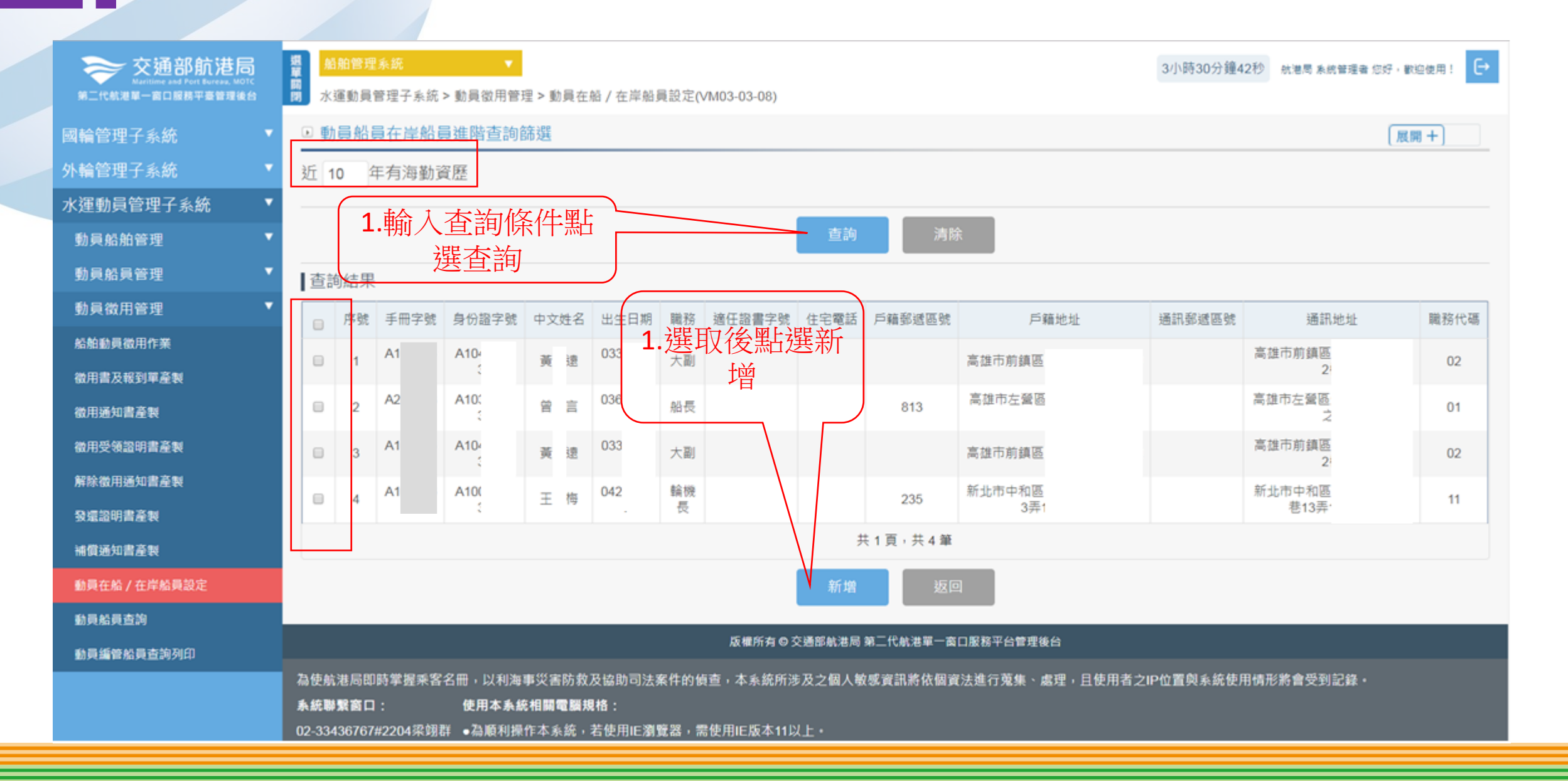

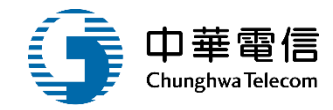

| ⇒ 交通部航港局<br>National Part Reveal Not |    | 05 86 98 F         | 理系統           |          |       |           | 59400042 | 253        |              |                                     |                 |         |        |            | 3/]\       | 時34分鐘53秒 8 | (港局 朱統督理會 | 它好·數道使 | ¶: €• |
|--------------------------------------|----|--------------------|---------------|----------|-------|-----------|----------|------------|--------------|-------------------------------------|-----------------|---------|--------|------------|------------|------------|-----------|--------|-------|
| 第三代航港第一面口服務平臺管理後台                    |    | 水運動員               | 順管理子系統        | 完>動員欲用管  | 理 > 動 | 員在船)      | 在岸船員語    | 设定(VM03-03 | -08)         |                                     |                 |         |        |            |            |            |           |        |       |
| 國輪管理子系統 🔹                            |    | ġ                  | 動員編號          | 10804    |       |           |          |            |              |                                     |                 | 船舶      | 伯號數    | 008437     |            |            |           |        |       |
| 外輪管理子系統                              |    | c                  | 中文船名          | 中鋼企業     |       |           |          |            |              |                                     | ł               | 船籍港信    | 主册地    | (01)新圳     | 市          |            |           |        |       |
| 水運動員管理子系統 🔹 🔻                        |    |                    | en 1 (el c.a. | 116777   |       |           |          |            |              |                                     |                 |         |        | -+- 3812-F |            |            |           |        |       |
| 動員船舶管理                               |    | PT 1               | 戶人攝號          | 110/77   |       |           |          |            |              |                                     |                 | 11月     | 人名稱    | 中。明朝       |            |            |           |        |       |
| 動員船員管理 🔻                             |    | 9                  | 船舶種類          | 煤礦專用船    |       |           |          |            |              |                                     |                 | 200     | 意睡位    | 131463     | 000        |            |           |        |       |
| 動員徵用管理 🔻                             |    |                    | 載重勝           | 80280.00 |       | $\bigcap$ |          |            |              |                                     | 船               | 國配額的    | 定查詢    | 公司配合       | 酿定查施       |            |           |        |       |
| 船舶動員徵用作業                             |    |                    |               |          |       | 1         | .點選      | 取得P        | DF           |                                     | (               |         |        |            |            |            |           |        |       |
| 徵用書及報到單產製                            |    | 44 / 44 <b>100</b> |               |          |       |           |          | 青單         |              |                                     | _               | 2.黑     | 選明     | 又得I        | Excel      |            |           |        |       |
| 徽用通知書產製                              | 宣言 | 间結果                |               |          |       |           | • /      |            |              | )                                   |                 |         | 清      | 單          |            |            |           |        |       |
| 徽用受領證明書產製                            | ۵  | 序號                 | 在船/在岸         | 船員手冊字號   | 姓名    | 性別        | 出生日期     | 身份證字號      | 蠶務           | 適任證書字號                              |                 | 電話      | 居住地到   | 國區號        | 居住地地址      | 戶籍地郵遞區號    | 戶籍地地址     | 異動人員   | 興動日期  |
| 解除徽用通知書產製                            |    |                    | when being    |          | E     | - 10      | 036-     | Q10        | 大智           | 22025745,2203464<br>035936,22039597 | 41,22<br>,2204  |         | $\int$ |            | 高雄市苓雅      |            | 高雄市苓雅     |        |       |
| 發還證明書產業                              |    | ÷                  | 任序            | A1       | 明     | 22        | 1        | 1          | 翰            | 2623,22202343,22<br>59,22230346,    | 2053            | ŝ.      |        |            | -          | -          |           |        |       |
| 補償通知書產製                              |    |                    |               |          |       |           |          |            | $\backslash$ | 1111321,4410404,1                   | 11125           |         | /      |            | 新北市新店      |            | 新北市新店     |        |       |
| 動員在船 / 在岸船員設定                        |    | 2                  | 在岸            | Al       | 木製    | 男         | 043-     | F10        | 船長           | 1100255,1110400                     | 0576,<br>18,111 |         | /      |            | -          | ÷          |           | ಾ      | 8     |
| 動員給員查詢                               |    |                    |               |          |       |           |          |            |              | 22,11030125,                        | 0205            |         |        |            | 0.7750.775 |            |           |        |       |
| 動員編管船員查詢列印                           |    |                    |               |          |       |           |          |            |              | 共1頁。                                | 共 2 部           | 18      |        |            |            |            |           |        |       |
|                                      |    |                    |               |          |       |           |          |            |              |                                     |                 |         |        |            |            |            |           |        |       |
|                                      |    |                    |               |          |       | 取得        | 在船船員     | 挑選在這       | 船員           | 列印 PDF                              | 列               | 印 Excel |        | 删除         | 板田         | a)         |           |        |       |

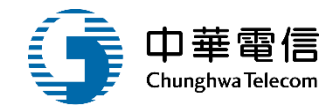

## 徵用船員清單

| 動員編號 | : 10 | 804 | 船舟 | 自號數:0084 | 37 中文系 | 船名:中測試                  | 頁 次:1/1 |
|------|------|-----|----|----------|--------|-------------------------|---------|
| 序號   | 姓名   | 2   | 性別 | 出生日期     | 身分證字號  | 住居所                     | 聯絡電話 職務 |
| 1    | Ep : | 明   | 男  | 036-     | Q10    | 高雄市苓雅區忠                 | 大管輪     |
| 2    | 木    | 黎   | 男  | 043-     | F10    | 新北市新店區福<br><b>&amp;</b> | 船長      |

## •動員徵用管理/動員在船/在岸船員設定

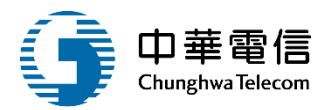

| X        | 🗟 ゥ・で・  マ 船舶編管名冊.xlsx [受保護的檢視] - Microsoft Excel — □<br>橋客 常用 插入 版面配置 公式 資料 校開 檢視 |                                                                                                    |      |        |             |             |           |      |     |     |   |   |   |            |       | o x  | ζ. |              |    |
|----------|-----------------------------------------------------------------------------------|----------------------------------------------------------------------------------------------------|------|--------|-------------|-------------|-----------|------|-----|-----|---|---|---|------------|-------|------|----|--------------|----|
| 1        | 探                                                                                 | 常用 招                                                                                                    | 1入 月 | 面配置 公  | 试 資料 :      | 校開 檢視       |           |      |     |     |   |   |   |            |       |      | 0  | <u>a - 1</u> | 23 |
| 0        | 受保護                                                                               | いしょう いっぱい しょうしん しゅうしん しゅうしゅう しゅうしん しゅうしん しゅうしん しゅうしん しゅうしん しゅう しゅうしん しゅうしん しゅうしん しゅうしん しゅうしん しゅうしん しゅうしん しゅうしん しゅうしん しゅうしん しゅうしん しゅうしん しゅうしん しゅうしん しゅうしん しゅうしん しゅうしん しゅうしん しゅうしん しゅうしん しゅうしん しゅうしん しゅうしん しゅうしん しゅう しゅうしん しゅうしん しゅうしん しゅうしん しゅうしん しゅうしん しゅうしん しゅうしん しゅうしん しゅうしん しゅうしん しゅうしん しゅうしん しゅうしん しゅうしん しゅうしん しゅうしん しゅう しゅう しゅう しゅう しゅう しゅう しゅう しゅう しゅう しゅう | 比檔案源 | 自於網際網路 | 8位置,可能不     | 安全・請按一下這裡取得 | 詳細資料・ 飲用編 | 輯(E) |     |     | × |   |   |            |       |      |    |              |    |
|          |                                                                                   | A1                                                                                                    |      | • (*   | $f_{\rm x}$ | 徵用船員清單      |           |      |     |     |   |   |   |            |       |      |    |              | *  |
|          | Α                                                                                 | В                                                                                                    | С    | D      | E           |             | F         | G    | н   | 1   | J | К | L | М          | N     | 0    | Р  | Q            |    |
| 1        | 徵用                                                                                | ]船員清                                                                                                    | 彈    |        |             |             |           |      |     |     |   |   |   |            |       |      |    |              |    |
| 2        | 動員                                                                                | 编號:1                                                                                                    | (    | 船舶號數   | (: 008437   |             |           | 中文船名 | :中測 | i i |   |   |   |            |       |      |    |              |    |
| 3        | 序號                                                                                | 姓名                                                                                                    | 性別   | 出生日期   | 身分證字號       | 住           | 居所        | 聯络電話 | 職務  |     |   |   |   |            |       |      |    |              |    |
| 4        | 2                                                                                 | 印。明                                                                                                    | 男    | 036-   | 101         | 高雄市苓雅區      | <u>ر</u>  |      | 大管輪 |     |   |   |   |            |       |      |    |              |    |
| 5        | 3                                                                                 | 木察                                                                                                    | 男    | 043-   | 101         | 新北市新店區      | 婁         |      | 船長  |     |   |   |   |            |       |      |    |              |    |
| 6        |                                                                                   |                                                                                                    |      |        |             |             |           |      |     |     |   |   |   |            |       |      |    |              |    |
| 8        |                                                                                   |                                                                                                    |      |        |             |             |           |      |     |     |   |   |   |            |       |      |    |              | -  |
| 9<br>10  |                                                                                   |                                                                                                    |      |        |             |             |           |      |     |     |   |   |   |            |       |      |    |              |    |
| 11       |                                                                                   |                                                                                                    |      |        |             |             |           |      |     |     |   |   |   |            |       |      |    |              |    |
| 13       |                                                                                   |                                                                                                    |      |        |             |             |           |      |     |     |   |   |   |            |       |      |    |              |    |
| 14<br>15 |                                                                                   |                                                                                                    |      |        |             |             |           |      |     |     |   |   |   |            |       |      |    |              |    |
| 16       |                                                                                   |                                                                                                    |      |        |             |             |           |      |     |     |   |   |   |            |       |      |    |              |    |
| 17       |                                                                                   |                                                                                                    |      |        |             |             |           |      |     |     |   |   |   |            |       |      |    |              |    |
| 19       |                                                                                   |                                                                                                    |      |        |             |             |           |      |     |     |   |   |   |            |       |      |    |              |    |
| 21       |                                                                                   |                                                                                                    |      |        |             |             |           |      |     |     |   |   |   |            |       |      |    |              |    |
| 22       | < > >                                                                             | 徽用船                                                                                                    | 員清單  | /      |             |             |           |      |     |     |   |   |   |            |       |      |    |              | •  |
| · 古子 4   | ¥                                                                                 |                                                                                                    |      |        |             |             |           |      |     |     |   |   |   | <b>酒日個</b> | 8h- A | 100% | 0  |              | 9  |

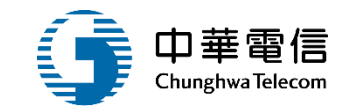

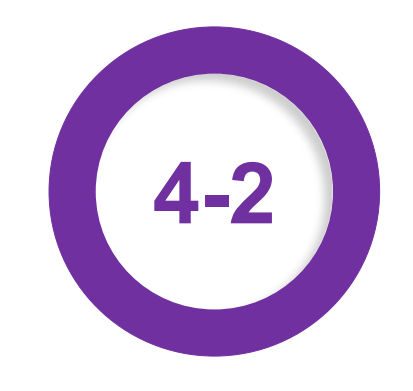

## •動員徵用管理/動員船員查詢

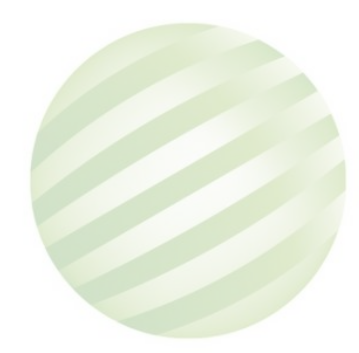

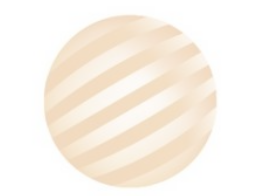

## •動員徵用管理/動員船員查詢

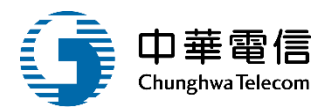

| Y Yahoo奇摩                                                     | ×   📚                     | 交通部航港局!                        | Maritime Port Bui      | × 📑 第二                                | 代航港單一窗[  | □服務平台管理 ×                                       | +            |                              |          |          | - 0 ×           |  |  |  |  |  |
|---------------------------------------------------------------|---------------------------|--------------------------------|------------------------|---------------------------------------|----------|-------------------------------------------------|--------------|------------------------------|----------|----------|-----------------|--|--|--|--|--|
| ← → C ▲ 不安全                                                   | 61.57.42.68               | 3/VM03/VM03                    | 30309/Index            |                                       |          |                                                 |              |                              |          |          | २ ☆ 🖲 :         |  |  |  |  |  |
| 交通部航港局<br>Maritime and Port Bureau, MOTC<br>第二代航港單一窗口服務平臺管理後台 | 選 船舶管<br>開<br>閉 水運動員      | <mark>里系統</mark><br>員管理子系統 > 動 | 員徵用管理 > 動員;            | 船員查詢(VM03-0                           | 3-09)    |                                                 |              |                              | 3小時25分   | 鐘4秒 航港局条 | 統管理者 您好,歡迎使用! 🕞 |  |  |  |  |  |
| 國輪管理子系統 🔹 🔻                                                   | ▶ 查詢條                     | ▶ 查詢條件                         |                        |                                       |          |                                                 |              |                              |          |          |                 |  |  |  |  |  |
| 外輪管理子系統 ▼                                                     |                           | 動員編號 10803 船舶號數                |                        |                                       |          |                                                 |              |                              |          |          |                 |  |  |  |  |  |
| 水運動員管理子系統  ▼                                                  | 山立机々                      |                                |                        |                                       |          |                                                 |              |                              |          |          |                 |  |  |  |  |  |
| 動員船舶管理    ▼                                                   |                           | 中文船名 船籍港/註冊地 請選擇               |                        |                                       |          |                                                 |              |                              |          |          |                 |  |  |  |  |  |
| 動員船員管理    ▼                                                   |                           |                                |                        |                                       |          | 查詢                                              | 清除           |                              |          |          |                 |  |  |  |  |  |
| 動員徵用管理    ▼                                                   |                           |                                |                        |                                       |          |                                                 |              |                              | 一眼一口     | し向し日     |                 |  |  |  |  |  |
| 船舶動員徵用作業                                                      |                           | 聊入宣                            | <b>削除</b> 件            |                                       |          |                                                 |              | ∠.耙                          | 1迭住加     | i加貝      |                 |  |  |  |  |  |
| 徵用書及報到單產製                                                     | 序號                        | 點選了                            | 王詞的號數                  | 中文船名                                  | 船籍港      | 所有人編號                                           | 所有人名稱        | 船種類                          | 濟单       | 載重噸      | 功能              |  |  |  |  |  |
| 徵用通知書產製                                                       | 1                         | 10803                          | 005970                 | 海鷹                                    | 高雄港      | 330527                                          | 安測試          | 客船                           | 140.59   | 32.06    | 在船船員清單          |  |  |  |  |  |
| 徵用受領證明書產製                                                     | 2                         | 10803                          | 006968                 | 正忠                                    | 高雄港      | 110531                                          | 正測試          | 客船                           | 33.32    | 11.84    | 在船船員清單          |  |  |  |  |  |
| 解除徵用通知書產製                                                     | 3                         | 10803                          | 008425                 | 湛岸一號                                  | 臺中港      | 110740                                          | 湛測試          | 客船                           | 36.9     | 4.1      | 在船船員清單          |  |  |  |  |  |
| 發還證明書產製                                                       | 4                         | 10803                          | 008426                 | 總統一號                                  | 臺中港      | 110739                                          | 日測試          | 客船                           | 41.33    | 4.03     | 在船船員清單          |  |  |  |  |  |
| 補償通知書產製                                                       | 5                         | 10000                          | 000 107                | <b>土個人</b> 米                          | 古井井      | 440777                                          |              | 世难声中创                        | 00000    | 404400   |                 |  |  |  |  |  |
| 動員在船 / 在岸船員設定                                                 | 5                         | 10803                          | 008437                 | 甲酮企業                                  | 高雄港      | 116/77                                          | 中測試          | 保嘣等用船                        | 80280    | 131463   | <u> </u>        |  |  |  |  |  |
| 動員船員查詢                                                        |                           |                                |                        |                                       |          | 共1〕                                             | 頁,共5筆        |                              |          |          |                 |  |  |  |  |  |
| 動員編管船員查詢列印                                                    |                           |                                |                        |                                       | 版權所有     | 有 © 交通部航港局 <u>第二</u>                            | 代航港單一窗口服務平台  | 管理後台                         |          |          |                 |  |  |  |  |  |
|                                                               | 为休龄进口                     | 们时堂堤赤安夕皿                       | ,以利海車巛字院。              | 的石材助司法安排                              | 的佔否,大多   | な低いなって、「「」の「「」の「」の「」の「」の「」の「」の「」の「」の「」の「」の「」の「」 | 朝期的大田客社准定革   | ■<br>集、虐理、日休 <u>田≯</u> ・     | コロ位署的を体施 | 市田桂形坡金英羽 |                 |  |  |  |  |  |
|                                                               | 急度 <u>机</u> 泡向日<br>系統聯繫窗[ |                                | ,以利海事又害的)<br>使用本系統相關電腦 | 1000000000000000000000000000000000000 | ·时限旦,本系約 | ☞꺄ዏ汉之個八蚁怨虜                                      | 副府收回复,太连17鬼; | <u>₹`<u></u>施′⊑」」」(○一一日)</u> | 乙酮亚里央系統的 | 如何心村首文书  | 」日山史朱 *         |  |  |  |  |  |

#### •動員徵用管理/動員船員查詢

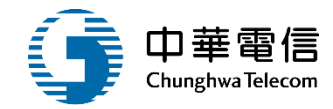

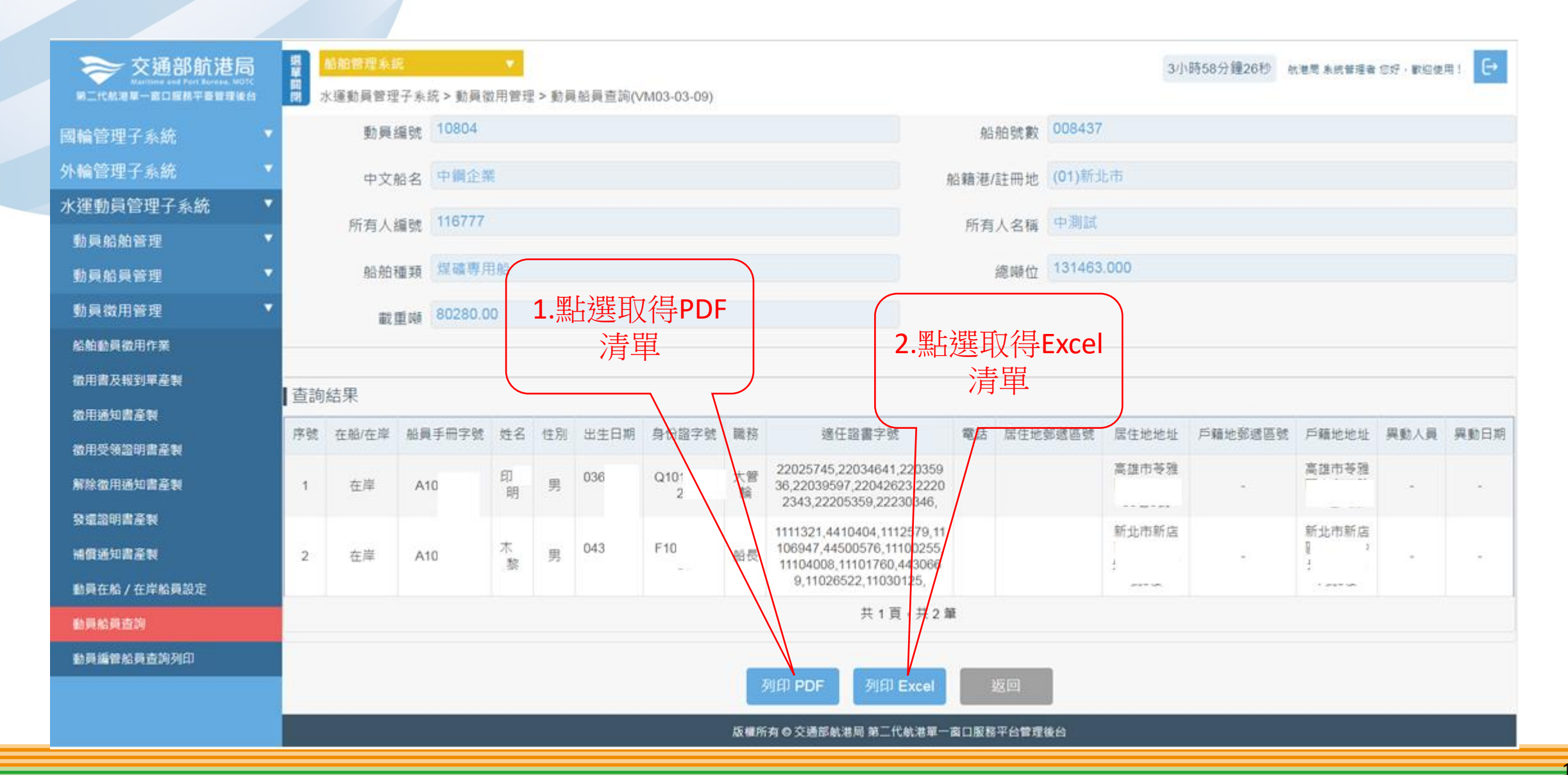

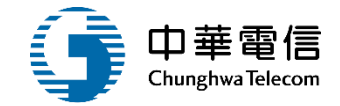

## 4 ·動員徵用管理/動員船員查詢

|    | - 1-1 | 1000 | 04 | 州计州自 | 筑数 · 00843 | 42    | 船名:中 | 测試  |                                                                                                    | я           | · 文 · 1/1 |
|----|-------|------|----|------|------------|-------|------|-----|----------------------------------------------------------------------------------------------------|-------------|-----------|
| 序號 | X34   | 9    | 性別 | 出生日期 | 身分證字號      | ,住居所  | 聯絡電話 | 職務  | 適任證書號碼                                                                                                    | 手册字號        | 户籍所在地     |
| 1  | £р    | .明   | 男  | 036  | -Q10       | 高雄市苓雅 |      | 大管輪 | 2202574<br>5, 22034<br>641, 220<br>35936, 2<br>2039597<br>, 220426<br>23, 2220<br>2343, 22<br>205359,<br>2223034<br>6,                              | A]<br>7     | 高雄市       |
| 2  | *     | 黎    | 男  | 043  | F10        | 新北市新店 |      | 船長  | 1111321<br>, 441040<br>4, 11125<br>79, 1110<br>6947, 44<br>500576,<br>1110025<br>5, 11104<br>008, 111<br>01760, 4<br>430669,<br>1102652<br>2, 11030 | 5 A1<br>1 5 | 新北市新店區    |

| ~ "       | 10 H S 104  | 176 201 | 商来,尽口小 | ARKARIAL U.I | L, 986个女王      | 5°調技一下這性収 | 何許納真不 | *• [] | 2017月29編9年(に)                                                                                   |      |         |    |
|-----------|-------------|---------|--------|--------------|----------------|-----------|-------|-------|-------------------------------------------------------------------------------------------------|------|---------|----|
|           | I           | 12      |        | • (*         | f <sub>x</sub> |           | 0     |       |                                                                                                 |      |         |    |
| А<br>4 ПП | B<br>4月日23  | C       | D      | E            |                | F         | G     | н     |                                                                                                 | J    | К       | _  |
| 0HJ       | 胎貝)         | գոր     |        |              |                |           |       |       |                                                                                                 |      |         |    |
| 員         | 编號:         | 1       |        | 船舶號數         | : 008437       |           |       | 中文船   | 名:中潮試                                                                                           |      |         | _  |
| 號         | 姓名          | 性別      | 出生日期   | 身分證字號        |                | 住居所       | 聯络電話  | 職務    | 增任證書號碼                                                                                          | 手冊字號 | 戶籍所在地   |    |
| 2         | 60 <b>H</b> | 男       | 036-   | 10           | 高雄市苓雅區!        |           |       | 大管輪   | 22025745,22034641,22035936,22039597,22042623,22202343,22205359,22230346,                        | A1   | 高雄市等和   |    |
| 1         | 木炭          | 男       | 043-   | 10           | 新北市新店區         | 1         |       | 船長    | 1111321,4410404,1112579,11106947,44500576,11100255,11104008,11101760,4430669,11026522,11030125, | Al   | 新北市新店區福 | 0X |
| -         |             |         |        |              |                |           |       |       |                                                                                                 |      |         | _  |
|           |             |         |        |              |                |           |       |       |                                                                                                 |      |         |    |
|           |             |         |        |              |                |           |       |       |                                                                                                 |      |         |    |
|           |             |         |        |              |                |           |       |       |                                                                                                 |      |         |    |
|           |             |         |        |              |                |           |       |       |                                                                                                 |      |         |    |
|           |             |         |        |              |                |           |       |       |                                                                                                 |      |         |    |
|           |             |         |        |              |                |           |       |       |                                                                                                 |      |         |    |
|           |             |         |        |              |                |           |       |       |                                                                                                 |      |         |    |
|           |             |         |        |              |                |           |       |       |                                                                                                 |      |         |    |
|           |             |         |        |              |                |           |       |       |                                                                                                 |      |         |    |
|           |             |         |        |              |                |           |       |       |                                                                                                 |      |         |    |
|           |             |         |        |              |                |           |       |       |                                                                                                 |      |         |    |
|           |             |         |        |              |                |           |       |       |                                                                                                 |      |         |    |
|           |             |         |        |              |                |           |       |       |                                                                                                 |      |         |    |
|           |             |         |        |              |                |           |       |       |                                                                                                 |      |         |    |
|           |             |         |        |              |                |           |       |       |                                                                                                 |      |         |    |
|           |             |         |        |              |                |           |       |       |                                                                                                 |      |         |    |
|           | 一份          | 日紀日     | 漫留     |              | 1              |           |       |       |                                                                                                 |      |         |    |

#### •動員徵用管理/動員船員查詢 🔀 🔚 🔊 · (° · 🚽 船舶編管名冊.xlsx [受保護的檢視] - Microsoft Excel

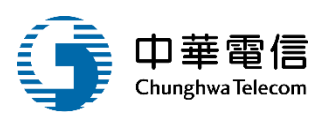

 $\times$ 

ø

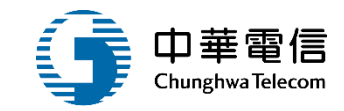

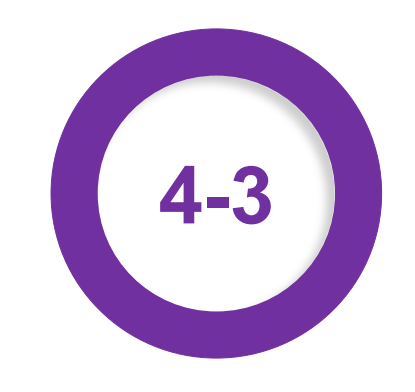

#### •動員徵用管理/動員編管船員查詢列印

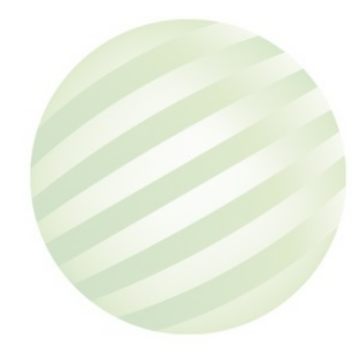

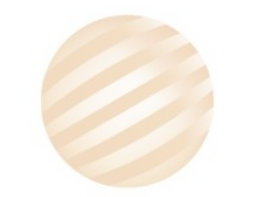

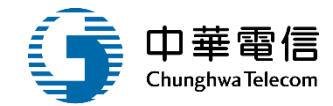

| <b>交通部航港局</b><br>Maritime and Port Bureau, MOTC<br>第二代航港單一窗口服務平臺管理後台 | 瑞島管理系統 → 3小時54分鐘47秒 航港局系統管理者 您好, 歡迎使用! ← 1000 (VM03-03-10)     水運動員管理子系統 > 動員徵用管理 > 動員編管船員查詢列印(VM03-03-10)                       |
|----------------------------------------------------------------------|----------------------------------------------------------------------------------------------------|
| 國輪管理子系統    ▼                                                         | □ 查詢條件                                                                                                    |
| 外輪管理子系統 🔹 🔻                                                          | ※ 報表說明:本表依據未超過65歲本國籍船員,且身分證號為有效,手冊效期大於等於今天日期,且適任證書效期大於等於今天日期的船員資料                                                                |
| 水運動員管理子系統   ▼                                                        | 列印 PDF   列印 Excel                                                                                                    |
| 動員船舶管理    ▼                                                          |                                                                                                    |
| 動員船員管理    ▼                                                          |                                                                                                    |
| 動員徵用管理    ▼                                                          | 版權所有 🛛 交通部航港局 第二代航港單一謌口服務平台管理後台                                                                                                  |
| 船舶動員徵用作業                                                             | 為使航港局即時掌握乘客名冊,以利海事災害防救及協助司法案件的偵查,本 <mark>系統</mark> 所涉及之個人敏感資訊將依個資法進行蒐集、處理,且使用者之IP位置與系統使用情形將會受到記錄。                                |
| 徵用書及報到單產製                                                            | 系統聯繫窗口: 使用本系統相關電腦規格:                                                                                                    |
| 徵用通知書產製                                                              | 02-33436767#2204菜翊群 ●為順利操作本系統,若使用IE瀏覽器,需使用IE版本11以上。<br>02-33436767#2709施銘華 ●如低於IE11,則需至功能列->相容性檢視設定->將mtnet.gov.tw的網址移除,方能使用本系統。 |
| 徵用受領證明書產製                                                            | 0919380889 楊嵩灝   ●為使航港局即時掌握乘客名冊,以利海事災害防救及協助司法案件的偵查。本非統所涉及之個人敏感資訊將依個資法進行蒐集、處理,且使用者之IP位置與系統使用情形將會受到<br>記錄。                         |
| 解除徵用通知書產製                                                            |                                                                                                    |
| 發還證明書產製                                                              |                                                                                                    |
| 補償通知書產製                                                              |                                                                                                    |
| 動員在船 / 在岸船員設定                                                        |                                                                                                    |
|                                                                      | 有里 Z.盐选以行EXCEI                                                                                                    |
| 動員編管船員查詢列印<br>                                                       |                                                                                                    |
|                                                                      |                                                                                                    |

## ·動員徵用管理/動員編管船員查詢列印

4

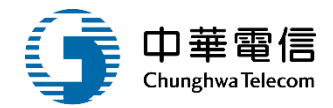

#### 動員編管船員清單

| 序號 | 手冊字號<br>手冊效期        | 姓名<br>姓別 | 出生日期<br>身分證字號  | 戶籍地                      | 通訊地        |      | 公司電<br>住家電<br>手機  | 話話          | 專屬公司                                                          | <ul> <li>&gt; 證照專長及效期</li> <li>- 等大管輪(效期:111/12/12)</li> <li>- 等船長(效期:112/08/06)</li> <li>- 等大副(效期:112/08/07)</li> <li>- 等輪機長(效期:112/09/17)</li> <li>乙級船員輪機當值(效期:112/09/17)</li> <li>乙級船員輪機當值(效期:11</li> <li>三等船長(效期:111/12/12)</li> <li>GMDSS 通用值機員(效<br/>期:108/11/03)</li> <li>- 等船副(效期:110/10/30)</li> <li>- 等船長(效期:109/01/11)</li> </ul> |
|----|---------------------|----------|----------------|--------------------------|------------|------|-------------------|-------------|---------------------------------------------------------------|----------------------------------------------------------------------------------------------------|
| 1  | 基港字第號<br>16/12/12   | 李測試<br>男 | 66)<br>E1 95   | 桃園縣測試                    | 桃園縣八徳市介壽的  | 名二 婁 | 08(<br>091        | 0<br>3      |                                                               | 等大管輪(效期:111/12/12<br>等船長(效期:112/08/06)<br>等大副(效期:112/08/07)<br>等輪機長(效期:112/09/17                                                                                                    |
| 2  | 花港字榮 號<br>15/12/12  | 蘇測試<br>男 | 68/I<br>V1( 54 | 臺東縣測試                    | 臺東縣臺東市傳廣   |      | 080<br>09         | 0<br>3      |                                                               | 乙級船員輪機當值(效期:1                                                                                                    |
| 3  | 北航字第 3號<br>16/12/12 | 洪測試<br>男 | 58/<br>N1 6    | 高雄市測試                    | 基隆市中正區新豐   |      | 091<br>080<br>091 | 3<br>0<br>3 |                                                               | 三等船長 (效期:111/12/12)                                                                                                    |
| 4  | 北航字第 號<br>14/08/03  | 李測試<br>男 | 77<br>Cl 76    | 基隆市信義區東明<br>里27鄰東光路46號5樓 | 基隆市信義區     | 婁    | 123<br>02-<br>091 | 37<br>4     |                                                               | GMDSS 通用值機員 (效<br>期:108/11/03)<br>一等船副 (效期:110/10/30)                                                                                                    |
| 5  | 北航字第 號<br>14/01/11  | 鄭測試<br>男 | 78<br>El 4     | 基隆市測試                    | 基隆市仁爱<br>{ |      | 8                 | ř.          | 任職公司:萬海航運公司<br>船舶:載春輪 WAN HAI 307<br>任職日期:2015/01/12<br>職務:船長 | 一等船長 (效期: 109/01/11)<br>GMDSS 通用值機員 (效<br>期: 109/01/11)                                                                                                    |

## •動員徵用管理/動員編管船員查詢列印

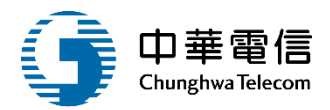

| <b>医</b>   <br>横 | □     □     ●     ●     ●     ●     □     ×       檔案     常用 插入 版面配置 公式 資料 校閱 檢視     ●     ●     □     ×     ♥     ●     □     × |      |      |      |    |      |       |     |     |      |      |    |      |         |   | - a x |   |           |   |   |
|------------------|----------------------------------------------------------------------------------------------------|------|------|------|----|------|-------|-----|-----|------|------|----|------|---------|---|-------|---|-----------|---|---|
| 1                | <b>〕 受保護的檢視</b> 此檔案源自於網際網路位置,可能不安全。請按一下這裡取得詳細資料。                                                                                |      |      |      |    |      |       |     |     |      |      |    |      |         |   | ×     |   |           |   |   |
|                  |                                                                                                    | A1   | •    | . (- | j  | F.   |       |     |     |      |      |    |      |         |   |       |   |           |   | Y |
|                  | Α                                                                                                    | В    | С    | D    | E  | F    | G     | Н   | 1   | J    | К    | L  | М    | Ν       | 0 | Р     | Q | R         | S | T |
| 1                |                                                                                                    |      |      |      |    |      |       |     |     |      |      |    |      |         |   |       |   |           |   |   |
| 2                | 序號                                                                                                    | 手冊字號 | 手冊效期 | 姓名   | 姓別 | 出生日期 | 身分證字號 | 戶籍地 | 通訊地 | 公司電話 | 住家電話 | 手機 | 專屬公司 | 證照專長及效期 |   |       |   |           |   |   |
| 3                |                                                                                                    |      |      |      |    |      |       |     |     |      |      |    |      |         |   |       |   |           |   |   |
| 4                |                                                                                                    |      |      |      |    |      |       |     |     |      |      |    |      |         |   |       |   |           |   |   |
| 5                |                                                                                                    |      |      |      |    |      |       |     |     |      |      |    |      |         |   |       |   |           |   |   |
| 7                |                                                                                                    |      |      |      |    |      |       |     |     |      |      |    |      |         |   |       |   |           |   |   |
| 8                |                                                                                                    |      |      |      |    |      |       |     |     |      |      |    |      |         |   |       |   |           |   |   |
| 9                |                                                                                                    |      |      |      |    |      |       |     |     |      |      |    |      |         |   |       |   |           |   |   |
| 10               |                                                                                                    |      |      |      |    |      |       |     |     |      |      |    |      |         |   |       |   |           |   |   |
| 11               |                                                                                                    |      |      |      |    |      |       |     |     |      |      |    |      |         |   |       |   |           |   |   |
| 12               |                                                                                                    |      |      |      |    |      |       |     |     |      |      |    |      |         |   |       |   |           |   | = |
| 13               |                                                                                                    |      |      |      |    |      |       |     |     |      |      |    |      |         |   |       |   |           |   |   |
| 15               |                                                                                                    |      |      |      |    |      |       |     |     |      |      |    |      |         |   |       |   |           |   |   |
| 16               |                                                                                                    |      |      |      |    |      |       |     |     |      |      |    |      |         |   |       |   |           |   |   |
| 17               |                                                                                                    |      |      |      |    |      |       |     |     |      |      |    |      |         |   |       |   |           |   |   |
| 18               |                                                                                                    |      |      |      |    |      |       |     |     |      |      |    |      |         |   |       |   |           |   |   |
| 19               |                                                                                                    |      |      |      |    |      |       |     |     |      |      |    |      |         |   |       |   |           |   |   |
| 20               |                                                                                                    |      |      |      |    |      |       |     |     |      |      |    |      |         |   |       |   |           |   |   |
| 21               |                                                                                                    |      |      |      |    |      |       |     |     |      |      |    |      |         |   |       |   |           |   |   |
| 22               |                                                                                                    |      |      |      |    |      |       |     |     |      |      |    |      |         |   |       |   |           |   |   |
| 24               |                                                                                                    |      |      |      |    |      |       |     |     |      |      |    |      |         |   |       |   |           |   |   |
| 25               |                                                                                                    |      |      |      |    |      |       |     |     |      |      |    |      |         |   |       |   |           |   |   |
| 26               |                                                                                                    |      |      |      |    |      |       |     |     |      |      |    |      |         |   |       |   |           |   | • |
|                  |                                                                                                    | 徵用船員 | 清單 / |      |    |      |       |     |     |      |      |    |      |         |   | 111   |   | 1000      |   |   |
| 沉緒               | ā                                                                                                    |      |      |      |    |      |       |     |     |      |      |    |      |         |   |       |   | 100% (-)- | 0 | + |

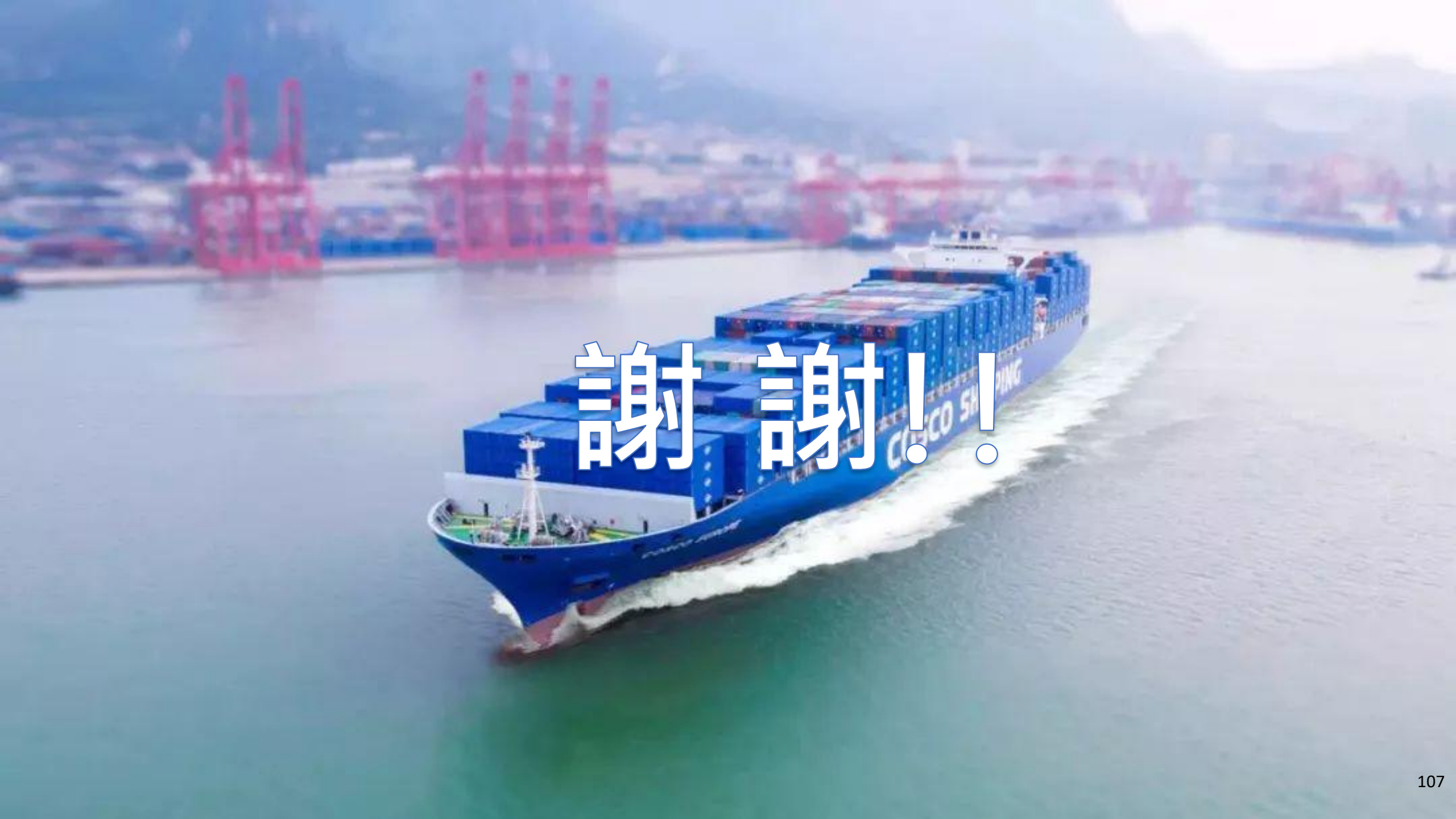